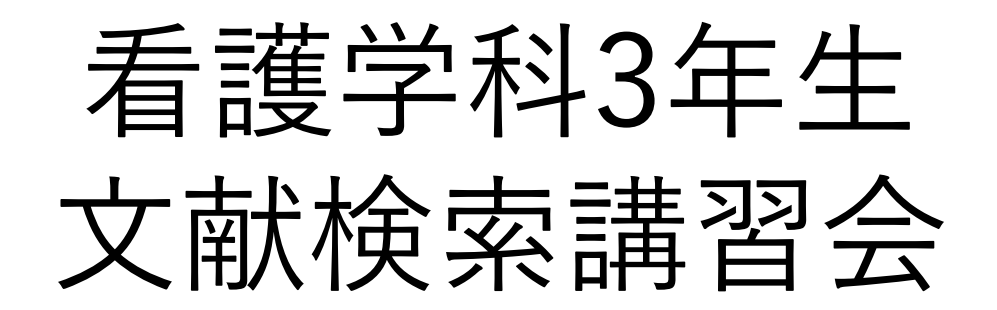

- 2024年度 - 実施日:2025/1/23,24,28, 2/3

附属図書館利用支援係 hqjouser@belle.shiga-med.ac.jp

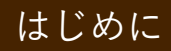

# 本日の内容

1. 卒業論文を書くにあたって 2. 文献検索 (1) 医中誌Web (2) その他 (CiNii Research, PubMed) 3. 本文を入手する - くるくるLinkerを使う 4. 参考文献リストから探す 5. 演習問題

本日の目標!

## ✓ テーマを適切なキーワードであらわす ことができる

✓ 医中誌Webを使って、テーマに関連する 文献を探すことができる

✓ 効率的に本文を入手することができる

# 1. 卒業論文を書くにあたって

1. 卒業論文を書く にあたって

「論文」に必要な内容とは

## <論文> さらに「新しい解釈」や「事実」を盛り込ん だ、「独創的」な内容が必要

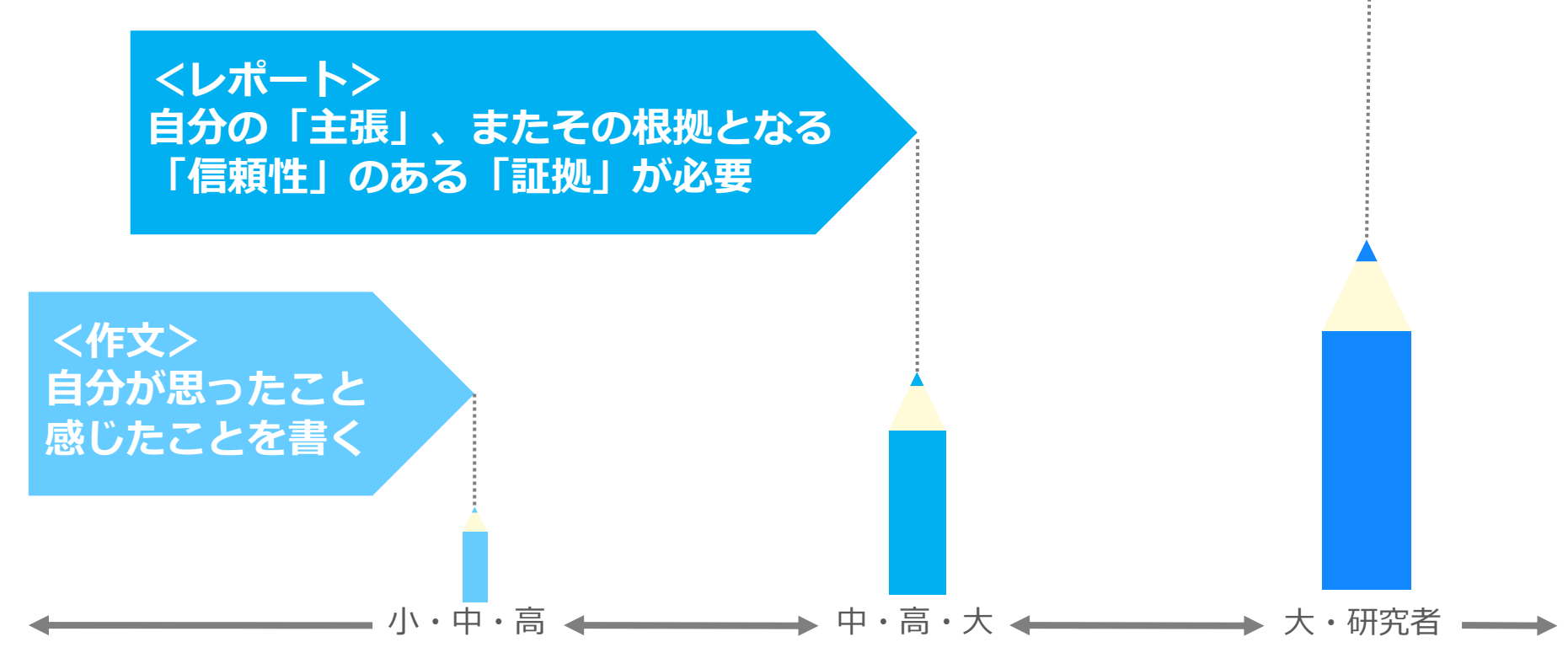

1. 卒業論文を書く にあたって

# 現在までの研究成果の必要性

自身のテーマ(問題意識)を より明確にし、独創性のある ものにする必要 現在までの研究 成果を把握する

ひとりよがりの主観的なもの でなく、客観性が求められる 研究成果を引用 (利用)して論を 展開する

## これまでの研究成果を知るには →文献(図書・学術論文)を読むことが必要

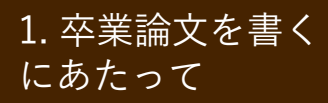

看護研究における文献の特徴

## 古い文献も有用

・医学分野では文献の寿命が短いといわれるが、
 看護学では分野によっては古い文献でも十分に役
 立つ場合がある

## 周辺分野の文献も有用

 看護学は心理学との関係が深いほか、社会学、 教育学、経済学、行政学など多様な分野の文献も 必要に応じて参考にすることがある

### 1. 卒業論文を書く にあたって

学術論文

## 資料を探す単位

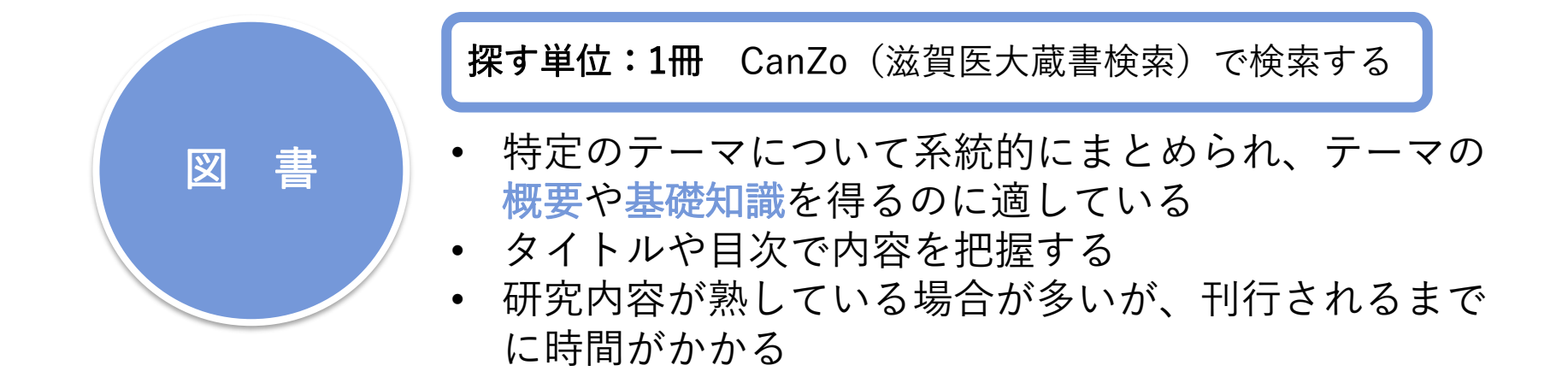

#### 探す単位:1論文 専用のデータベースで検索する

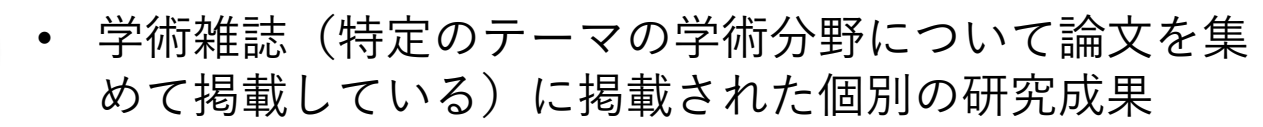

- 刊行速度がはやいので、最新の研究成果を調べられる
- 図書よりも細分化されたテーマで調べられる

今日は、学術論文を探してみよう!

### 1. 卒業論文を書く にあたって

## 参考:CanZoで看護研究の図書を探す

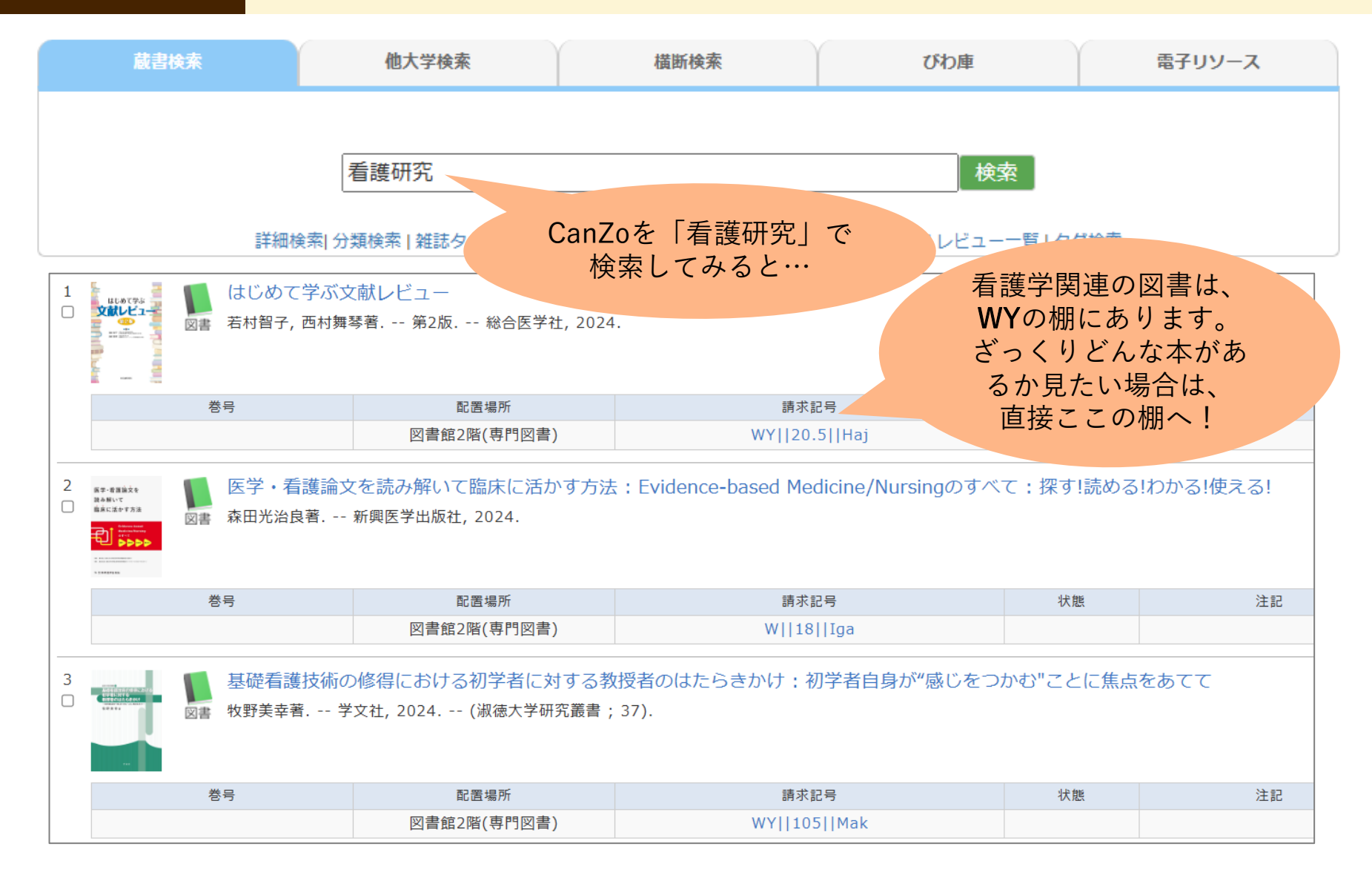

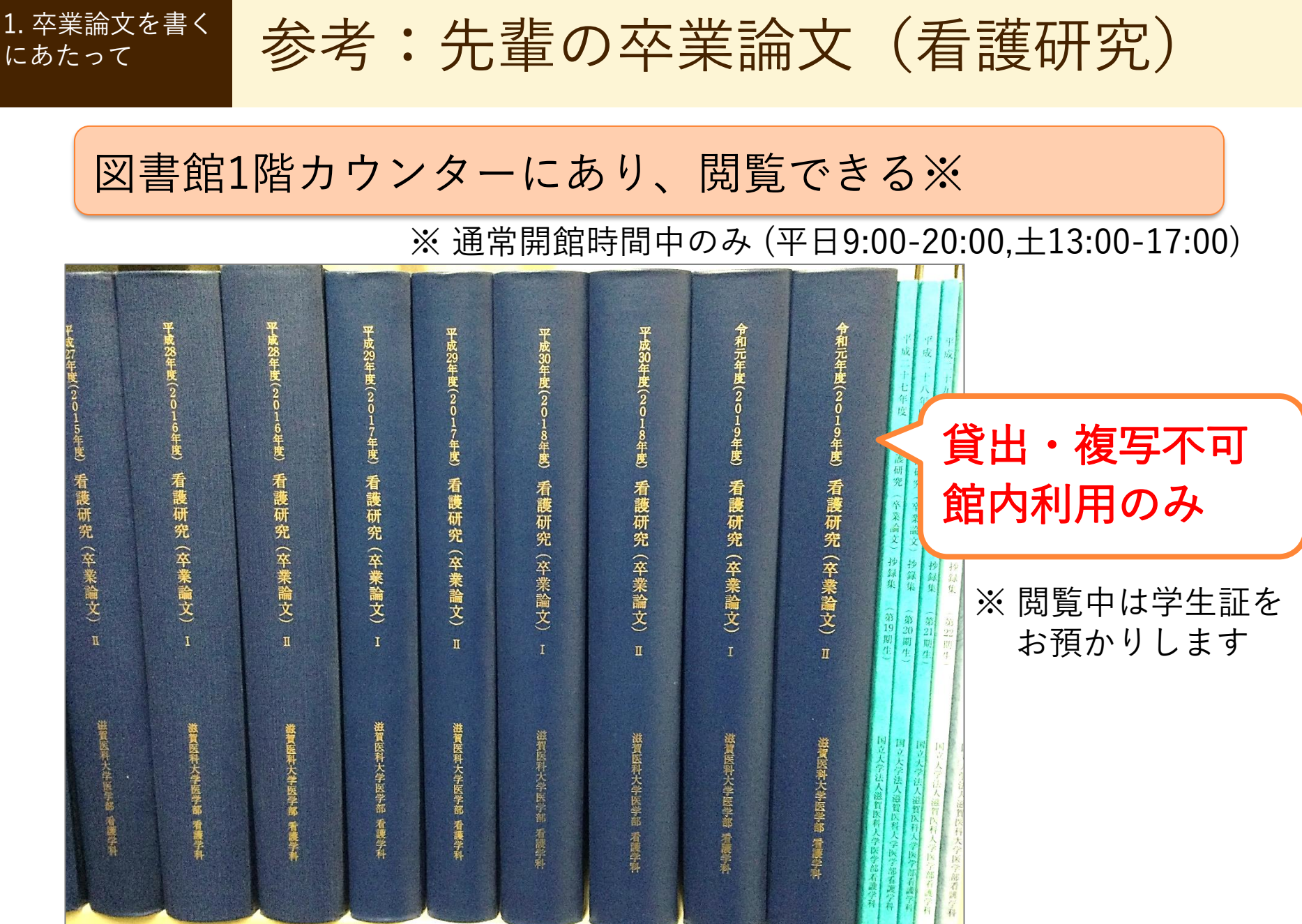

演習:クリニカル・クエスチョン

クリニカル・クエスチョン(臨床疑問) を考えてみましょう

1. 卒業論文を書く

にあたって

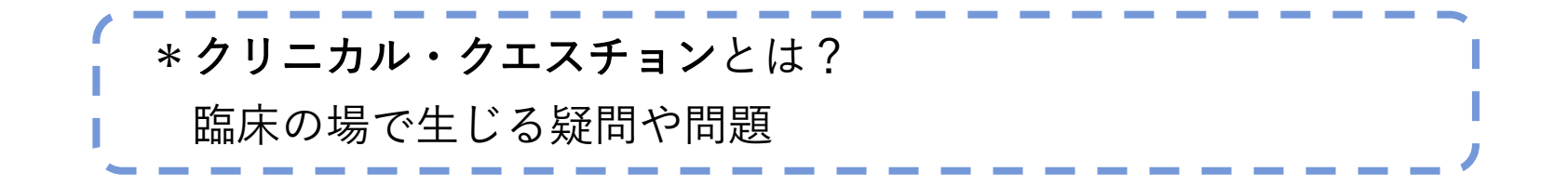

 ■実習や授業などで看護ケアに関して疑問に感じたことを 考え、別紙ワークシートに書き出してみてください
 ■すぐ思いつかない場合は、ワークシートのクリニカル・クエ スチョンのサンプルから興味のあるものを選択してください
 ■個人で考えても、同じゼミの人と相談しながら一緒に考え てもOKです

#### 1. 卒業論文を書く にあたって

演習:リサーチ・クエスチョン(PICO/PECO)

クリニカル・クエスチョンを、 **PICO/PECO**形式でリサーチ・クエスチョンに 構造化しましょう \*PICO / PECO とは? EBM (Evidence-based medicine) で用いられる質問定式化の項目 • P : Patient (誰に?) I/E: Intervention / Exposure (何をすると? / 何によって?) C:Comparison(何と比較して) • **0**: Outcome (どうなる?) ■PICO/PECOのすべての項目を埋める必要はありません

1. 卒業論文を書く にあたって

キーワードの抽出

## PICO/PECOからクエスチョンの核となる キーワード(検索語)を抽出しましょう

■キーワードは自分の研究テーマにとって重要と思う順に 優先順位をつけておきましょう

■キーワードで、同義語(同じ意味のことば)や類語(似た 意味のことば)など、同じカテゴリーで扱うことばを思いつ いたら、それも書き留めておきましょう

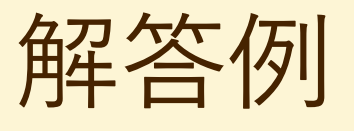

## 「乳がんに対して、豆腐などの大豆食品は 予防の効果があるのか」

P:乳がんのリスクのある人が → 乳がん

- 【 大豆食品を摂取した場合 → 大豆食品
- **C**: (摂取しない場合と比べて)
- 乳がんを予防できるか → 予防
- 優先順位: ①乳がん ②大豆食品 ③予防

同義語・類語

豆腐、イソフラボン

# 2. 文献検索 (1) 医中誌Web

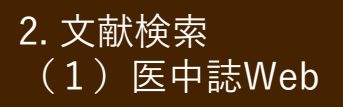

学術雑誌論文を探すには?

|                                                                                               |                                                                                                    |                                                                   | ●アク                                              | フセス 🕑 サイトマップ                        | ●連絡先 ●このサイ                      | Losding<br>トロンマ ●English                                     |
|-----------------------------------------------------------------------------------------------|----------------------------------------------------------------------------------------------------|-------------------------------------------------------------------|--------------------------------------------------|-------------------------------------|---------------------------------|--------------------------------------------------------------|
|                                                                                               | 医科大<br>Iniversity of                                                                                                    | 学附属図<br>Medical Science                                           | 書館<br>Library                                    |                                     |                                 |                                                              |
| 資料検索▼                                                                                         | データベース▼                                                                                                    | 学習・研究サポート▼                                                        | 利用案内▼                                            | 図書館につ                               | ついて▼ 学外                         | の方へ▼                                                         |
| マイライブ<br>エビデンス情報<br>UpToDate <sup>®</sup> で今すぐチ<br>Wotter Kluve<br>臨床手技テータへ<br>Procedures COV | ラリ<br>シンテレ<br>マクト<br>シンティン<br>シンティン<br>シンティン<br>シンティン<br>シンティン<br>シンティン<br>シンティン<br>シンティン<br>シンティン<br>シンティン<br>シン<br>シン<br>シン<br>シン<br>シン<br>シン<br>シン<br>シン<br>シン<br>シン<br>シン<br>シン<br>シン | 図書館HP<br>各種データ<br><sup>女性教育会館(NWE</sup><br>01.30 【注意】[図書館]E<br>いて | トップにあ<br>ベースの<br>cc)所蔵図書 開催中<br>ndNote Click の使序 | うる「デ-<br>一覧があ<br><sup>!</sup><br>⊪⊃ |                                 |                                                              |
| tーシング・スキル目<br>動画で見る看器     CanZo(蔵書検索)     PubMed滋賀医大専用                                        |                                                                                                    | く使うデータ<br>のリンクはこ                                                  | マベース<br>ここ                                       | いて<br>夏写<br>法の缺らせ<br>単様の質           | 「員利の第八日に、<br>・その他<br>リ用→般:利用支援係 | TEL<br>FAX<br>077-548-2080<br>077-543-9236                   |
| <ul> <li>▶ 医中誌Web</li> <li>▶ JCR インパクトファクタ</li> </ul>                                         | <u>に</u><br>ローの<br>同一の<br>ぜひご<br>開催E                                                                                                    | 音えするいいの無音気」を「<br>参加ください。<br>] 毎週火曜日・金曜日                           | 記の口 作主 CI用川産中 ()                                 | す。<br>2                             | 書の購入:学術企画係<br> 誌の購入:学術企画係       | 077-548-2079<br>077-543-9236<br>077-548-2079<br>077-543-9236 |
| <ul> <li>モデンヤーアル</li> <li>モデブック</li> <li>学外からの電子リソー</li> </ul>                                | 開催 <sup>66</sup><br>内<br>-スの                                                                                                    | 11:00~ / 16:30~ (各<br>容 文献検索(PubMed・医<br>その他(インパクトファ)             | 回15分程度)<br>中誌Web・Scopus等)<br>クター・EndNote Onli    | )<br>ne等)                           | 滋賀医大 電<br>Web z                 | 子ブック<br>ト棚                                                   |

2. 文献検索 (1)医中誌Web

文献データベースの特徴

| データベース名                                  | 検索する<br>言語 | 収録年代  | 特徵                                                                                     |
|------------------------------------------|------------|-------|----------------------------------------------------------------------------------------|
| <b>医中誌Web</b><br>[イチュウシウェブ]              | 日本語        | 1903~ | 国内発行の医学・歯学・薬学・看護学及びその関連<br>領域の雑誌や紀要、会議録 約8,000誌から収録した<br>1,600万件以上の論文情報が検索できる。         |
| <b>最新看護索引Web</b><br>[サイシンカンゴ<br>サクインウェブ] | 日本語        | 1987~ | 国内発行の看護・周辺領域の雑誌・紀要から収録し<br>た約28万件の論文情報が検索できる。第42回以降の<br>『日本看護学会論文集』の本文を収録。             |
| <b>CiNii Research</b><br>[サイニィリサーチ]      | 日本語        |       | 国内発行の論文情報や、研究データ、研究プロジェ<br>クト情報を横断検索可能なデータベース。医中誌<br>Webが収録範囲としない分野(医学関連以外)を広<br>くカバー。 |
| <b>PubMed</b><br>[パブメド]                  | 英語         | 1946~ | 海外で発行されている医学・生命科学関連の雑誌か<br>ら収録した約3,700万件の論文情報を検索できる医学<br>系でもっともポピュラーなデータベース。           |
| <b>CINAHL</b><br>[シナール]                  | 英語         | 1981~ | 海外で発行されている約3,000誌の看護学や健康全般<br>に関する論文情報を検索できるデータベース。                                    |

医中誌Webへのアクセス

## アクセス方法: 滋賀医科大学HP > 在学生の方へ > 附属図書館 > 医中誌Web

2. 文献検索

(1) 医中誌Web

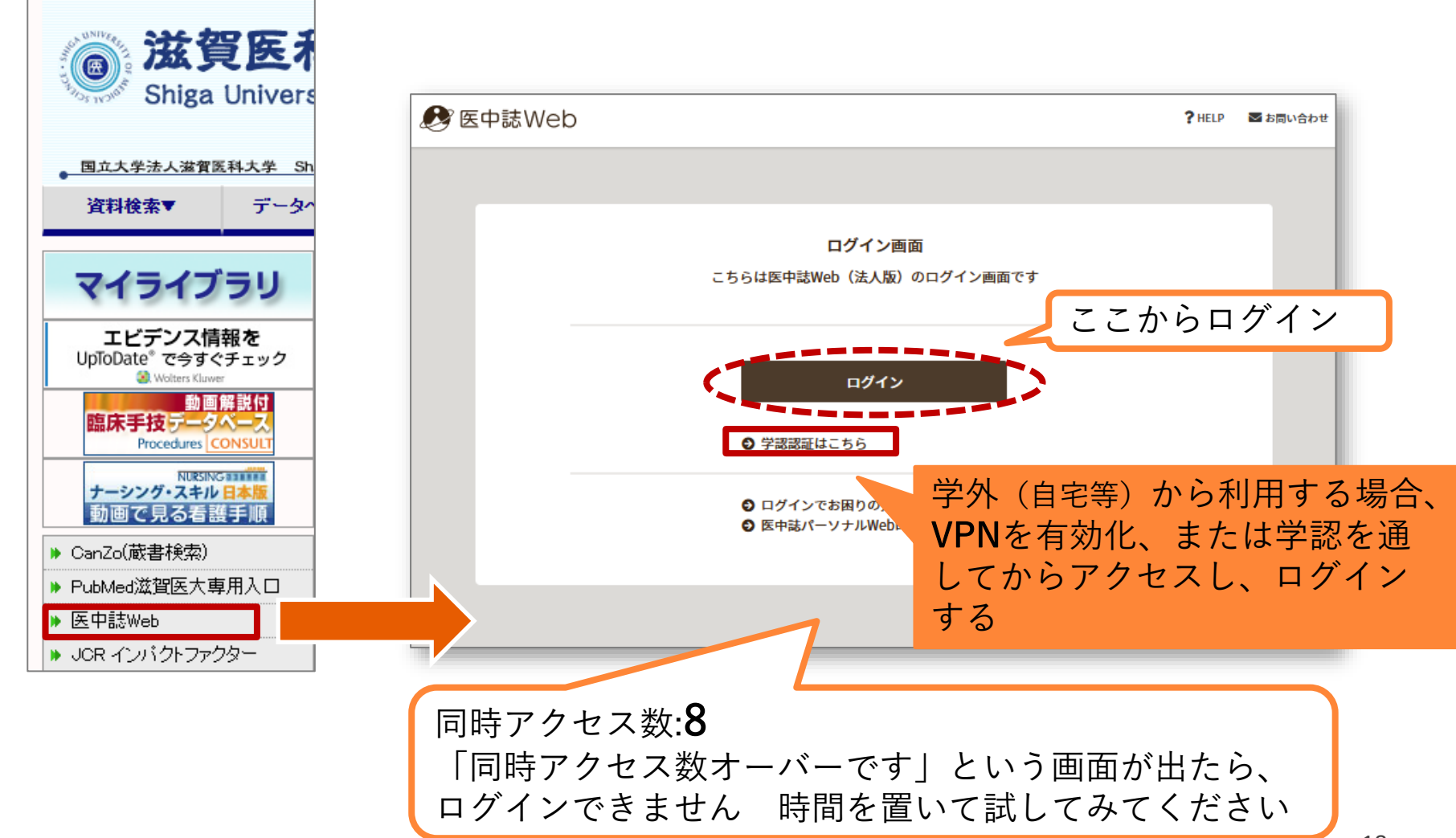

医中誌Web:トップページ

2. 文献検索

(1) 医中誌Web

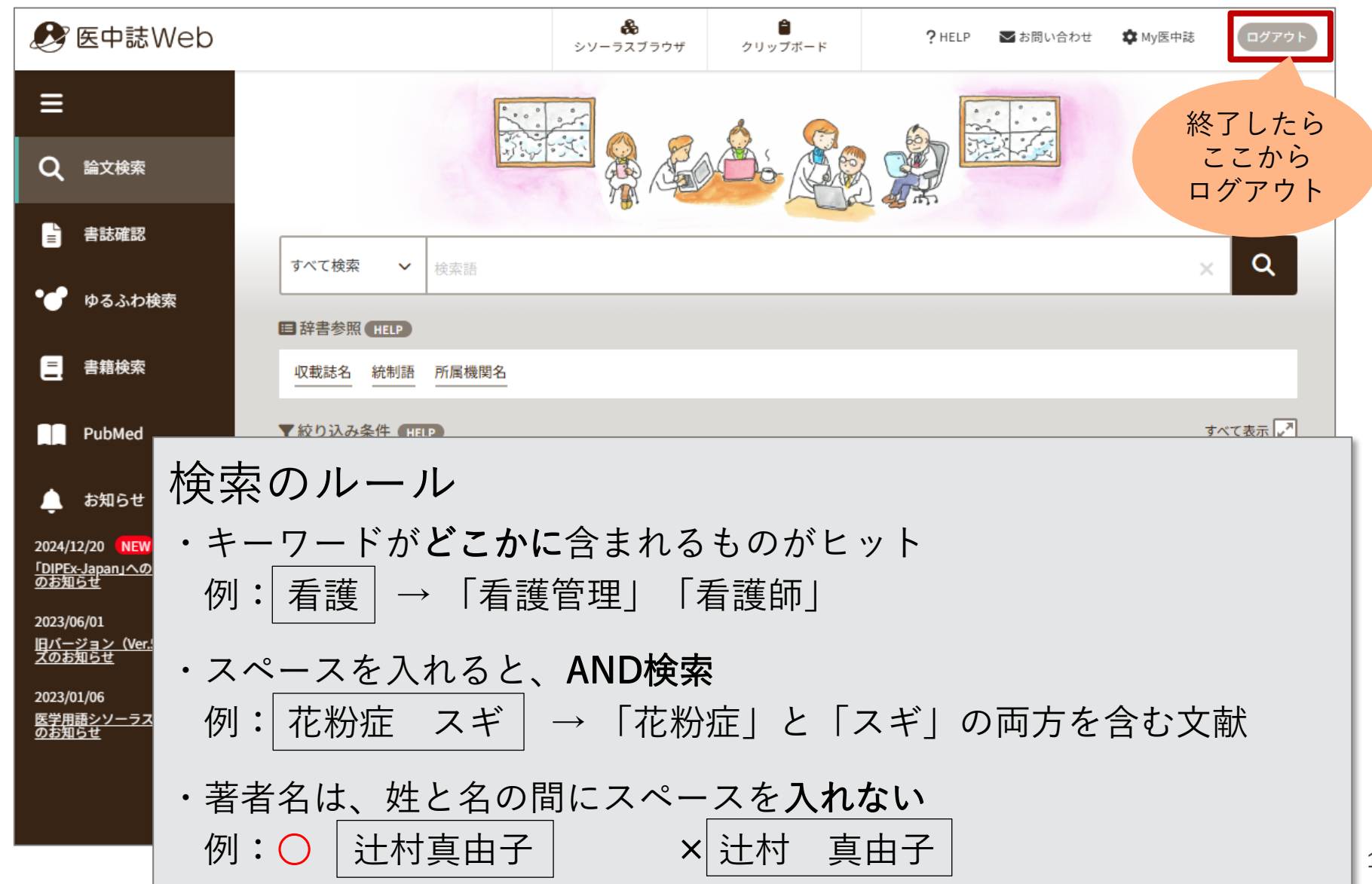

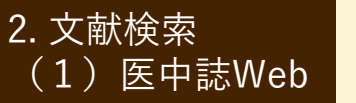

医 中 誌 Web : キ ー ワ ー ド 検 索

検索してみよう:

「乳がんに対して、豆腐などの大豆食品は予防の効果があるのか」

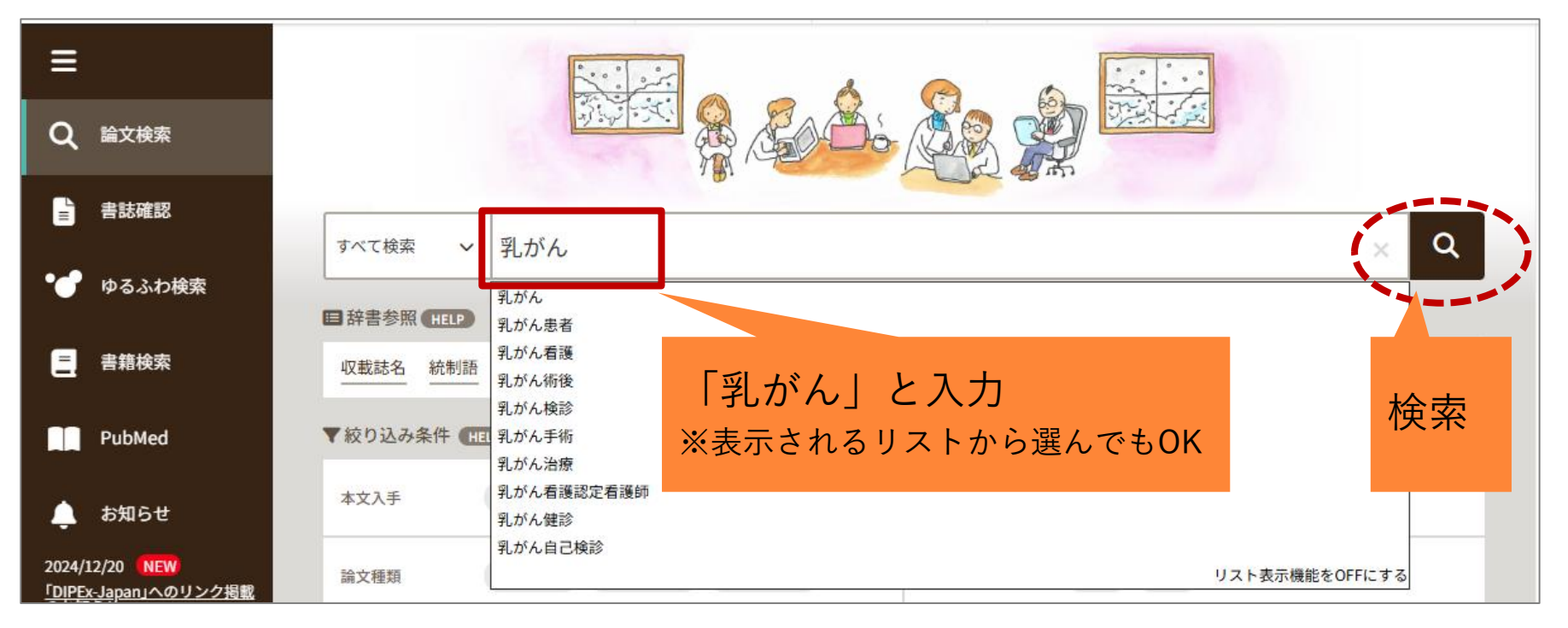

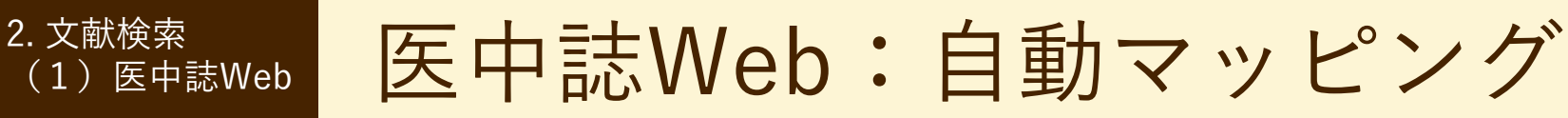

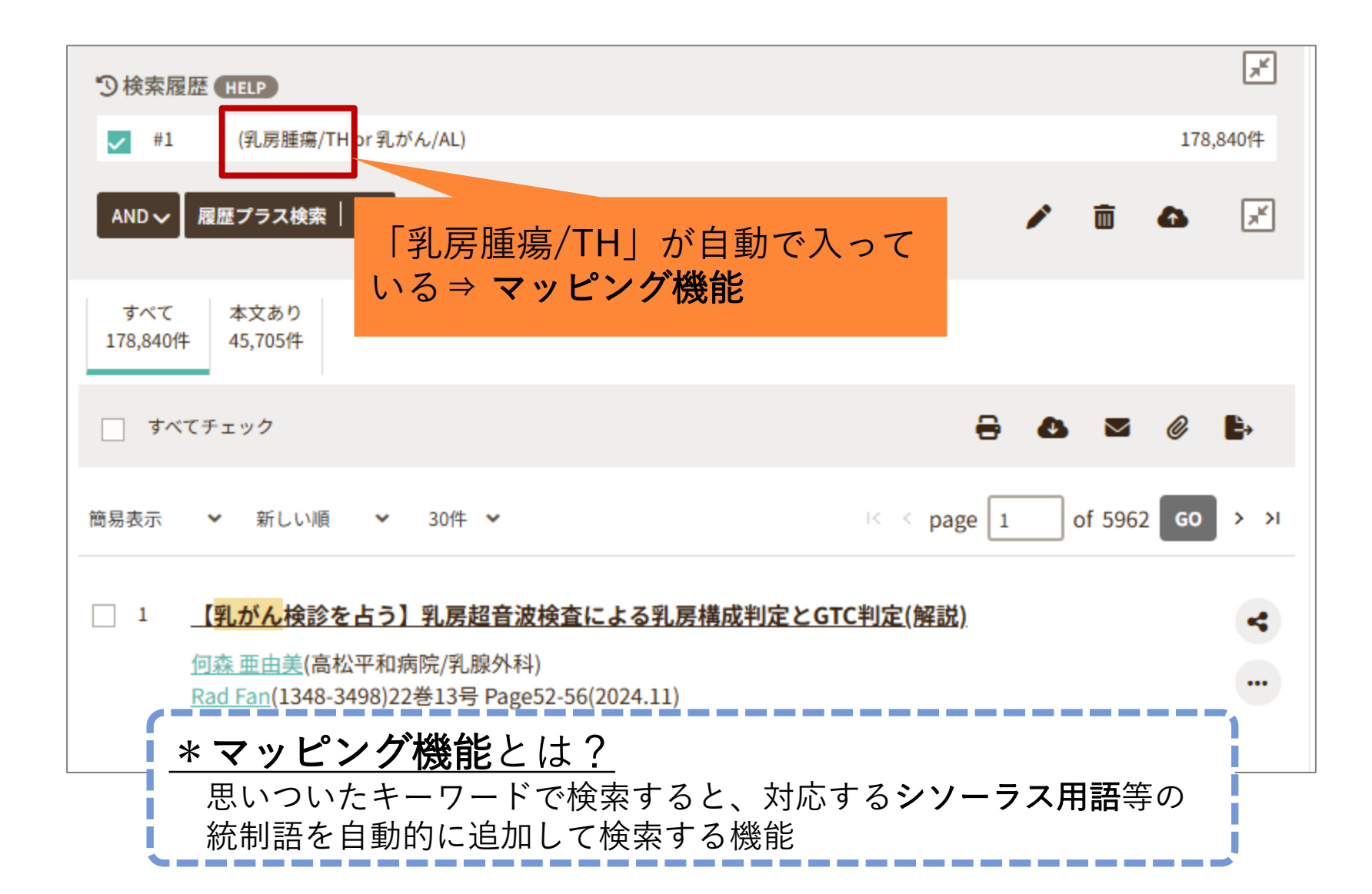

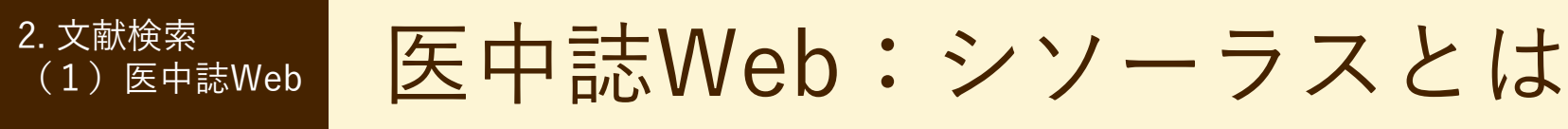

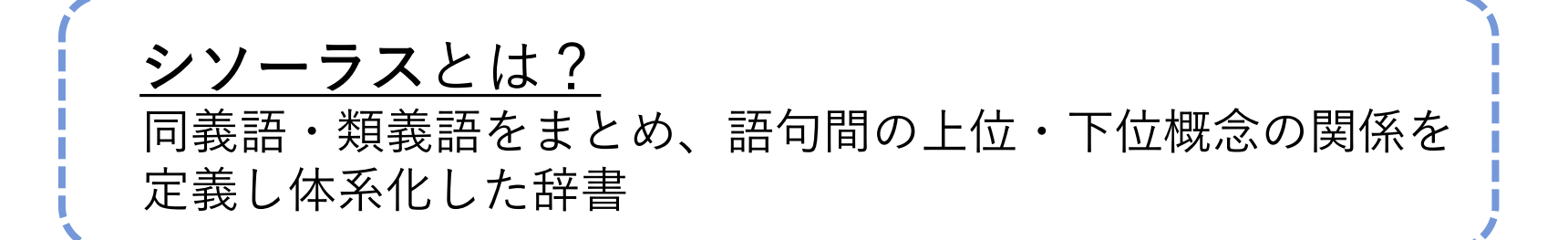

 医中誌Webでは、表記の揺れによる検索もれを防ぐために、 複数の用語で表現される同一概念をひとつのシソーラス用語 に統制し、文献レコードに付与している

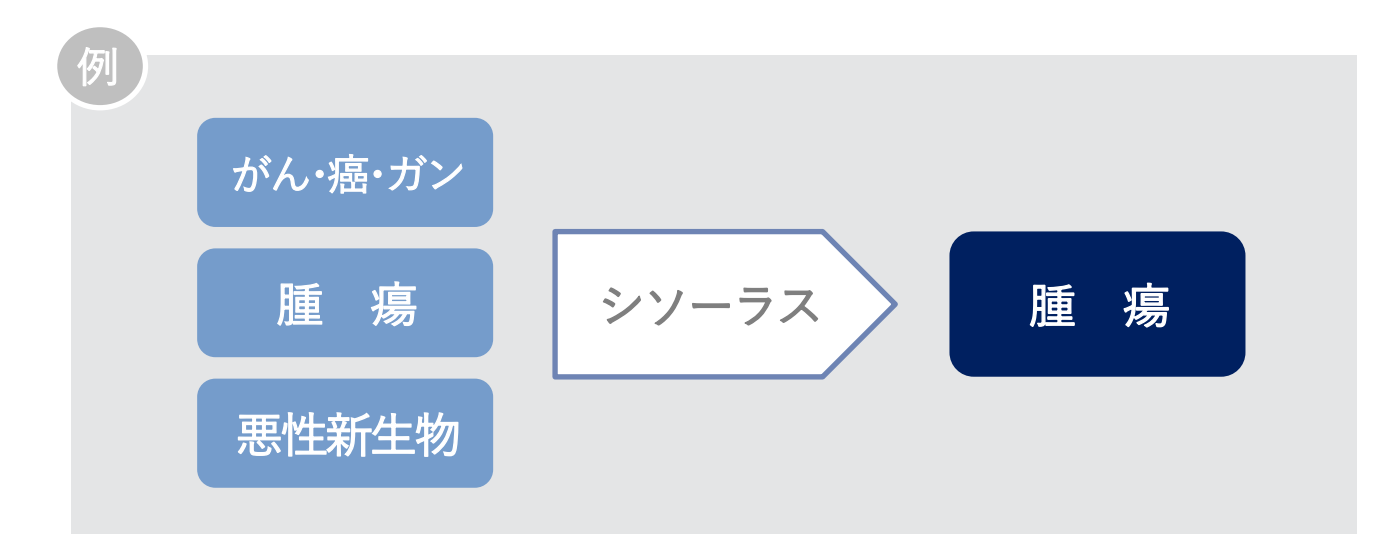

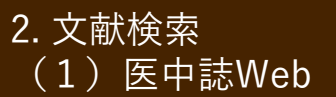

医中誌Web:シソーラスの弱点

シソーラス用語(統制語)に結びついていれば、網羅的 (=検索もれが少ない)検索には有効!

でも…

- 新しいデータ(Pre医中誌)や古いデータ(OLD医中誌)には付与されていない
   \* OLD医中誌: 1983年以前の文献データ
- 発見されたばかりの疾患や物質などは、シソーラス用 語が作成されていない

\* 医中誌フリーキーワードで検索できることも

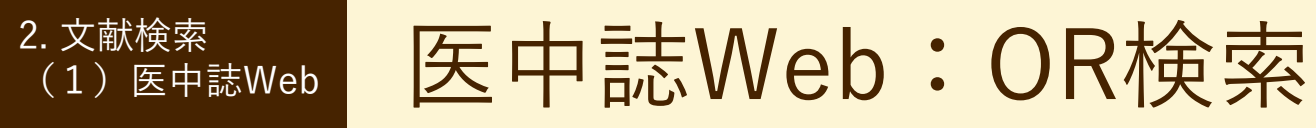

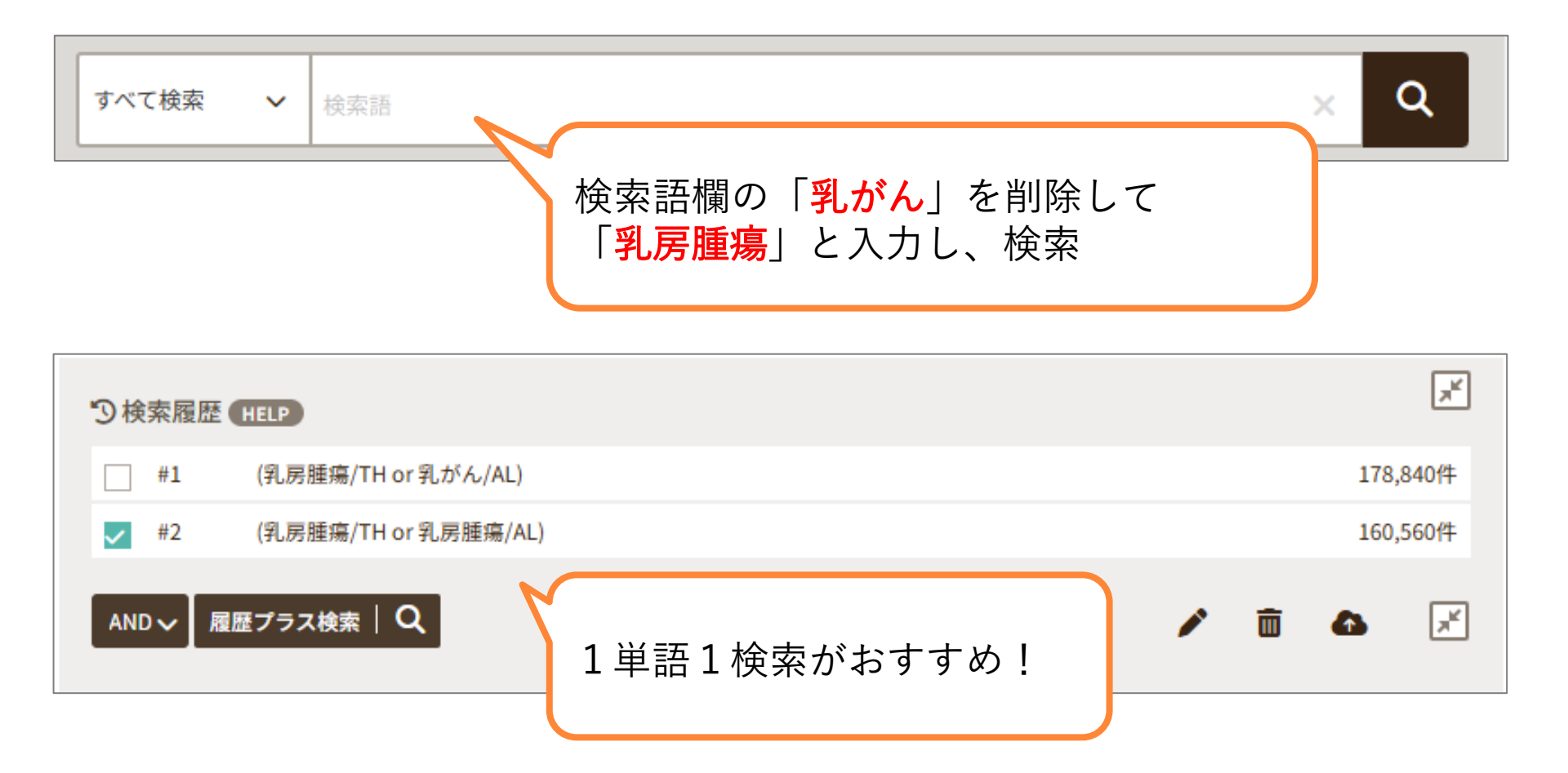

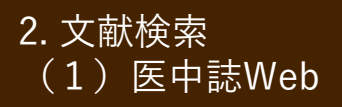

# 医中誌Web:OR検索

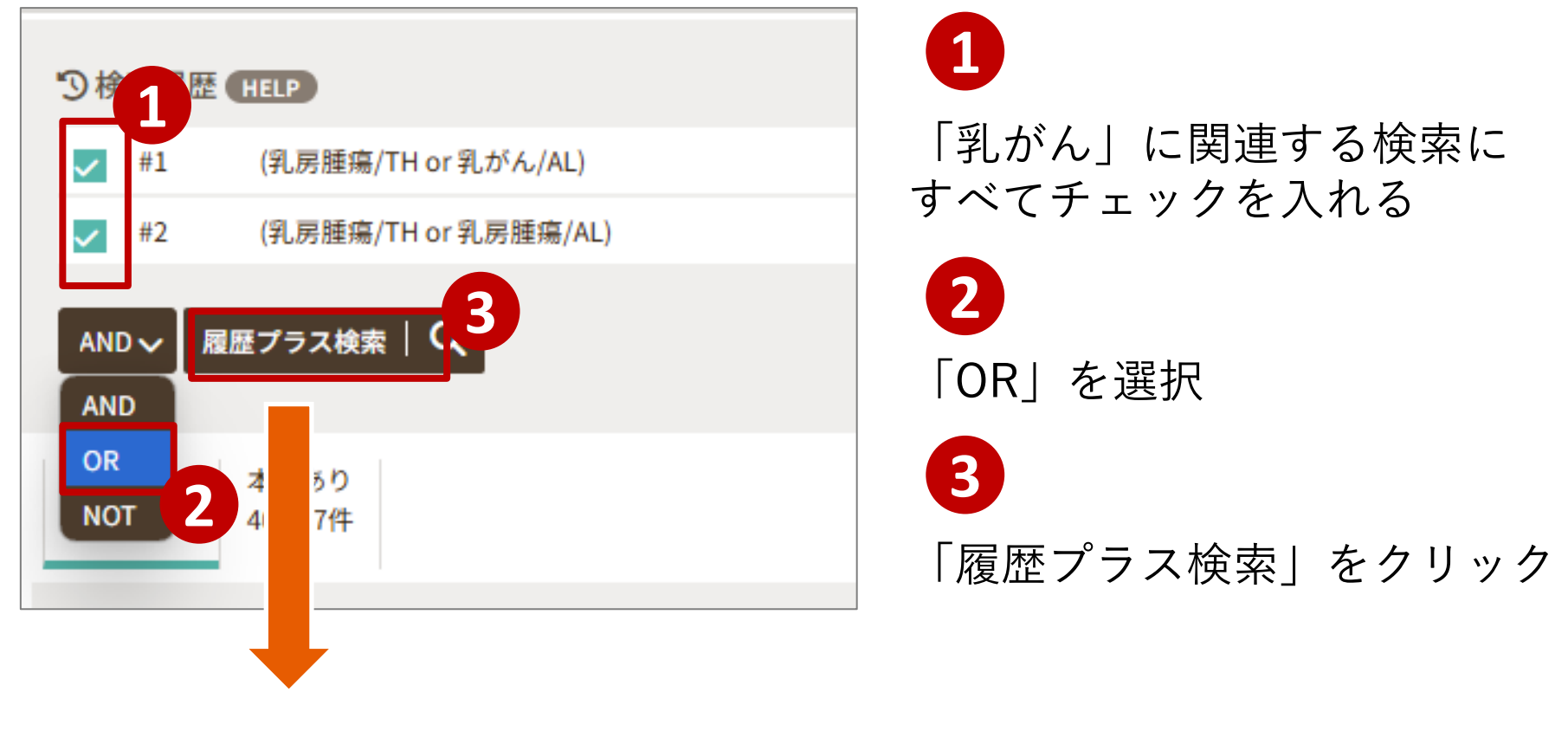

#3 #1 or #2 = 「**乳がん**」のグループ

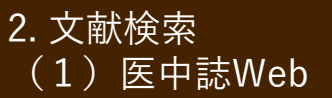

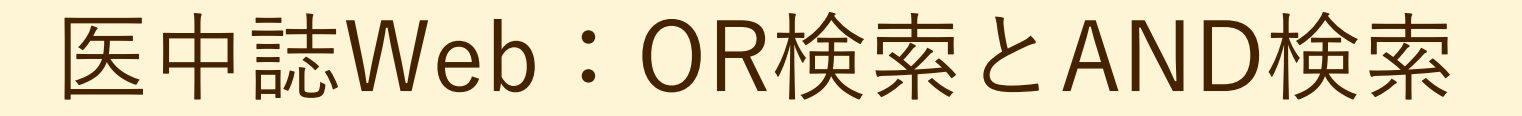

## 同じように、「大豆食品」のグループを作ってみましょう

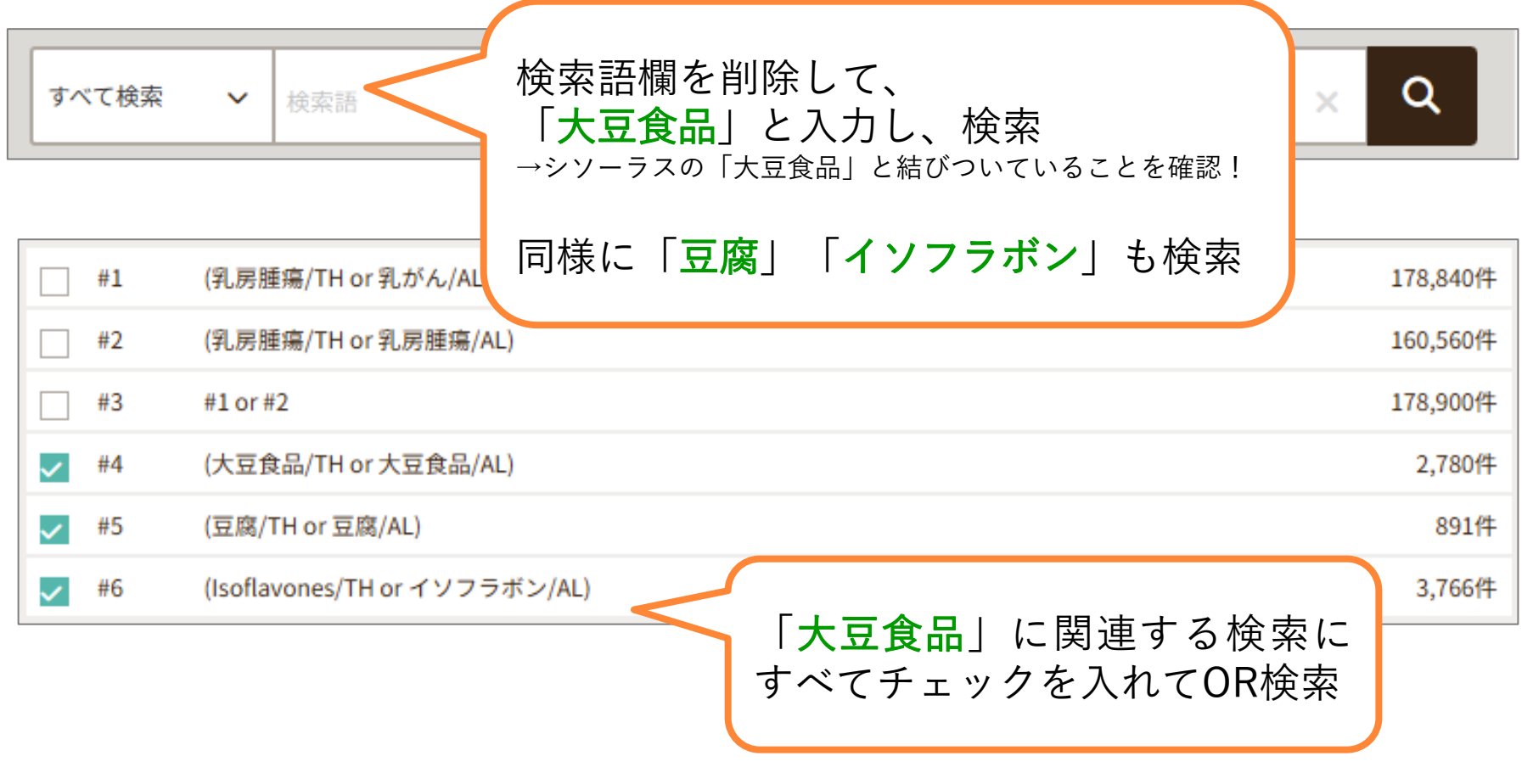

#7 #4 or #5 or #6 = 「**大豆食品**」のグループ

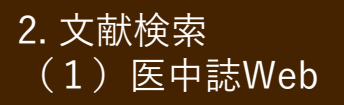

# 医中誌Web:OR検索とAND検索

| #1                | (乳房腫瘍/TH or 乳がん/AL)           |
|-------------------|-------------------------------|
| #2                | (乳房腫瘍/TH or 乳房腫瘍/AL)          |
| <mark>✓</mark> #3 | #1 or #2                      |
| #4                | (大豆食品/TH or 大豆食品/AL)          |
| #5                | (豆腐/TH or 豆腐/AL)              |
| #6                | (Isoflavones/TH or イソフラボン/AL) |
| ✓ #7              | #4 or #5 or #6                |
| AND 🗸             | 履歴プラス検索   Q 2                 |

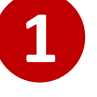

#3「乳がん」のグループに チェックを入れ、

#3 と#7にチェックが入った 状態にする

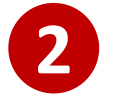

「AND」になっていることを 確認して(なっていなければ変 更)、「履歴プラス検索」

#8 #3 and #7 =「乳がん」×「大豆食品」

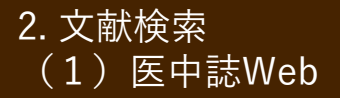

医中誌Web:論理演算子

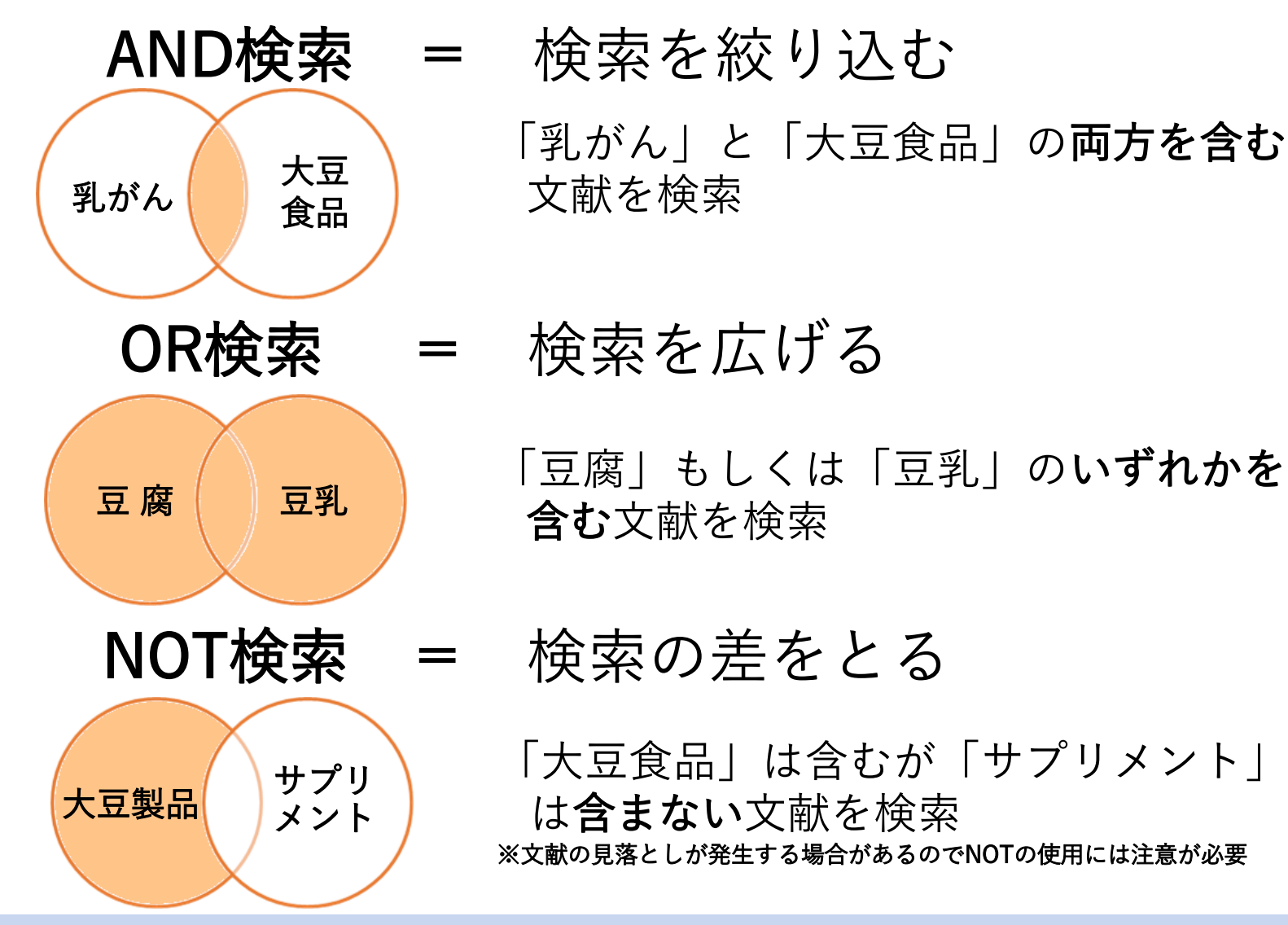

テーマごとに論理演算子 "OR" でグループをつくりグループ同士を "AND" でかけ合わせる 28

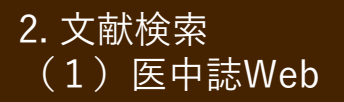

医中誌Web:絞り込み

## すでに自分の目で確認できるくらいの数に絞り込まれていれば、 絞り込みは不要!

## 絞り込み方法①:

さらに異なる概念(例:「予防」)を検索キーワード に追加してかけあわせる

絞り込み方法②: 【絞り込み条件】を追加して絞り込む

→ 今から試すのはこっち!

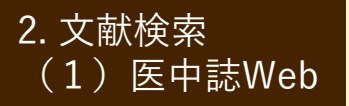

## 医中誌Web:絞り込み

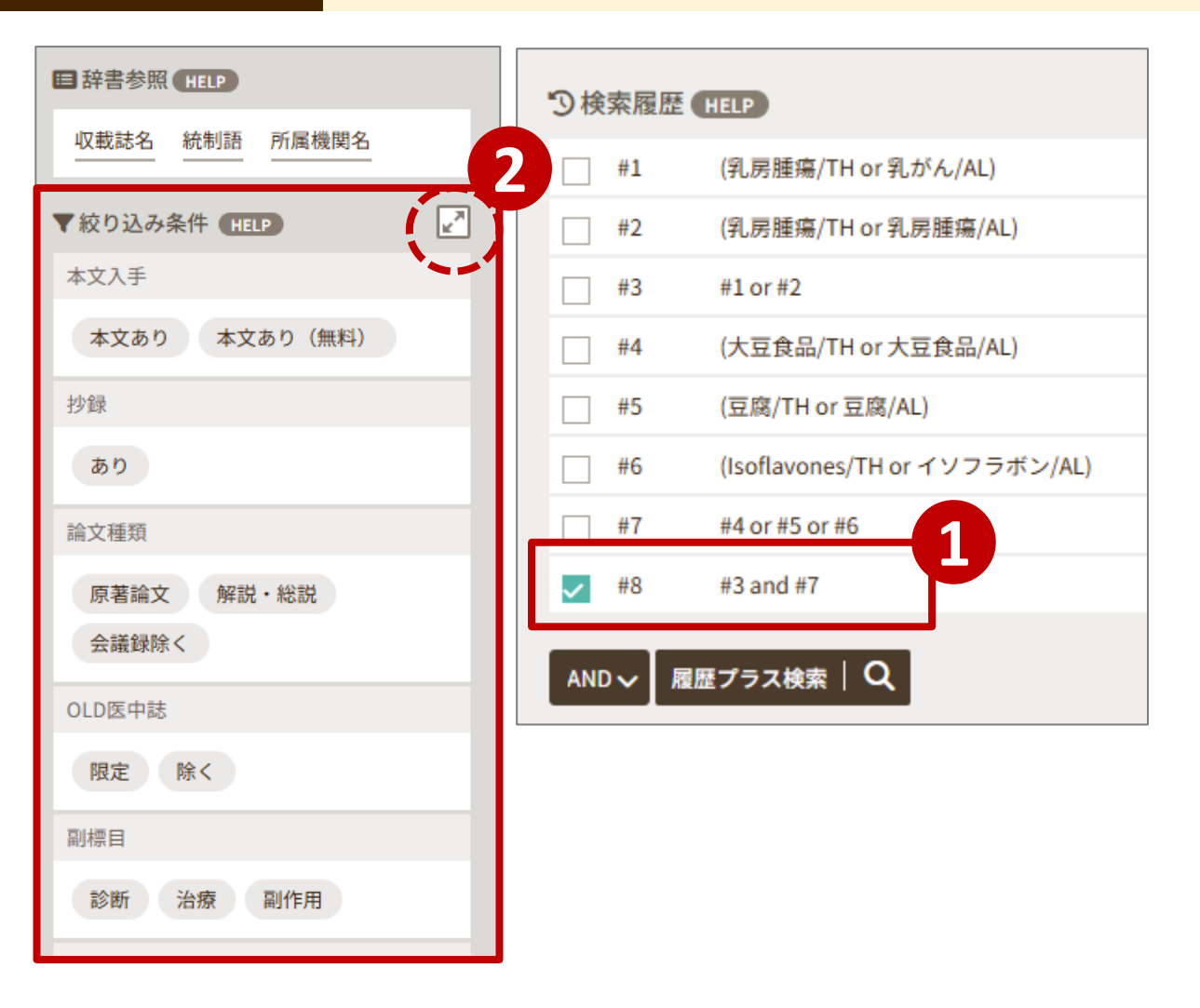

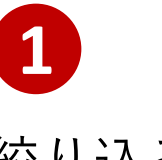

絞り込みを行いたい結 果(ここでは#8)に チェックが入っている ことを確認

2

絞り込み条件右上の拡 張マークをクリック

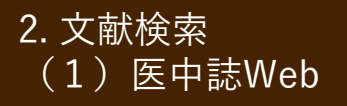

医中誌Web:絞り込み

## <u>会議録以外の日本語</u>文献に絞り込む

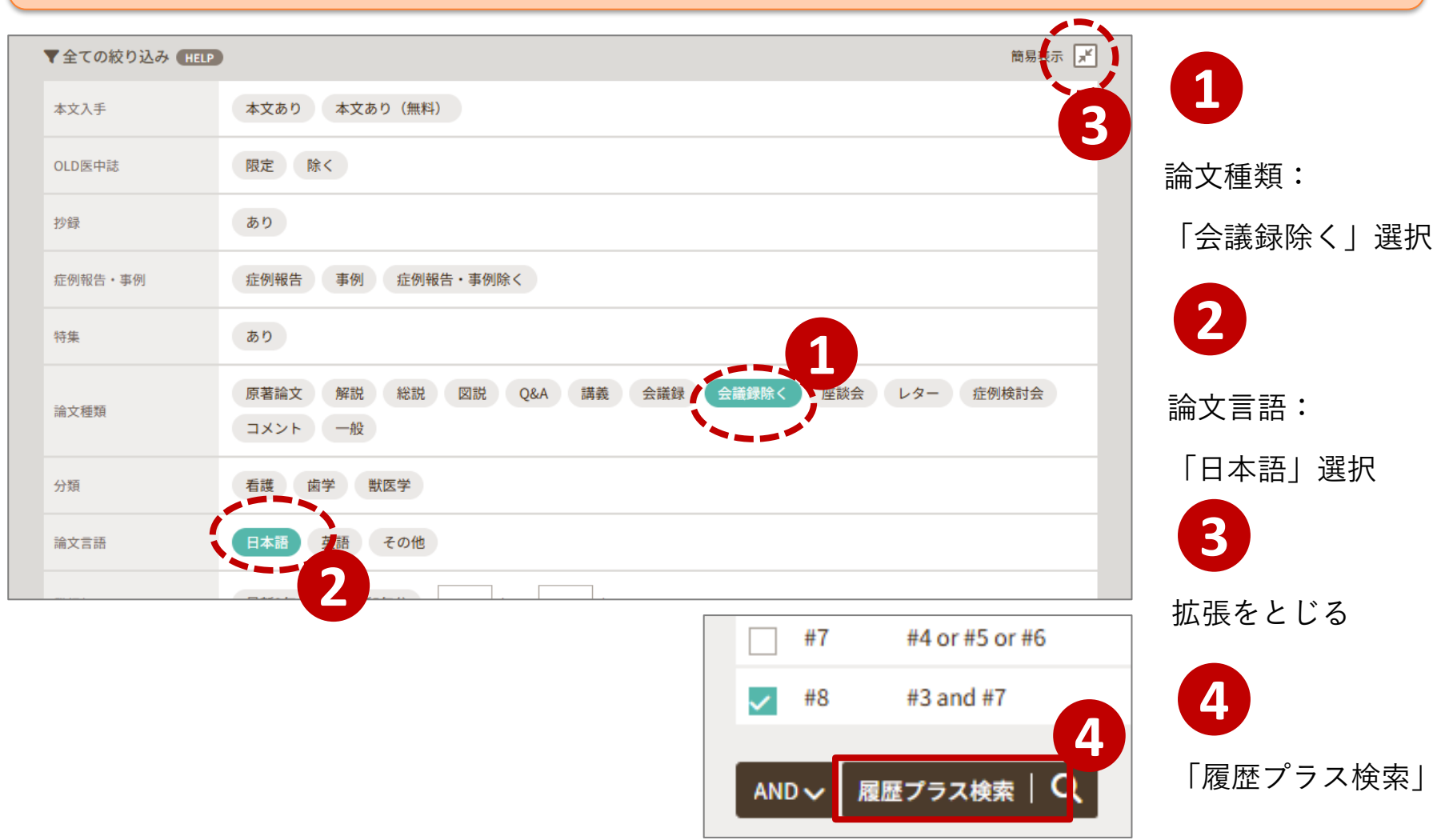

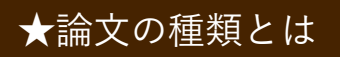

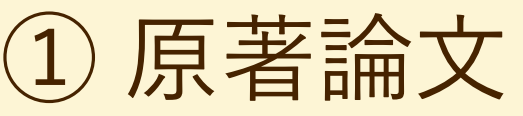

原著論文とは?

- <u>独創性、新規性のある文献</u>で、著者名と所属機関名が 必ず記載されており、目的、対象、方法、結果、考 察、結論で構成されているもの
- 図、表、写真、参考文献を含み、要旨、要約がある
   もの(医中誌Web編集方針より抜粋)
- 独創的で新しい知見を含むもの
   (滋賀医科大学雑誌投稿規程より)

 2 総説 (レビュー論文) ★論文の種類とは

## 総説(レビュー論文)とは?

- 特定の分野や主題について、関連文献、資料に基づいて
   いて<u>総括的に論評</u>した記事。「レビュー」「総説」と明記されている記事。(医中誌Web編集方針より)
- 研究の総括、文献についてまとめたもの
   (滋賀医科大学雑誌投稿規程より)
  - 特定のテーマについて研究を開始する前に、適切なレビュー 論文を読むことは有益
  - 医中誌Webの場合、「解説」(特定の分野や主題について 解説した記事)も「総説」と合わせて検索するとよい

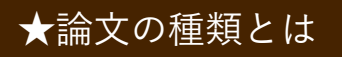

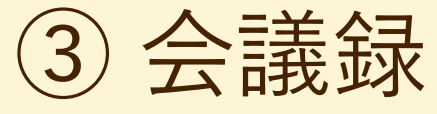

会議録とは?

 学会、研究会や各種機関、 団体で発表される抄録 及び要旨。会報。
 (医中誌Web編集方針より)

 医中誌Webに収録されている 文献データの約6割が会議録 のため、研究論文を探したい ときは「
 ときは「
 会議録除く」の絞込が 有用

#### 『母性衛生』61巻3号(2020)に掲載された 会議録の一例

#### 274 「妊娠期から始める夫・家族参加型の乳幼児予防接種教育プログラム」 普及のためのガイドライン開発

<sup>1</sup>東京大学大学院医学系研究科 健康科学·看護学専攻 家族看護学分野、<sup>2</sup>人間総合科学大学 保健医療学部 看護学科

#### 大塚(小野) 寛子<sup>1,2</sup>

目的 フログラムの音楽のために、臨床で選用可能なガイドライン開発に必要な提言を得る、方法 倫理書を委員会 の承認後、医療者・の平権成的グルーブインタビニーを実施し、ガイドラインへの施設特性に応じた提言を得た、進 第、3 施設(信知人料医院、少焼施設を有する防造所、助産師会)で実施し、研究等みは者は10名(別産師う、薬剤師 1、看護師2)、再要時間は73 分ー155 分(平均116分)であった。提言は以下の通りである。1.施設特性に応じた 方法:1)助産師4米、医10時米が142,00倍は気度は方式は不可かしや少人数指導ができる。NT 装着 時間を活用し個別消毒ができる。2.9高後は産後うつ病のスタリーニングを産後2週間または産後しか見で行うため、 症拠しない専門に子的接種の供給相等を行う。2.2 家族への支援 1) 前観受発体で結晶や16 (得超人は紙中さの19年 体調不良があるが文徴はそれがなくたが下を守ることができる予防接種は欠額の発剤にすることを欠認し伝える。 2) 持が未接種の予育で小集団で、文徴は国知しておらず得越だけの判断で未接種の事例があり、実純での話わいの 素整性を伝える。3) 値(は数束等で音との語いを伝える(低種間特別)、罹患するシリスタイム、同時接種の重要 性、玩具より接種作用をプレゼントドを守る)、動論 健善で読まえ施設特性に応じた臨床で運用可能なガイドライン を削発した。目本私な石装添入学協会研究地成を受けた。

#### 275 母親の乳幼児期の体格が次世代の体格に及ぼす影響の検証

1名古屋市立大学病院、"大阪大学大学院医学系研究科保健学専攻

#### 山田 怜<sup>1</sup>、渡邊 浩子<sup>2</sup>

【目的】 は親の乳幼児期の体格が次世代の乳幼児期の体格に及ぼす影響を明らかにする。【方法】10歳未満の児とその母親 108 組を対象に、得況の乳幼児期の体格を得て接ば手振から収集し、概定法による質問素調査を行った。出生 時の体格は、出生年代頃、在他時間別、代致、分差照別に作成されている出生身体基本準確、在他が別出生身体格差確 値、在睑別開閉出生時体略標準値を用いて、11ght-for-dates(以下:LFD)、appropriate-for-dates(以下:HTD)、かうり、 「ふとりぎみ」と分類した。まか月、1歳6ヵ万月、3歳時の体格は、カウプ指数で「やせぎみ」にふつう」、 「ふとりぎみ」と分類した。まか月、1歳6ヵ万月、3歳時の体格は、カウプ指数で「やせぎみ」にふつう」、 「ふとりぎみ」と分類した。まれが見て放きが大学期限構成に異想研究独連書を表見会の応認を得て実態した(花窓) 番号 10019、【結果】Eの現で出生した号観は400円、の用して出生した号観は和P見、FPU見で出生した号観は40円 児を有意に出産していた(p(0,01)。3ヵ月時に「やせぎみ」であった日観は40円見で出生した母親は40円 児を有意に出産していた(p(0,01)。3ヵ月時に「やせぎみ」であった日観は40円見で出生した母親は40円 別を有意に出産していた(p(0,01)。3ヵ月時に「やせぎみ」であった日観は40円見で有意に加速していた(p(0,05)。 3歳時に「やせぎみ」であった記載がら生まれた見の3歳時の体格は、40分で1000-5(5)。 3歳時に「やせぎみ」であった記載したし、50%1」母親自身の乳幼児期の体格はその後の疾病症の読 因となるだけではなく、次世代の体格および疾病差症の予測因子となり得る。後って母親が自身の乳幼児期の体格を 知り、次替化へのリスクを知る必要性があることおが感覚された。

#### 276 新生児期の家庭訪問における保健師の言動と養育者の援助要請との関連

<sup>1</sup>駒沢女子大学看護学部 看護学科、<sup>2</sup>筑波大学人間系 松尾 真規子<sup>1</sup>、安藤 智子<sup>2</sup>

【目的】書生見知の実証訪問における保健師の言動と、養育者のその後の透明要読との関連を明らかにすることであ る。【力法】関東在住の乳幼児の養育者 500 名に対し、新生児県の家庭訪問における保健師の言動に関する項目、装 援助パリア入度、内児ソーシャルサポート入度等からなる無記名自記式質問場職者を実施した、本研究は、故友大学 人間系研究論理委員会集息地以委員会によって承認を得ている(未認書号、演集 2019-64 号)、【4集】有効的常数は 178 名であった。階層的重問場分析の結果、保健師によるニーズに沿った支援と、養育者の家庭訪問に対する存在がな感情、保健師になする相談かの信頼との間に正の間違が見られた。また、保健師による意見の押しつけ、養育者の 家庭訪問に対する否定的な感情、保健師・の相談の習慣性との問じ正の関連が見られた。訪問に対する提びあざい前い 芽では、内児におする音能がワードバックによって希健師・の利潤に対する道理をあめるというなど作用み良られ た。一方、新生児児の家庭訪問における保健師の言動が、現在の保健師に対する使用要求為したれた。【考 解】前宅児児の家庭訪問における保健師の言動が、現在の保健師に対する提明要請と関連があることが明られになっ た。新生児児の家庭訪問がその後の支援の受け、れたをたする重要な機会であることが明られになた。

★絞り込み条件

チェックタグ

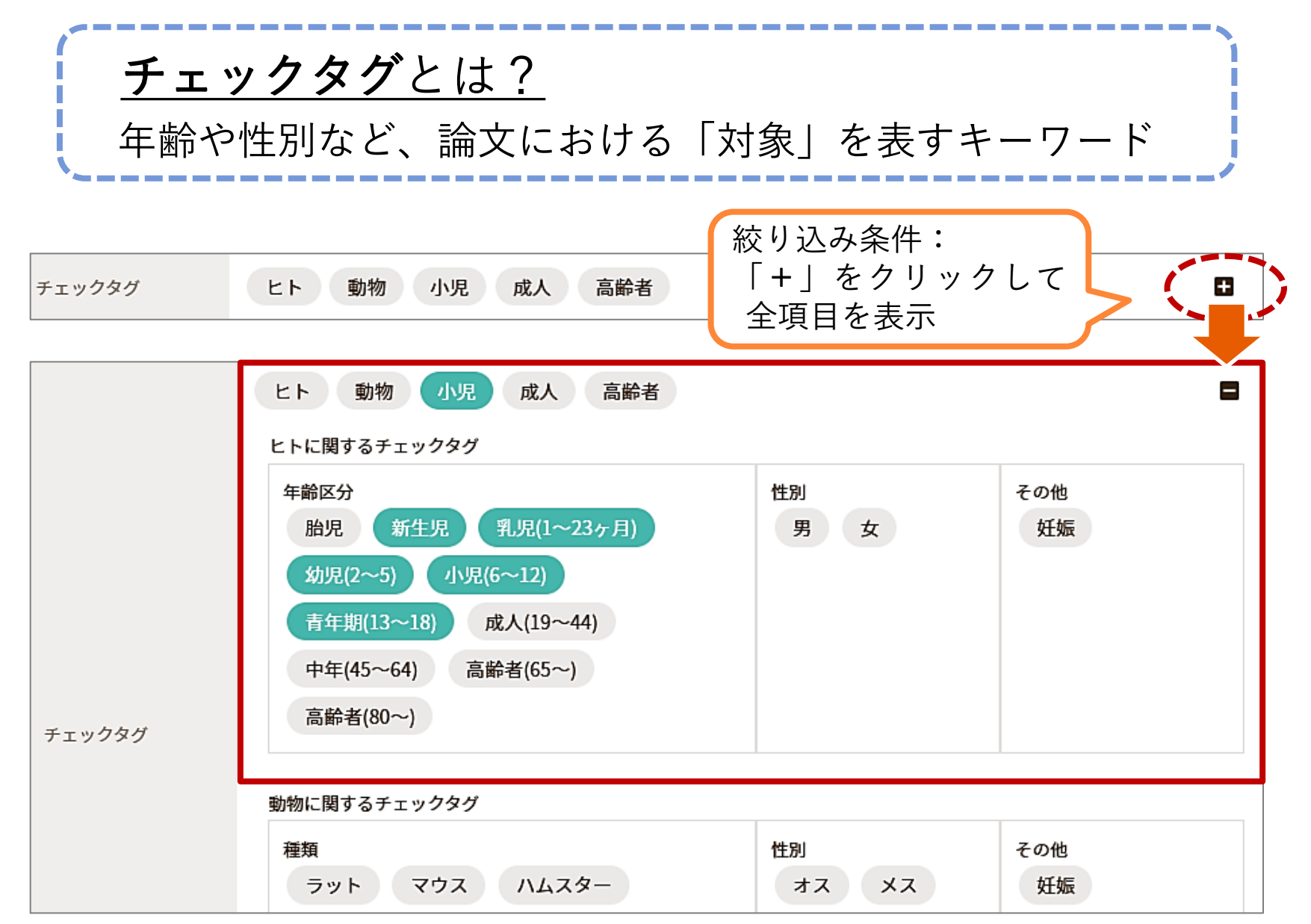

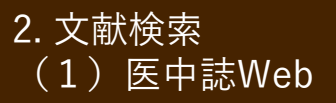

医中誌Web:表示形式の変更

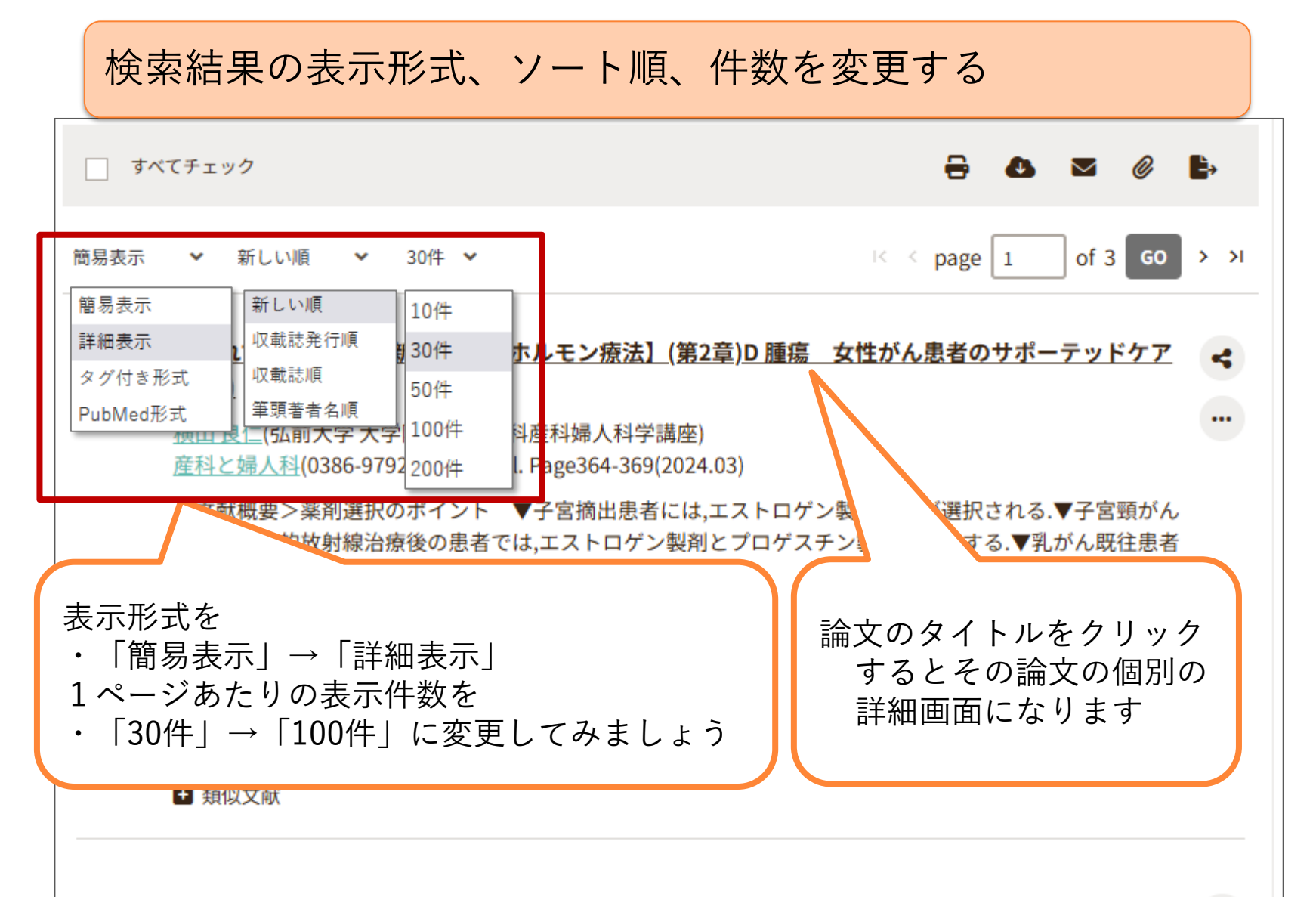

2 ゲニステインによるヒト乳がん細胞株MDA-MB-231の細胞内リピドーム変化(原著論文)
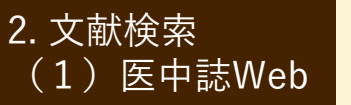

(1)

(2)

(3)

(4)

5

 $\widehat{\mathbf{7}}$ 

# 医中誌Web:文献レコードの構成

#### 大豆摂取と乳がん 永田 知里(岐阜大学大学院医学系研究科疫学・予防医学分野) <u>イルシー(1347-3239)127号 Page18-22(2016.09)</u> 論文種類:解説 シソーラス用語: Isoflavones(治療的利用), コホート研究, \*大豆(治療的利用), \*乳房腫瘍(予防), 発酵, リ <u>スク,介入研究,Beta-Glucans(治療的利用)</u> 医中誌フリーキーワード: Soy Isoflavone Aglycone(治療的利用) (6) チェックタグ:ヒト;女 大豆や大豆製品に多く含まれるイソフラボンは、エストロゲン受容体に結合することで反エストロゲン作 用を有する。加えて、がん細胞の増殖や血管新生の抑制、アポトーシスの誘導、抗炎症作用、抗酸化作用 を有するなどの実験結果から、乳がんリスクの減少をもたらすことが期待されてきた。過去の日本におけ る疫学研究11研究のレビューでは、大豆イソフラボン摂取は乳が4 れる。海外の研究も含めたメタアナリシスでは、アジアにお 検索語の参考にできる クの減少に関連しているが、欧米における研究では関連性は はイソフラボン摂取量が極めて低いことがまず挙げられるが、 ラボン代謝物であるequolの産生状況、イソフラボン暴露時期などが、乳がんとの関連性を修飾する因子と して考えられる大豆や大豆製品に多く含まれるイソフラボンは、エストロゲン受容体に結合することで反 エストロゲン作用を有する。加えて、がん細胞の増殖や血管新生の抑制、アポトーシスの誘導、抗炎症作 用、抗酸化作用を有するなどの実験結果から、乳がんリスクの減少をもたらすことが期待されてきた。過 去の日本における疫学研究11研究のレビューでは、大豆イソフラボン摂取は乳がんリスクを下げる可能性 があると総括される。海外の研究も含めたメタアナリシスでは、アジアにおける研究で高イソフラボン摂 取が乳がんリスクの減少に関連しているが、欧米における研究では関連性は認められなかった。この理由 として、欧米ではイソフラボン摂取量が極めて低いことがまず挙げられるが、摂取量の他にイソフラボン 摂取源、イソフラボン代謝物であるequolの産生状況、イソフラボン暴露時期などが、乳がんとの関連性を 修飾する因子として考えられる。(著者抄録) (8) 2017029072

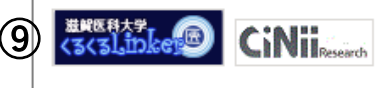

類似文献

(10)

① タイトル (論題) (2) 著者 ※所属表示あり ③掲載誌情報 ※掲載誌, ISSN, 巻号, 頁,刊行年 ④ 論文種類 (5) シソーラス用語 医中誌フリーキーワード ⑥チェックタグ (7) 抄録 ② 文献番号、DOI リンクアイコン 10 類似文献 ※下線リンクをクリック すると、再検索できる

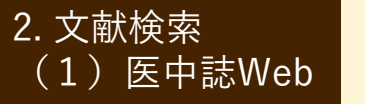

# 医中誌Web:文献レコード出力

2 🖶 🕭 🔤 🖉 べてチェック すべて出力 of 1 GO 詳細表示 100件 ~ k < page 1</p> したいとき 【これでマスター! 最新 産婦人科ホルモン療法】(第2章)D 腫瘍 女性がん患者のサポーテッドケア ~ <u>良仁</u>(弘前大学 大学院医学研究科産科婦人科学講座) ••• と婦人科(0386-9792)91巻Suppl. Page364-369(2024.03) 論文種類:解説/特集 シソーラス用語: Estrogens(治療的利用),\*エストロゲン代償療法, Progestins(治療的利用),子宮頸部腫 瘍(外科的療法、放射線療法)、子宮摘出術、子宮内膜腫瘍(外科的療法)、\*生殖器腫瘍-女性(治療)、乳房腫瘍(外 科的療法, 食事療法), <u>放射線療法, 卵巣腫瘍(</u>外科的療法), <u>栄養補助食品(</u>治療的利用), <u>Equol(</u>治療的利用), \* 癌サバイバー チェックタグ:ヒト:女 <文献概要>薬剤選択のポイント ▼子宮摘出患者には、エストロゲン製剤単独が選択される、▼子宮頸がん のため根治的放射線治療後の患者では、エストロゲン製剤とプロゲスチン製剤を併用する、▼乳がん既往患者 では,エクオールサプリメントが考慮される. 2024227801, DOI: 10.34433/og.000000683 進発医科大学 くるくるしたりたの意思 + 参考文献 類似文献 2 ゲニステインによるヒト乳がん細胞株MDA-MB-231の細胞内リピドーム変化 < 岡本 誉士典(名城大学 薬学部), 青木 明, 神野 透人 ... 名城大学総合研究所紀要(1344-8099)27号 Page117-119(2022.03) **論**文種類:原著論文

出力したい文献レ コードにチェックを 入れる

1

(すべて出力したい ときは「すべて チェック」

**2** 出力方法を選択

(印刷・ダウンロード・ メール・クリップボード など)

検索履歴つきでメール送信

2. 文献検索

(1) 医中誌Web

● ここまでの検索結果を、検索履歴つきで自分にメールしてみましょう

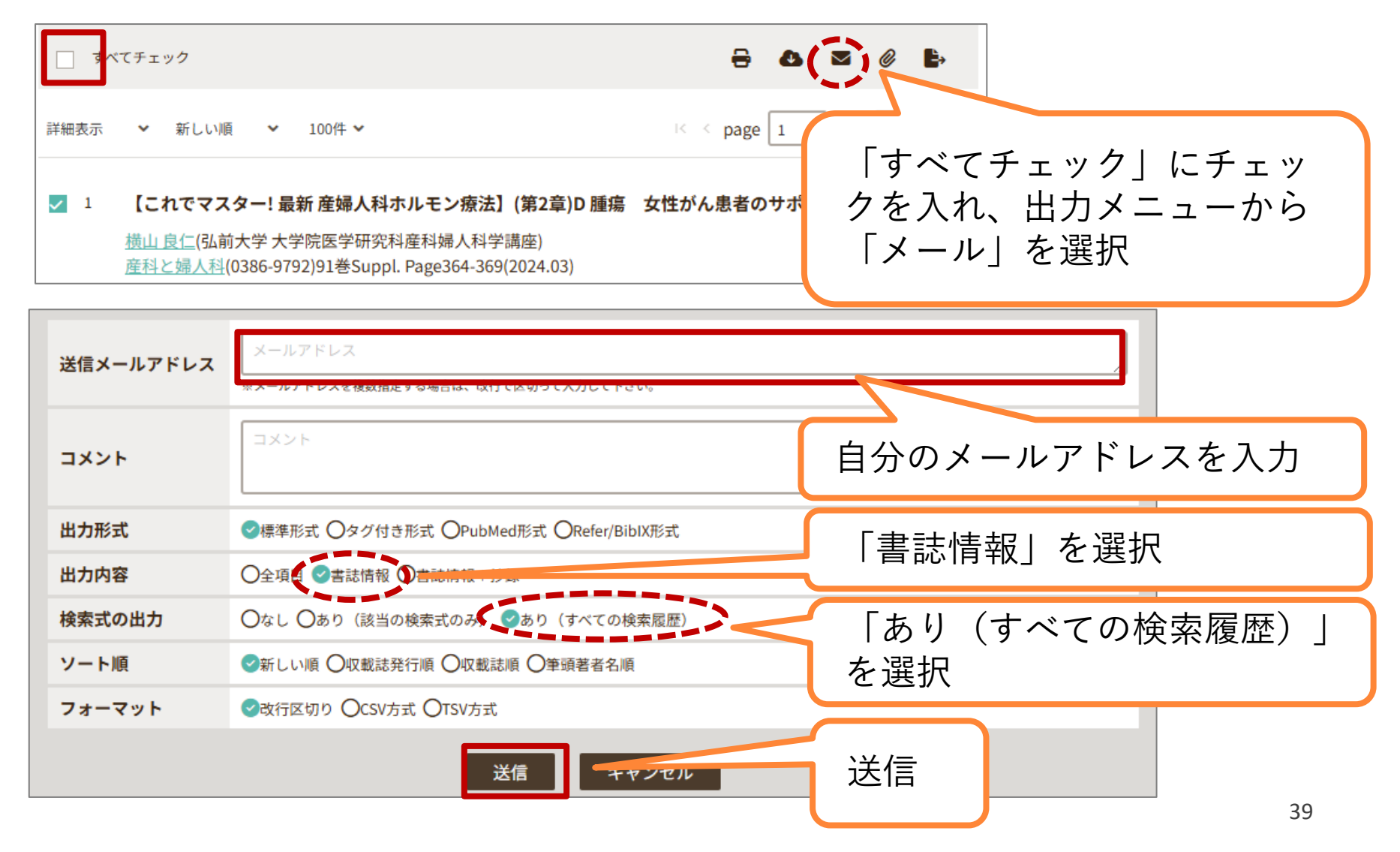

2. 文献検索 (1) 医中誌Web

クリップボード

よさそうな文献データは、クリップボードに入れておくと便利です

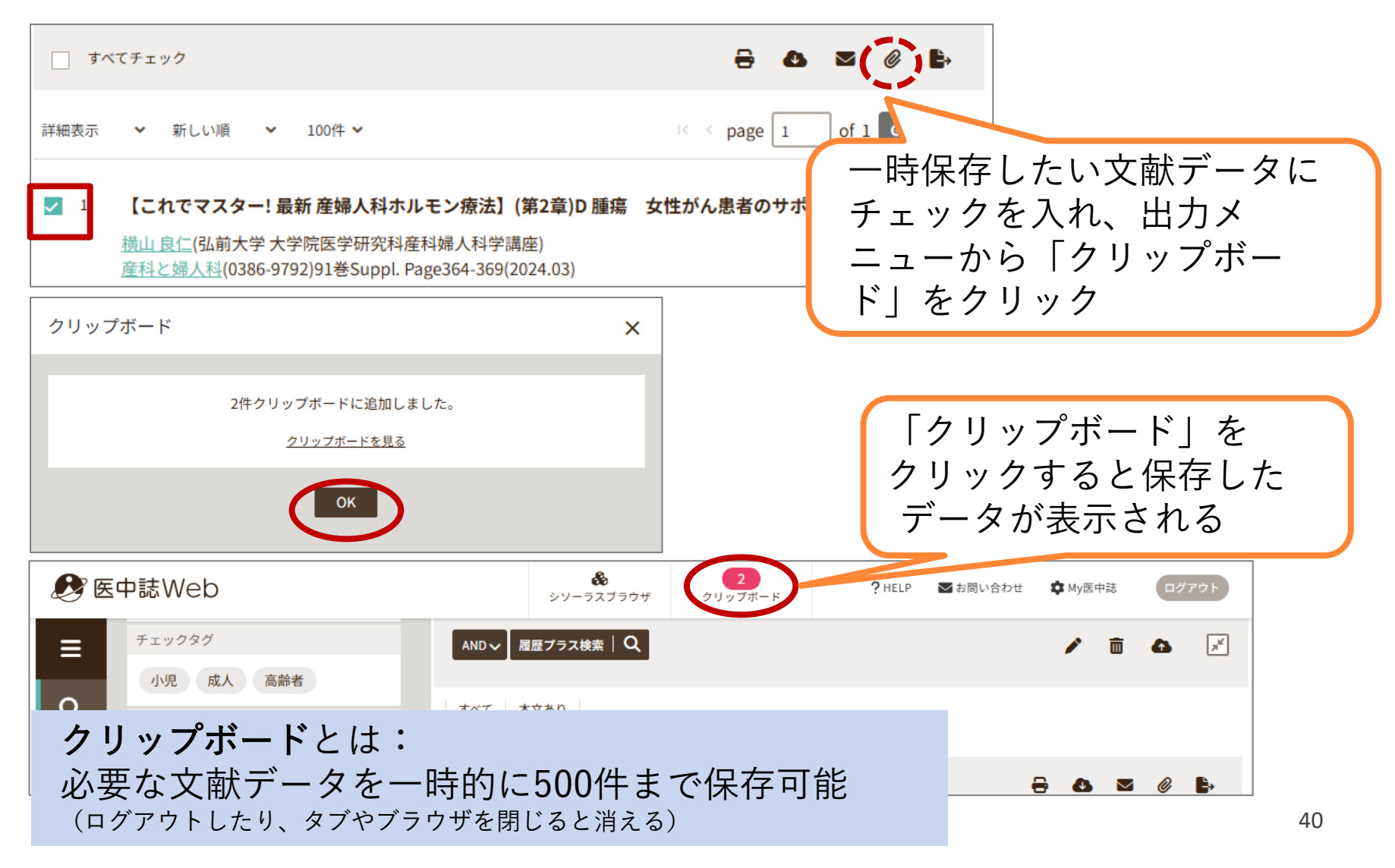

よいキーワードを探すには

★マッピング機能

とシソーラス用語

「シソーラスブラウザ」でどんなシソーラス用語があるか確認できる

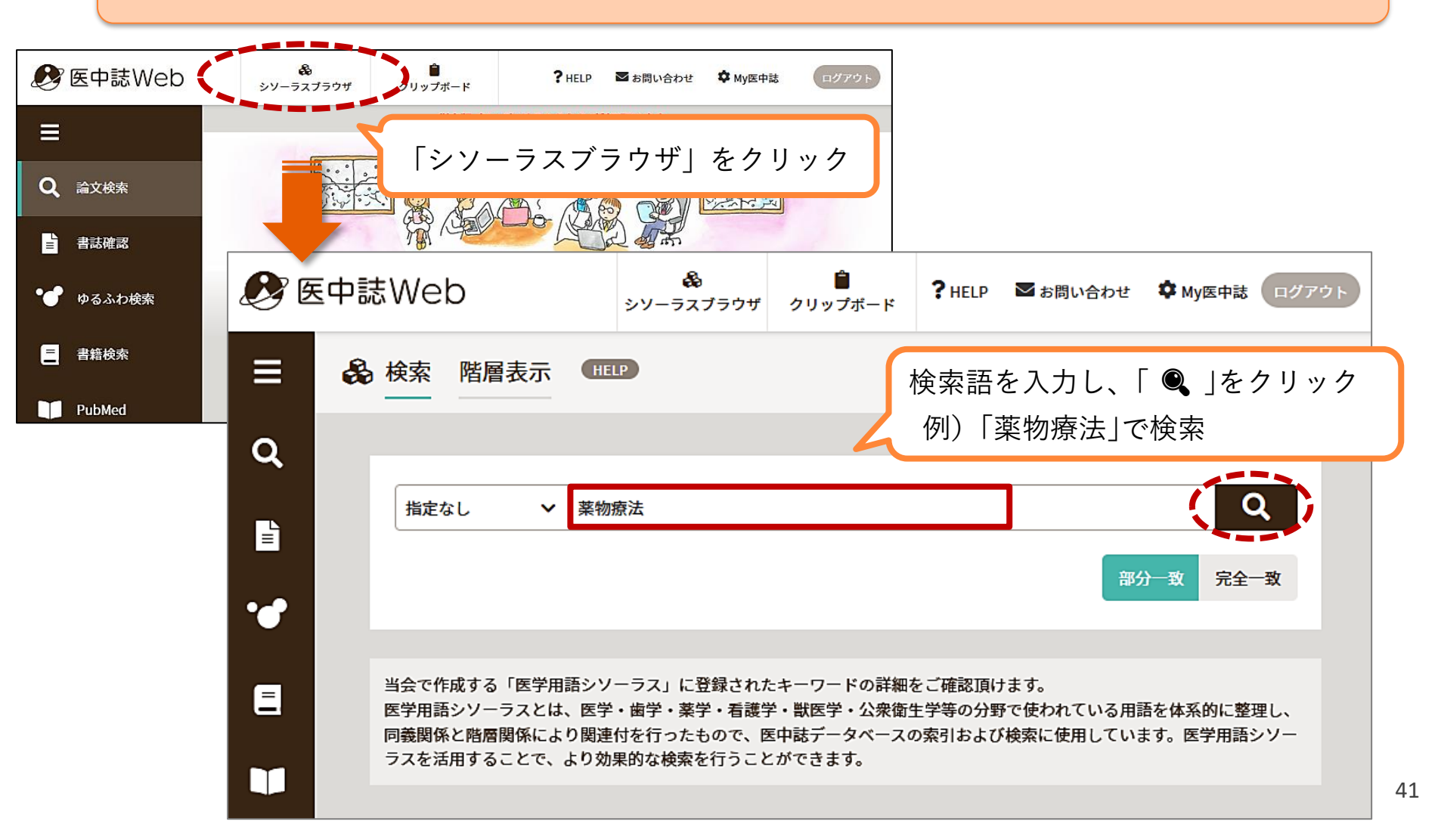

シソーラス用語

★マッピング機能

とシソーラス用語

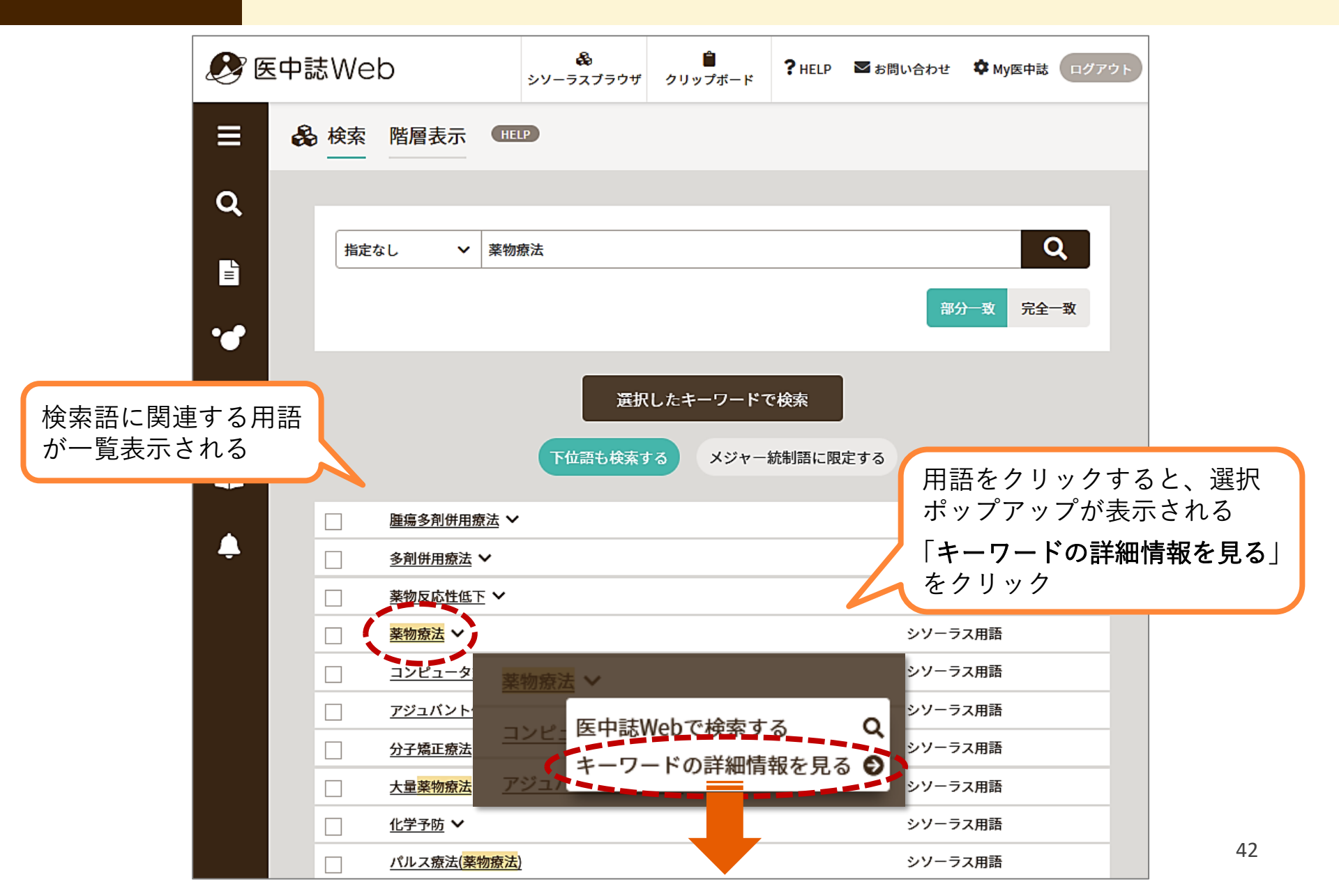

#### ★マッピング機能 とシソーラス用語

# シソーラス用語

| 詳細情報<br>語番号 詳約 | 田情報                                                                                                    | 統制語                                                                           | 薬物療法                                                                                                    |                             | 医中誌Webを検索 Q          |
|----------------|----------------------------------------------------------------------------------------------------|-------------------------------------------------------------------------------|----------------------------------------------------------------------------------------------------|-----------------------------|----------------------|
| 種別             | シソーラス用語                                                                                                    | MeSH用語                                                                        | Drug The                                                                                                    | rapy                        | PubMedを検索   <b>Q</b> |
| 統制語            | 薬物療法                                                                                                    |                                                                               |                                                                                                    |                             |                      |
| カテゴリーコード       | E02-750+                                                                                                    | 下位語も検索する                                                                      |                                                                                                    | ×ジャー統制語に限定する                |                      |
| 索引上の注意点        | 疾患名/31(薬物療法)、および具体的<br>付与し、「薬物療法」は原則として<br>体的な薬物に限定せず、薬物療法金<br>す。副標目[26(有害作用)]は付与し<br>(T029853)またはその下位語を付与                                                                                                    | 的な薬物名のキーワード/12(テ<br>ご付与しません。 但し、具体<br>注般についてが主題の場合にに<br>ません。「医薬品副作用と有<br>します。 | 台療的利用)を<br>的な疾患や具<br>は付与可能で<br>『害反応』                                                                                                    |                             |                      |
| MeSH用語         | Drug Therapy                                                                                                    | 美国を確認                                                                         | (>>>)                                                                                                    | ラス田語:こんか時に                  | 「便利」Ⅰ】               |
| 同義語            | 化学療法<br>投薬<br>Chemotherapies<br>Chemotherapy<br>Drug Therapies<br>Drug Therapy<br>Pharmacotherapies<br>Pharmacotherapy<br>内科治療(薬物療法)<br>内科的療法(薬物療法)<br>内科的療法(薬物療法)<br>内科的療法(薬物療法)<br>英物治療<br>美物治療<br>与薬<br><u>すべての同義語を見る</u> ↓ | 化学療法、投薬、<br>薬物治療、与薬<br>など                                                     | <ul> <li>検索約</li> <li>・ 検索約</li> <li>・ (本の約</li> <li>・ (本の約</li> <li>・ (本の約</li> <li>・ (本の約</li> <li>・ (本の約</li> <li>・ (本の約</li> <li>・ (本の約</li> <li>・ (本の約</li> <li>・ (本の約</li> <li>・ (本の約</li> <li>・ (本の約</li> <li>・ (本の約<!--</th--><th>クロールして<br/>位語・下位語<br/>してみましょう</th><th>たは多すぎる<br/>43</th></li></ul> | クロールして<br>位語・下位語<br>してみましょう | たは多すぎる<br>43         |

# シソーラス用語

★マッピング機能

とシソーラス用語

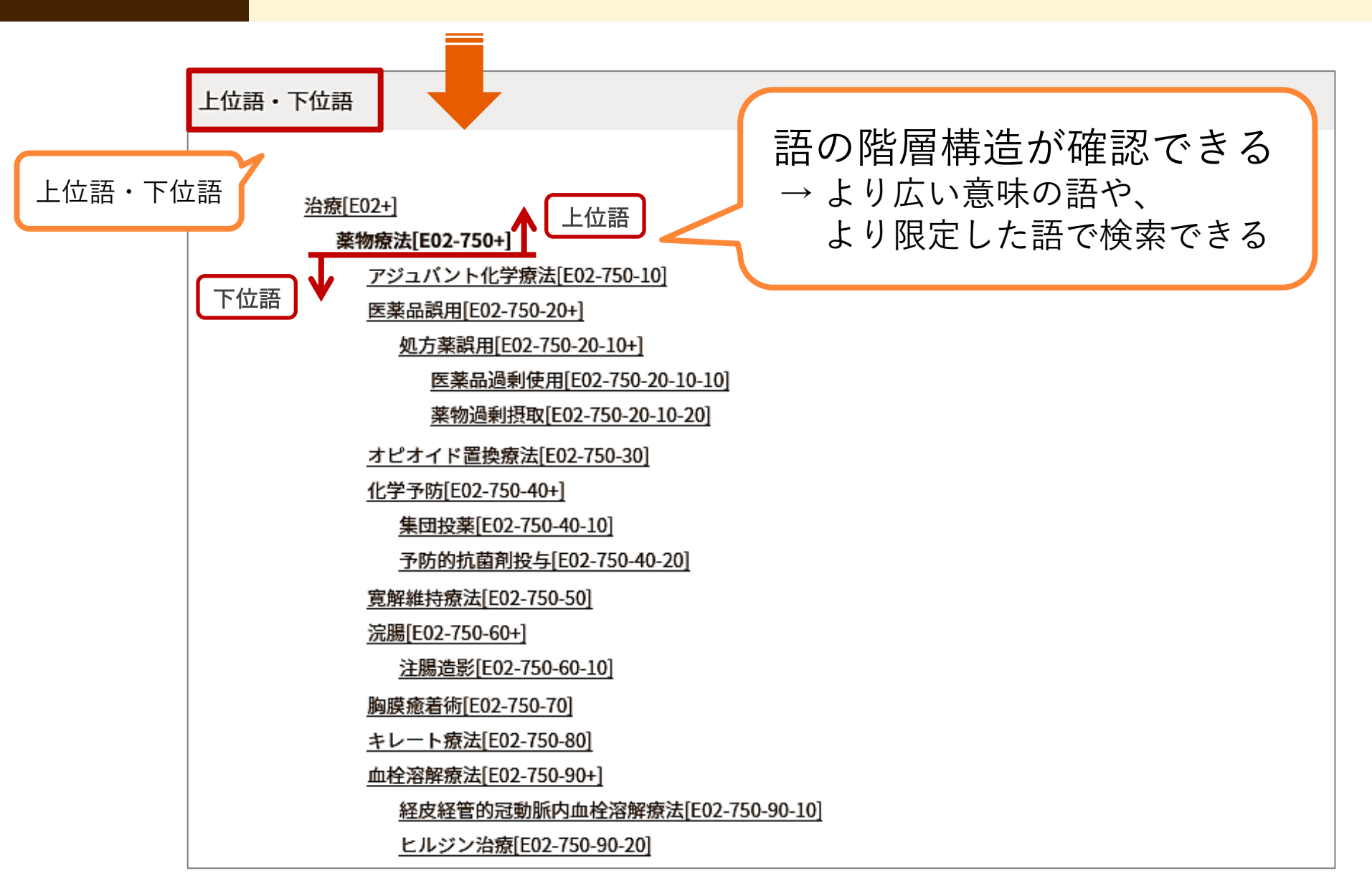

# 3. 文献検索 (2)その他 CiNii Research, PubMed

# → CiNii Research [サイニィリサーチ] が便利!

|                                                               | <b>夏医科大学附</b><br>University of Medical                                                                   | <b>風図書館</b><br>Science Library                                          |                                                    |                                              |
|---------------------------------------------------------------|----------------------------------------------------------------------------------------------------|-------------------------------------------------------------------------|----------------------------------------------------|----------------------------------------------|
| 資料検索▼                                                         | データベース▼ 学習・研究サ<br>- A-Z順:<br>ONMHIL<br>CiNii Research                                                    | レート<br>図書館HPトッフ<br>よりアクセス (I                                            | プにあるリン<br>コグインは不要)                                 | ク<br>20:00<br>17:00                          |
| エビデンス情<br>UpToDate <sup>®</sup> で今すぐ<br>③ Wolters Kluwe<br>動画 | Cochrane Library<br>Current Decision Support<br>Essential Science Indicators (ESI)<br>Free Medical Books | 示】「チェンロ <u>選番 2024」 開催中!</u><br>示】男女共同参画推進:第17回国立<br>法会館(NWEC)所蔵図書 開催中! | (株館日)<br>(株館日)<br>(年末年始)<br>(1)<br>(本館日)<br>(年末年始) | (12/28~1/4)                                  |
| 臨床手技テータ<br>Procedures C<br>ナーシング・スキル<br>動画フィースチョジ             | Journal Citation Reports<br>MathSciNet<br>MedDRA/J(ICH国際医薬用語集日本<br>語版)                                   | <ul> <li>科大学雑誌」の論文募集について</li> <li>他大学/他機関等からの文献複写</li> </ul>            | ▶ 利用一般について<br>▶ 資料の購入等に:<br>▶ その他                  | :<br>>\\7                                    |
| ■ C R an Zo(蔵書検索)                                             | Minds ガイドラインライブラリ<br>Ovid MEDLINE/Ovid EBM Reviews                                                       | いの取客せたついて<br>>>過去のお知らせ                                                  | ·<br>利田                                            | FAX<br>077-548-2080                          |
| <ul> <li>▶ PubMed滋賀医大勇</li> <li>▶ 医中誌Web</li> </ul>           | Procedures CONSULT(臨床手技動画<br>データベース)                                                                     | ナル・データベースの使い方など皆様の質<br>習会」を下記の日程で開催中です。                                 | 図書の購入:学術企画係                                        | 077-543-9236<br>077-548-2079<br>077-543-9236 |
| <ul> <li>▶ JCR インパクトファク</li> <li>▶ 電子ジャーナル</li> </ul>         | researchr<br>Scopus(引 学外(自宅等)                                                                            | からは、VPNサービス                                                             | を購入:学術企画係                                          | 077-548-2079<br>077-543-9236                 |
| ▶ 電子ゴック                                                       | ⊔pToDate 通してアクセ<br>- <mark>●</mark> ・<br>✓ 医 ・ ・ ・ ・ Linker(後述                                           | zスすると、「くるくる<br>〕」が利用できる                                                 | 滋賀医大 電子<br>Web オ                                   | 子ブック<br>S棚                                   |

46

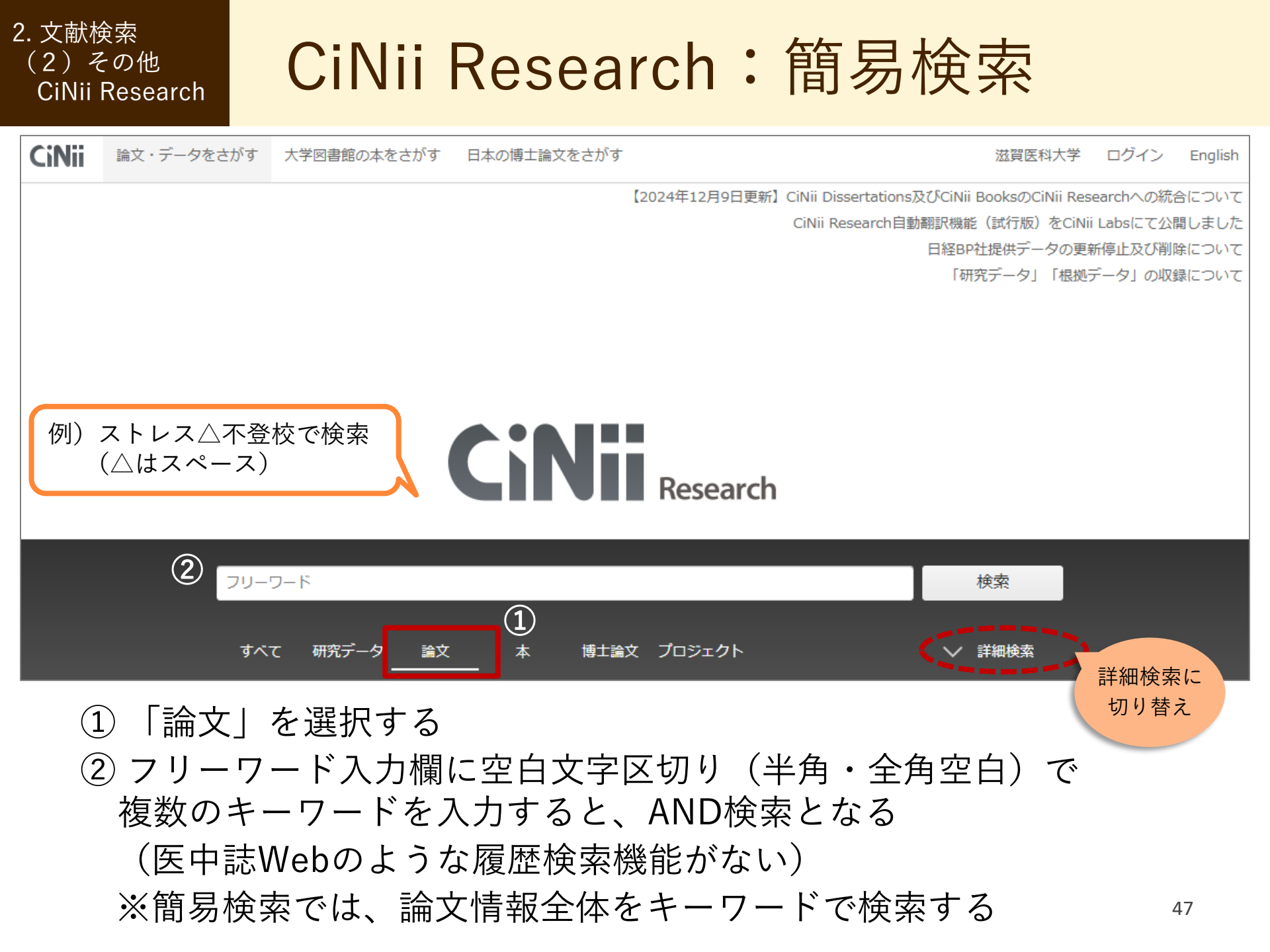

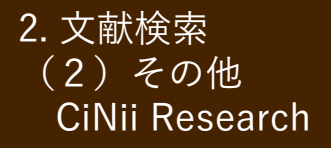

# CiNii Research:詳細検索

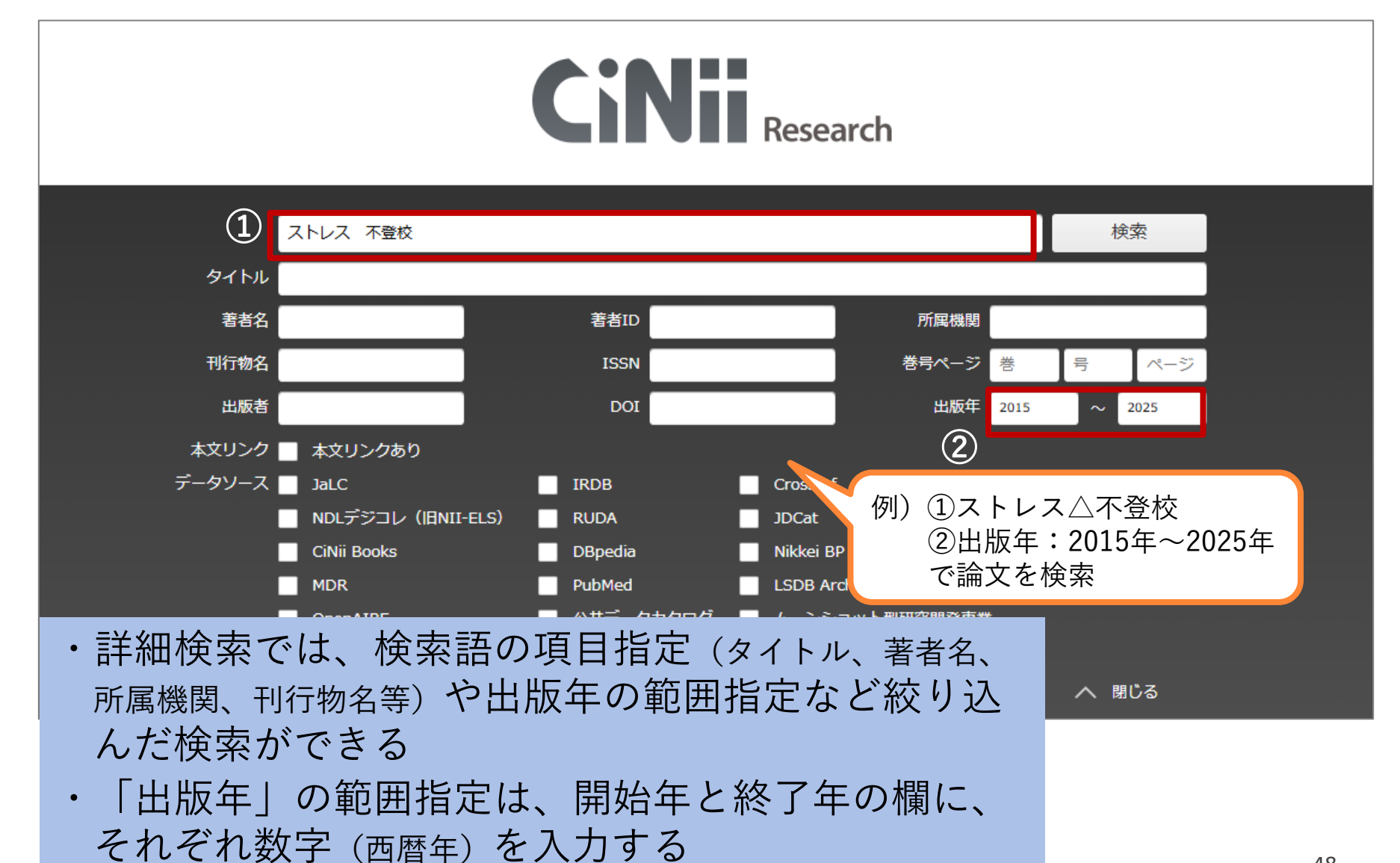

#### 2. 文献検索 (2)その他 CiNii Research

# CiNii Research: 検索結果一覧

| すべて 研究データ<br>88 0                                                                                                    |                                                                                                    | プロジェクト<br>33                                                 | へ 閉じる                                                                                                    |
|----------------------------------------------------------------------------------------------------|----------------------------------------------------------------------------------------------------|--------------------------------------------------------------|----------------------------------------------------------------------------------------------------|
|                                                                                                    |                                                                                                    | 【2024年12月9日更新】CiNii Dissertation<br>CiNii Research自          | ns及びCiNii BooksのCiNii Researchへの統合について<br>目動翻訳機能(試行版)をCiNii Labsにて公開しました<br>日経BP社提供データの更新停止及び削除について<br>「研究データ」「根拠データ」の収録について |
| データ種別 ちんちょう ちんちょう ちんちょう ちんちょう ちんちょう ちんちょう ちんちょう ちんちょう しんしょう しんしょ しんしょ | <sub>食索結果: 55 件</sub>                                                                                                    | 1 2 3 🔪                                                      |                                                                                                    |
| 🖹 論文 🛛 🛞                                                                                                    | すべて選択: 新しいウィンドウで開                                                                                                    | く▼ 実行                                                        | 20件表示▼ 出版年:新しい順▼                                                                                                    |
| <b>፬ ブロジェクト</b> 33                                                                                                    | 日 中学生における情動知能と身                                                                                                    | 身体的 <mark>ストレス</mark> 反応との関連: <mark>不登校</mark> 傾             | 20件表示<br>列 <sub>50件表示</sub> って                                                                                               |
| 本文・本体へのリンク                                                                                                    |                                                                                                    | <del>了人学心理論來研究 11 07 77, 2</del> 024-08-31                   | 100件表示                                                                                                    |
| 本文・本体リンクあり 49                                                                                                    | 本研九の目的は,中子生<br>徒に着目し, <b>不登校</b> 傾向の,<br>た。中学生306名を対象<br>論文                                                                                                    | 「「動知能が身体的ストレス<br>交傾向と身体的ストレス                                 |                                                                                                    |
| 【簡易情報(凡例)】<br>・ 論文名<br>・ 著者名<br>・ 抄録の一部<br>・ 刊行物名, 巻号, ページ,<br>出版年<br>・ 各種リンク<br>参考・被引用文献件数                                                                                                    | <ul> <li>機関リポジトリ クリ・         論文     </li> <li>ご (研究ノート)学校、         渡邉 雅俊 國學院大學人間開発・         Departmental Bulletin Paper     </li> <li>DOI 機関リポジトリ 滋賀</li> <li>ジ校ストレスの観点に基づく         渡邉 雅俊 國學院大學人間開発学研         Web Site 滋賀医科大学くるく     </li> </ul> | ックすると、<br>詳細画面へ<br>.発達障害のある児童<br>.2024-02<br>該取入学くるくるLinkerへ | <b>生</b><br>ま示件数の変更や<br>並べ替えができる<br>理解<br>会 編 (15) 65-80, 2024-02                                                            |
| ※ 検索語は黄色でハイライト<br>表示される                                                                                                    | 🛛 🖹 高校生のメンタルヘルスに                                                                                                    | <b>割連する要因の検討:専門学科に通う</b>                                     | <b>生徒を対象として</b><br>49                                                                                                    |

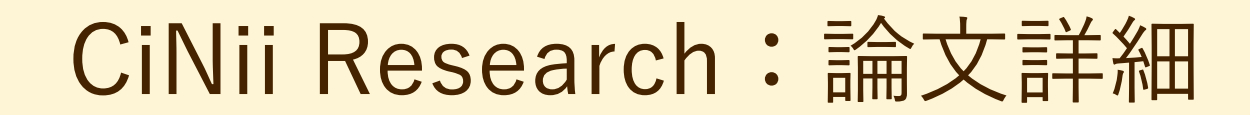

2. 文献検索

(2) その他

CiNii Research

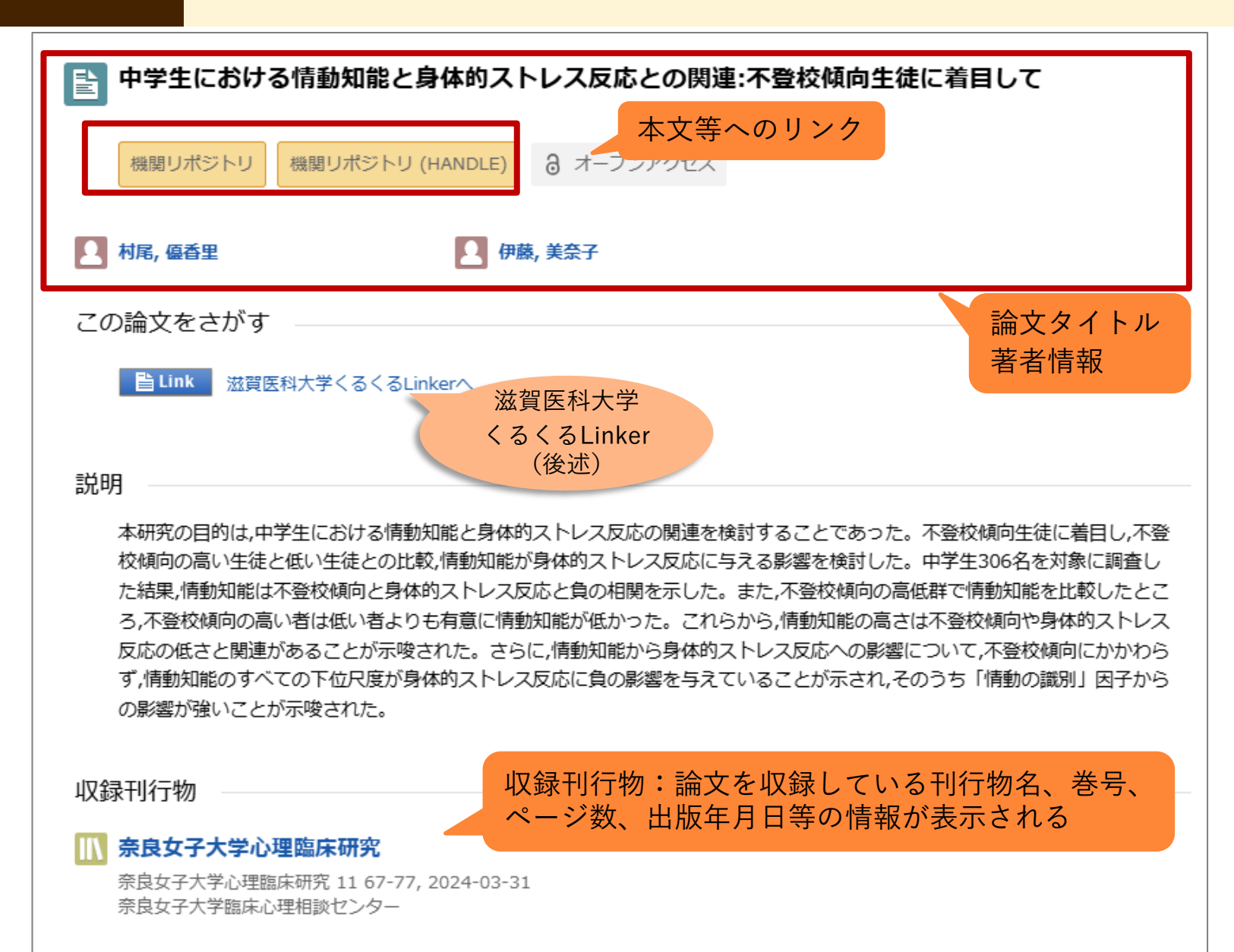

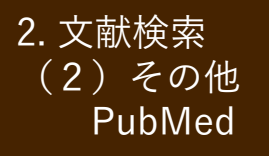

# PubMed: 英語文献を探してみよう

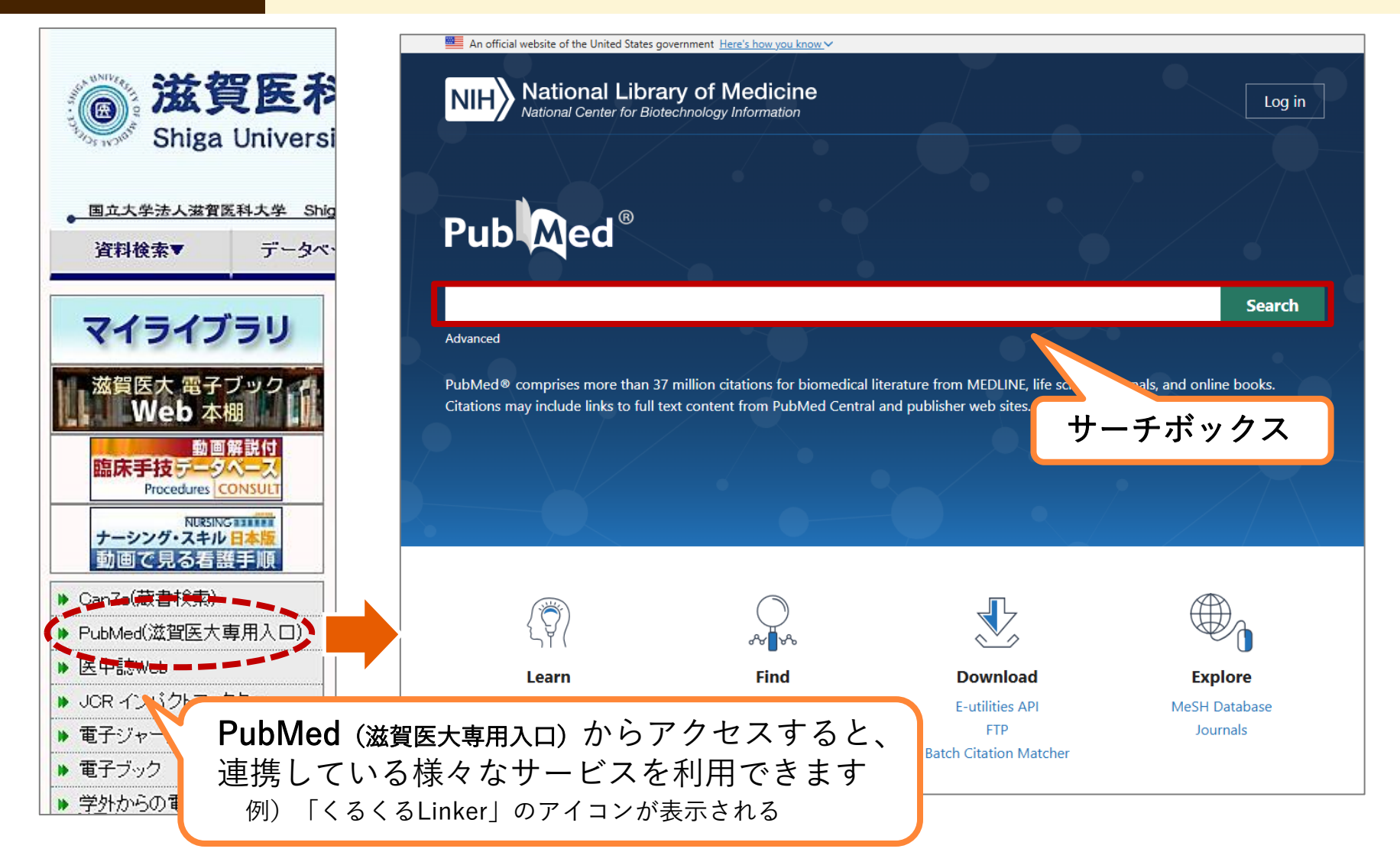

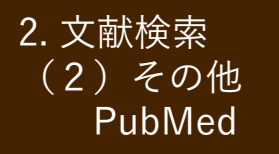

PubMed:キーワード検索

0. 例題:「がん看護」について書かれた文献を検索してみよう → まず日本語キーワードを英語にする

■ 医中誌Web > シソーラスブラウザ

■ ライフサイエンス辞書 https://lsd-project.jp/cgi-bin/lsdproj/ejlookup04.pl

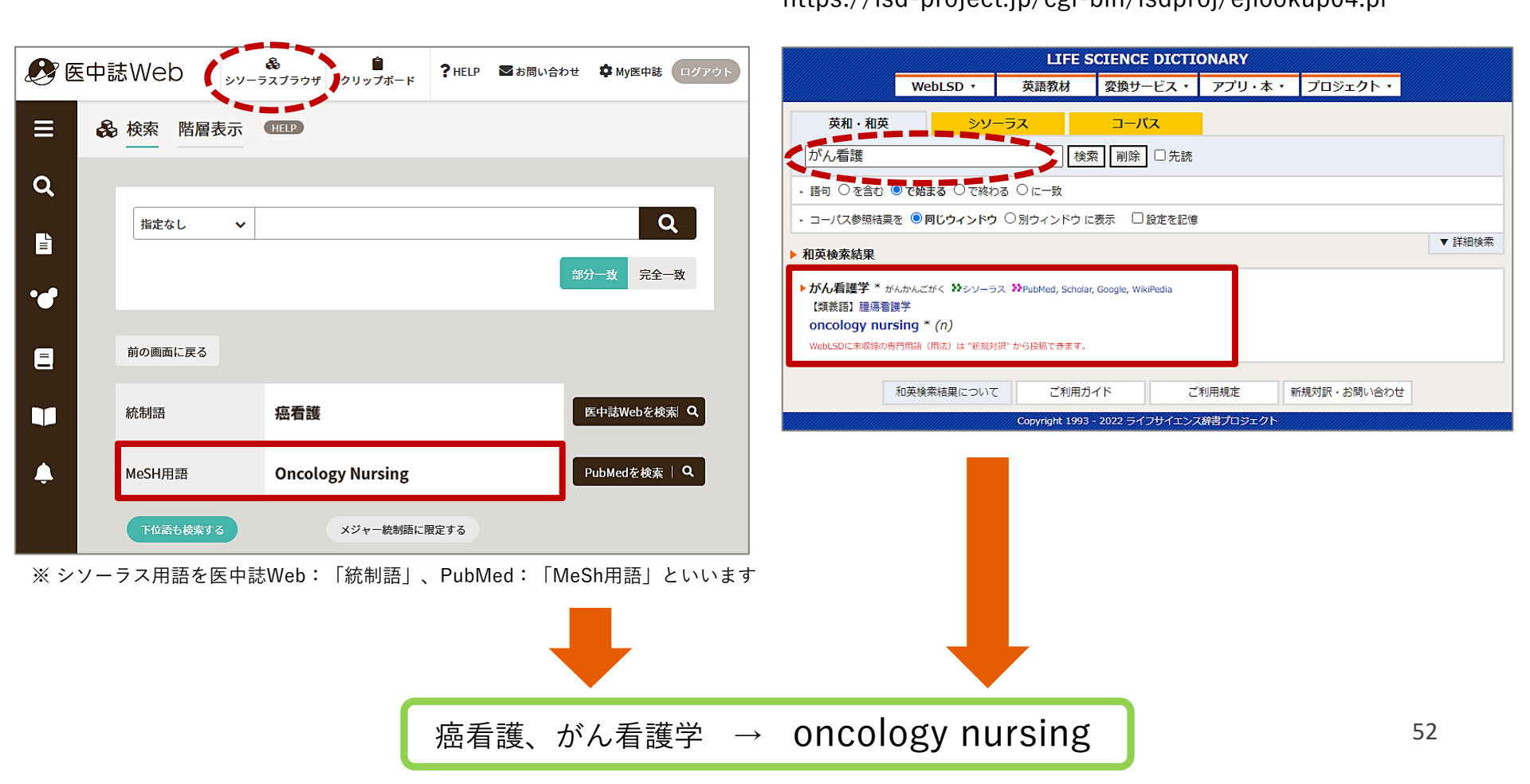

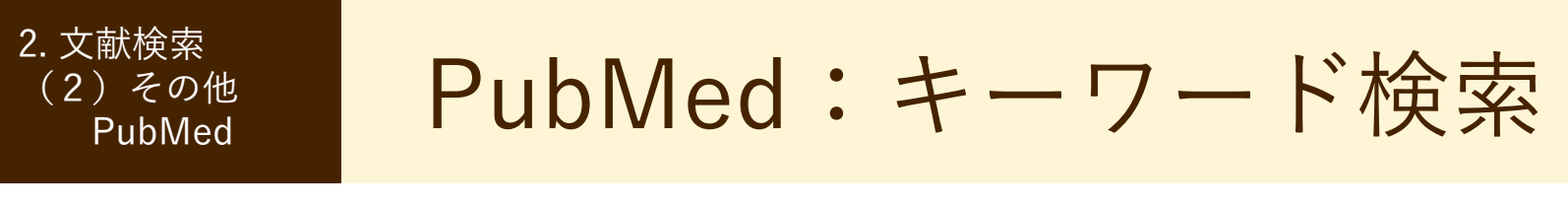

#### <u>1. 例題:「がん看護」について書かれた文献を検索してみよう</u>

→ サーチボックスに「oncology nursing」を入力し、Searchをクリック

(キーワードを入力すると関連する候補語が表示される場合、その候補語を選択すると自動検索します)

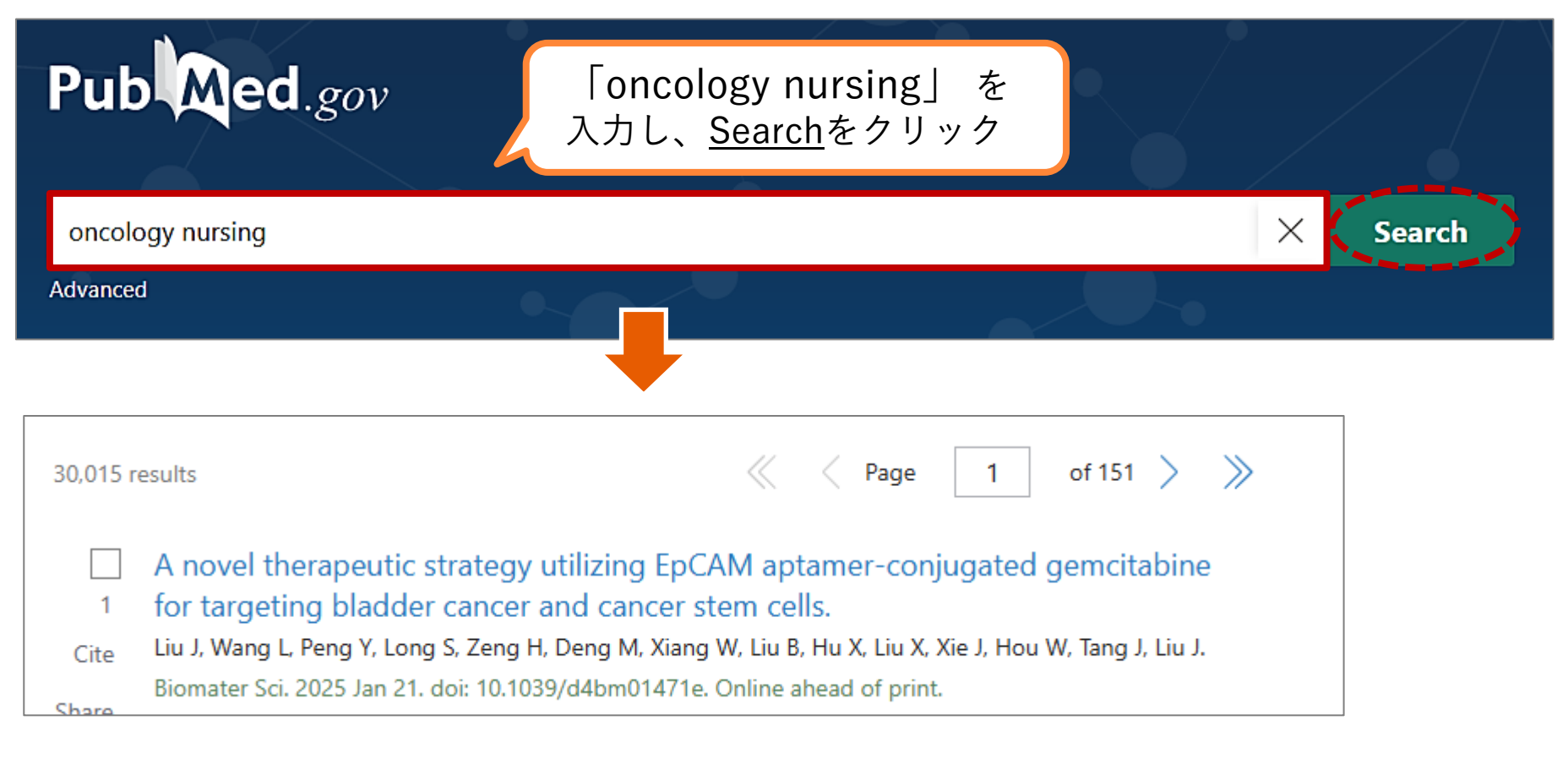

→ 検索結果が見切れない!=絞り込みする

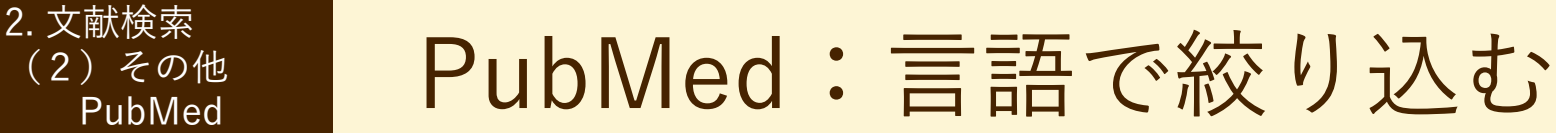

#### 2. 「英語で書かれた」文献のみに限定してみよう

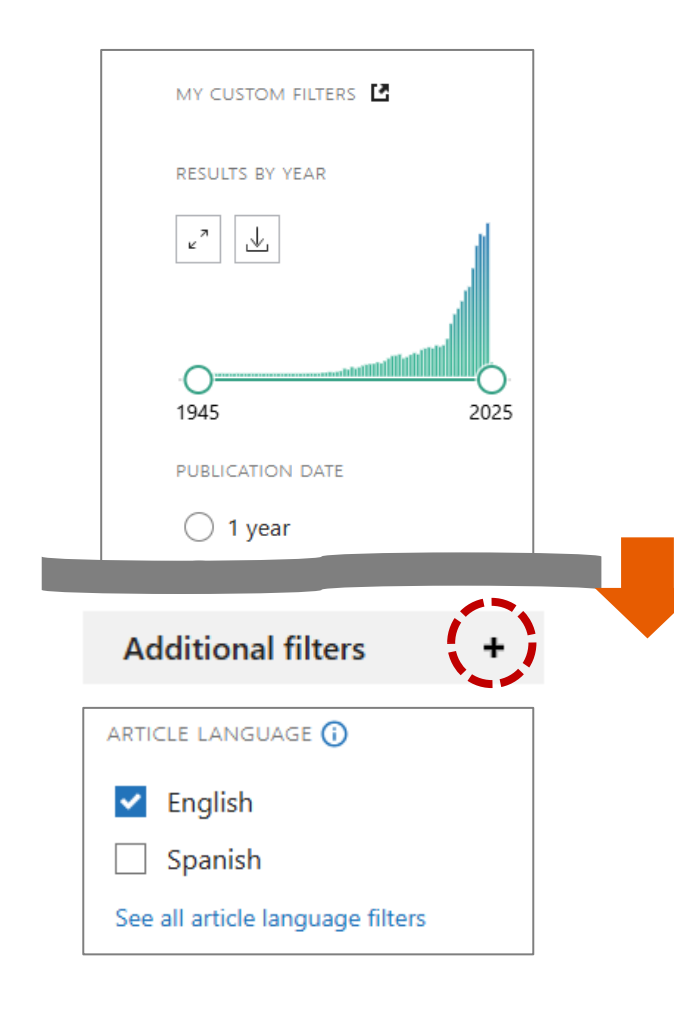

①下にスクロール

②「Additional filters」の「+」をクリック

③ARTICLE LANGUAGE項目の<u>English</u>に チェックを入れる

```
④検索結果にフィルターが適用される!
```

29,071 results

Filters applied: English. Clear all

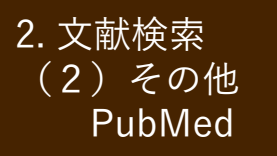

# PubMed:言語で絞り込む

#### 3.「項目」を限定してさらに絞り込んでみよう

| PUBLICATION DATE             |
|------------------------------|
| ○ 1 year                     |
| 🔘 5 years                    |
| 10 years                     |
| Custom Range                 |
| TEXT AVAILABILITY            |
| Abstract                     |
| Free full text               |
| Full text                    |
| ARTICLE ATTRIBUTE            |
| Associated data              |
| ARTICLE TYPE                 |
| Books and Documents          |
| Clinical Trial               |
| Guideline                    |
| Meta-Analysis                |
| Randomized Controlled        |
| Review                       |
| Systematic Review            |
| See all article type filters |

#### ①PUBLICATION DATE を 5years

#### ②ARTICLE TYPE を Review

をクリックしてフィルターを適用

| 1,815 res | ults 🦑 < Page                                                    | 1 |
|-----------|------------------------------------------------------------------|---|
|           |                                                                  |   |
| ⊘         | Filters applied: in the last 5 years, Review, English. Clear all |   |

#### <sup>2. 文献検索</sup> (2) その他 PubMed PubMed PubMed:表示形式の変更

| 画石工の「Display options 袋」をクリク                                                                        |                                               |
|----------------------------------------------------------------------------------------------------|-----------------------------------------------|
|                                                                                                    |                                               |
| Save Email Send to Sort by: Most rece                                                              | ent ♦ ↓ <u>–</u> Display options 🏕            |
| 1,214 results 検索結果の出力・保存                                                                           | DISPLAY OPTIONS                               |
|                                                                                                    | Format Abstract 🖨                             |
| Filters applied: Review, in the last 5 years, English.                                             | <pre> Per page 200 ♦</pre>                    |
| 1                                                                                                  | Abstract spippets                             |
| Review > Thorac Cancer. 2024 Jan 17. doi: 10.1111/175                                              | 5!                                            |
| A systematic review of risk predic                                                                 | tion model of venous                          |
| thromboembolism for patients wi                                                                    | th lung cancer                                |
| Yan Wang <sup>1</sup> Qiuvue Li <sup>2</sup> Yaniun Zhou <sup>3</sup> Yiting Dong <sup>1</sup> Jin | ping Li <sup>1</sup> , Tao Liang <sup>2</sup> |
| Af 表示形式を変更することにより、検索結果<br>が見やすくかります                                                                |                                               |
| PN 例)Sort by :Best match $\rightarrow$ Most recent                                                 |                                               |
| Format : Summary $\rightarrow$ Abstract                                                            |                                               |
| A Per page : $10 \rightarrow 200$                                                                  | ·                                             |

patients with lung cancer. Therefore, early identification and treatment of high-risk groups of VTE

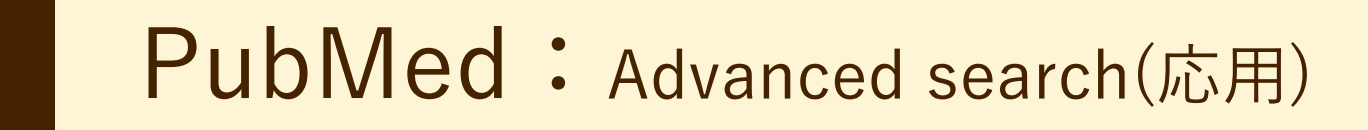

#### <u>1. 「Advanced search」とは?</u>

2. 文献検索

(2)その他 PubMed

検索式を組み立てたり、検索結果を使って新たに検索を行うことができる検索方法です

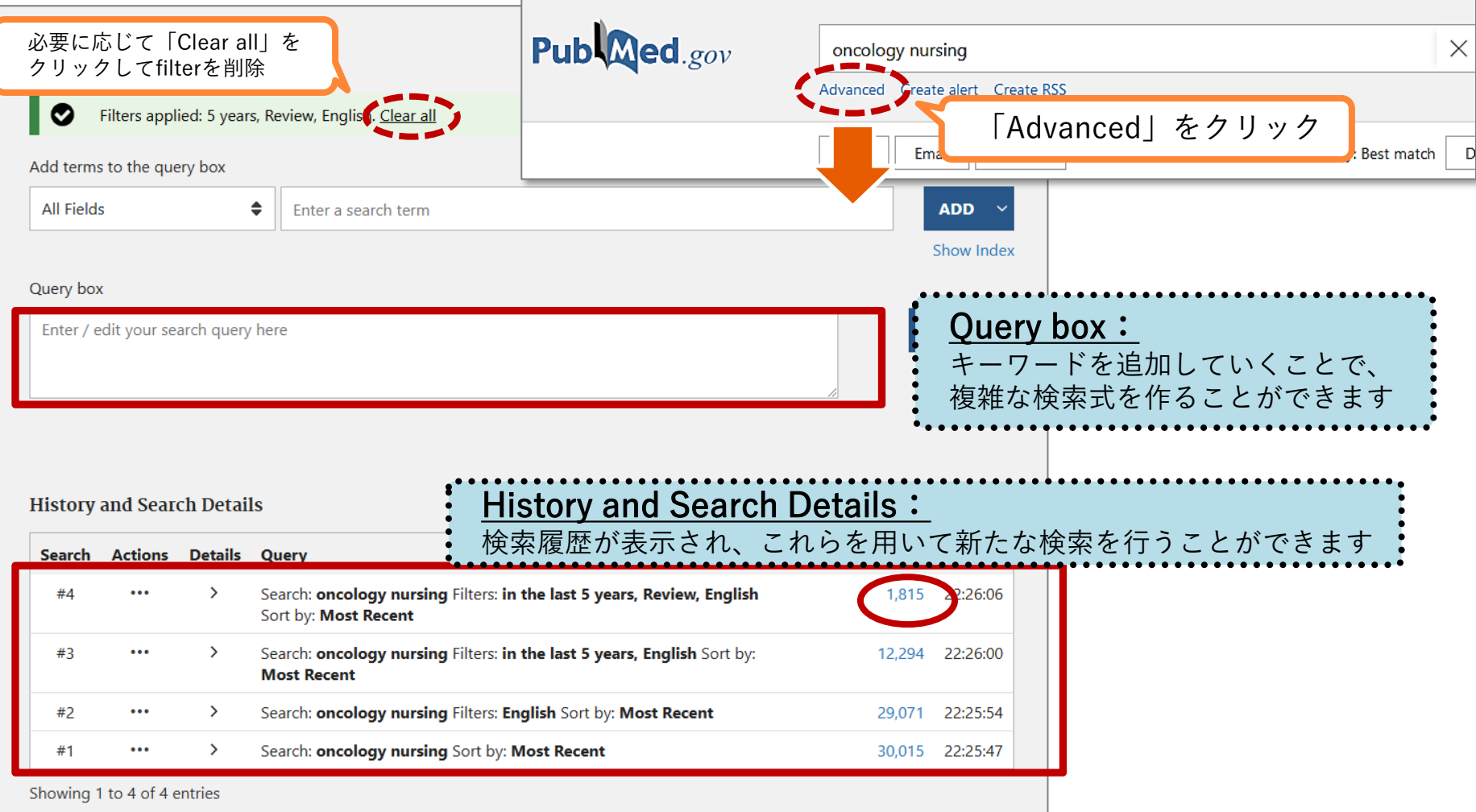

# PubMed: Advanced search(応用)

#### 2. 「palliative care」 (緩和ケア) を追加してさらに絞り込みしよう ↑ 「医中誌Web」のシソーラスブラウザや「ライフサイエンス辞書」で確認しよう

2. 文献検索

(2) その他 PubMed

| Add terms to the query box                                                                      |                                              |
|-------------------------------------------------------------------------------------------------|----------------------------------------------|
| All Fields                                                                                      | × ADD ×                                      |
|                                                                                                 | Show Index                                   |
| Query box                                                                                       |                                              |
| palliative care<br>「ADD」をクリックして<br>「Query box」に追加し<br>History and Search Details                | × Search ×<br>て<br>ます<br>↓ Download 前 Delete |
| Search Actions                                                                                  | Results Time                                 |
| #4 ① (…) Add with AND (2) gy n ① Actionsの「…」をクリック<br>Add with OR (Recent) ② 「ADD with AND」をクリック | 1,815 22:26:06                               |
| #3 *** Add with NOT pgy nure して「Query box」に追加します                                                | 12,294 22:26:00                              |
| #2 Delete agy nursing Filters: English Sort by: Most Recent                                     | 29,071 22:25:54                              |
| #1 Create alert gy nursing Sort by: Most Recent                                                 | 30,015 22:25:47                              |

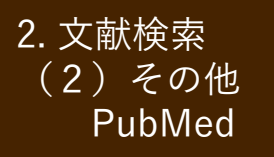

# PubMed: Advanced search(応用)

#### <u>3. Query boxに検索式が入力されるので「Add to History」をクリック</u>

| 「緩和<br>History | tive care)<br>ケア」<br>and Searc | ND concole  | bgy nursing AND ((y_5[Filter]) AND (review[Filter]) AND (english[Filter])) ×<br>「がん看護」に関する文献<br>(本文言語:英語、最新5年間、レビュー論文)                                                                                                    | Sear<br>Add to H<br>選択<br>から<br>to H<br>を選 | ch<br>istory<br>ボタン<br>「Add<br>istory」<br>択 |
|----------------|--------------------------------|-------------|----------------------------------------------------------------------------------------------------|--------------------------------------------|---------------------------------------------|
| Search         | Actions                        | Details     | Query                                                                                                    | Results                                    | Time                                        |
| #5             | •••                            | >           | Search: ((palliative care) AND (oncology nursing AND ((y_5[Filter])<br>AND (review[Filter]) AND (english[Filter])))) AND (palliative care)<br>Filters: in the last 5 years, Review, English Sort by: Most Recent                                                                                                    | 302                                        | 22:32:49                                    |
|                |                                |             | <b>3 1 1 3 1</b>                                                                                                    |                                            | 松志                                          |
| #4             | •••                            | >           | Search: <b>oncology nursing</b> Filters: <b>in the last 5 years, Review, English</b><br>Sort by: <b>Most Recent</b>                                                                                                    | 1,81                                       | 検索<br>結果                                    |
| #4<br>#3       | •••                            | >           | Search: oncology nursing Filters: in the last 5 years, Review, English<br>Sort by: Most Recent<br>Search: oncology nursing Filters: in the last 5 years, English Sort by:<br>Most Recent                                                                                                    | 1,81<br>12,294                             | 検索<br>結果<br>22:26:00                        |
| #4<br>#3<br>#2 | •••                            | ><br>><br>> | Search: oncology nursing Filters: in the last 5 years, Review, English         Sort by: Most Recent         Search: oncology nursing Filters: in the last 5 years, English Sort by:         Most Recent         Search: oncology nursing Filters: English Sort by: Most Recent         Search: oncology nursing Filters: English Sort by: Most Recent | 1,81<br>12,294<br>29,071                   | 検索<br>結果<br>22:26:00<br>22:25:54            |

#### 2. 文献検索 (2)その他 CiNii Research

# PubMed:論文詳細

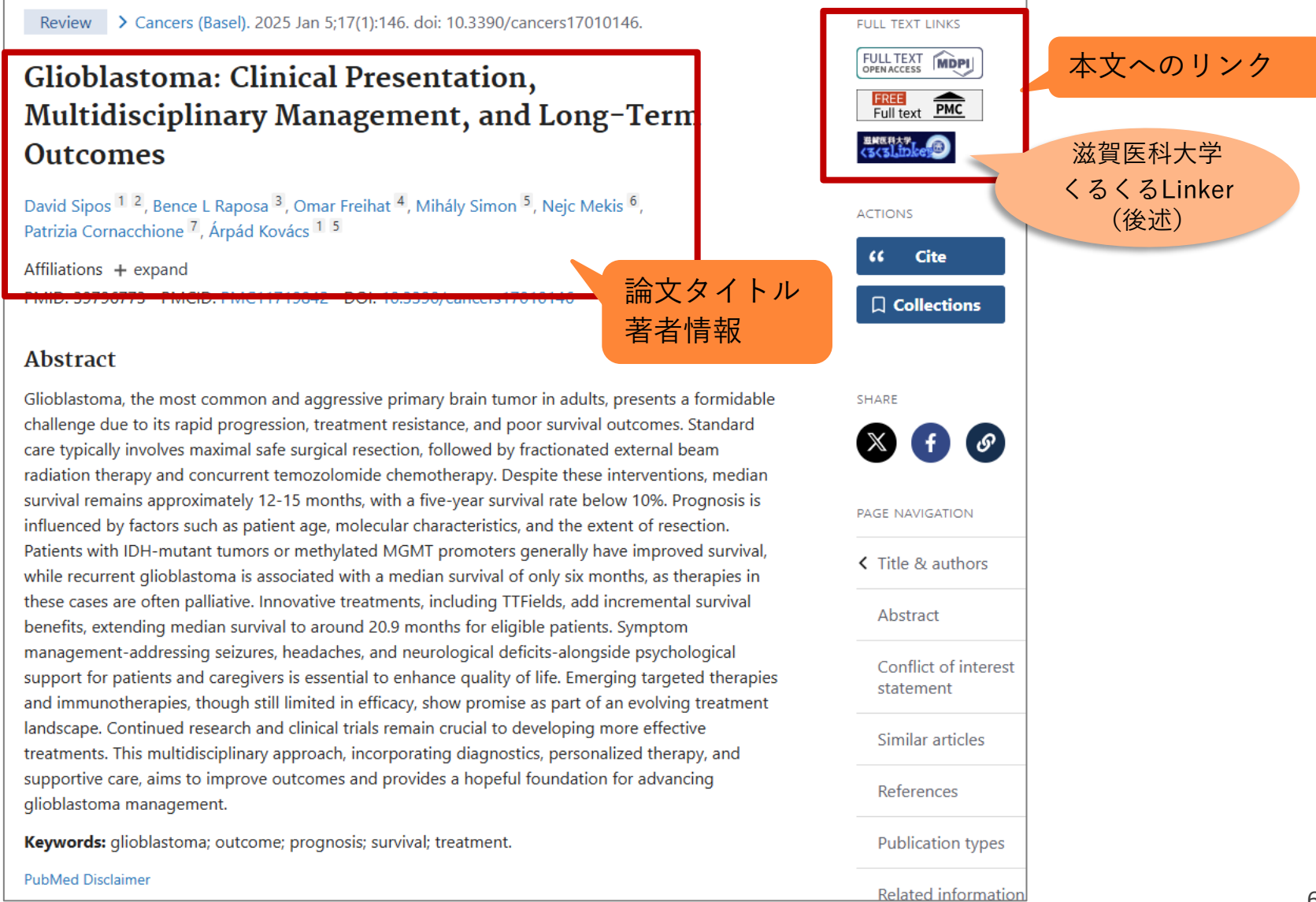

# 本文を入手する くるくるLinkerの使いかた

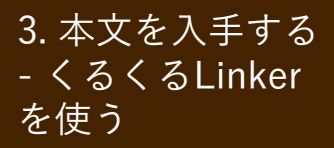

医中誌Web → 本文リンク

## 文献データに表示されるリンクアイコン →本文入手への手順をナビゲートする「滋賀医科大学 くるくるLinker」や別のデータベースへのリンク

「PDF」「フルテキスト」などがあれば本文へ直接アクセスできる

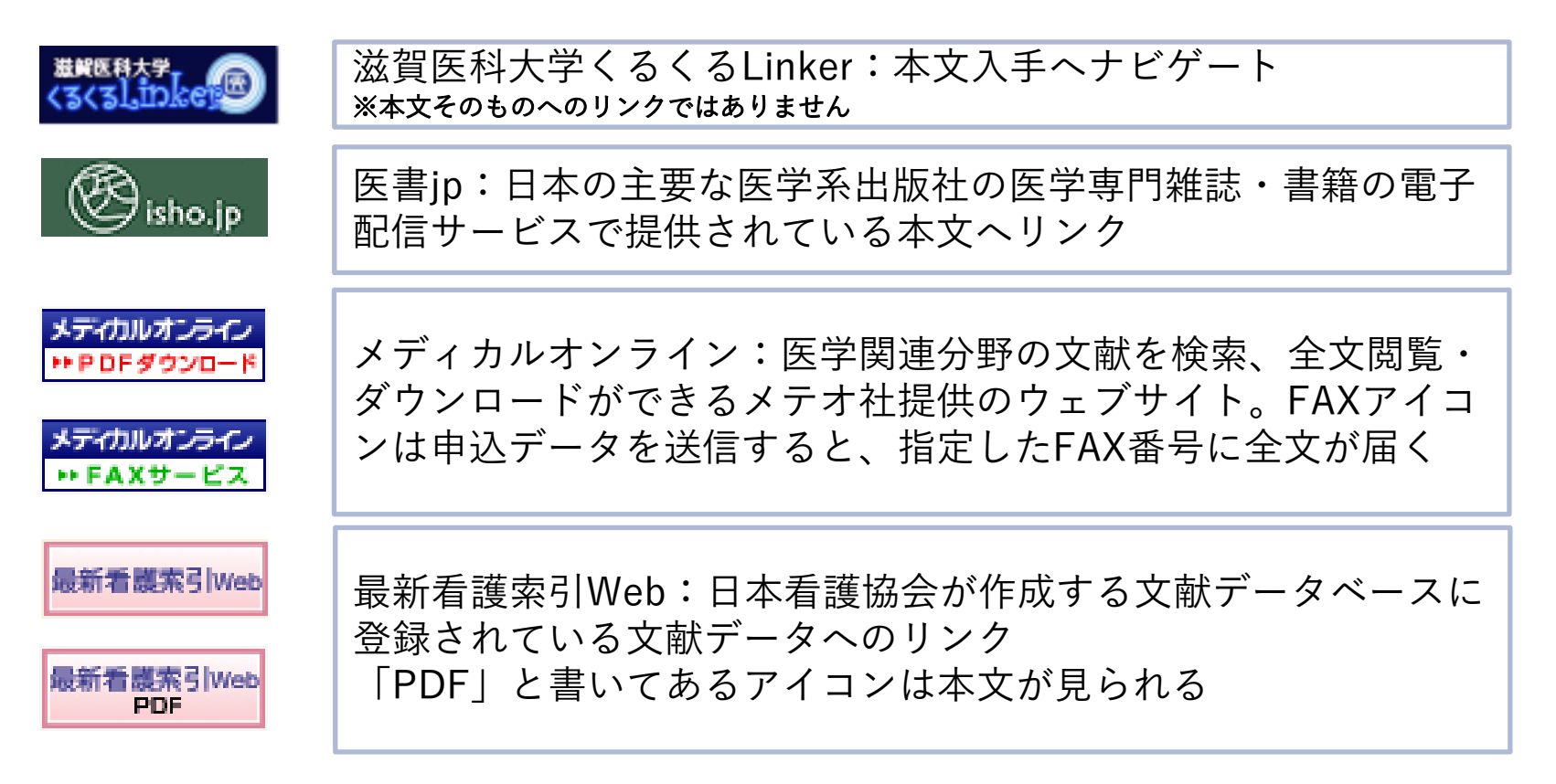

3. 本文を入手する - くるくるLinker を使う

医中誌Web → 本文リンク

文献データに表示されるリンクアイコン

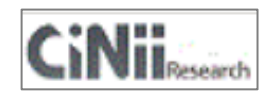

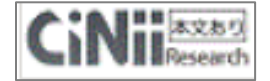

CiNii(サイニィ):国立情報学研究所の文献データベースに登録されている文献データへのリンク \*2017年に本文収録サービスが終了したことに伴い、「本文あり」アイコンをクリックしても、リンク先で本文が入手できない場合がある

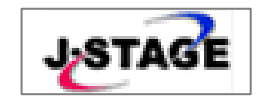

J-STAGE:科学技術振興機構が提供するデータベースの文献デー タへのリンク。多くの文献が無料で公開されている(一部有料)

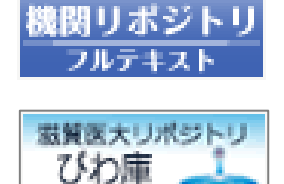

機関リポジトリ:大学等の機関で生み出された学術情報をイン ターネットを通じて公開するサービス 一部機関についてはオリジナルアイコンが表示される ※ 滋賀医大の機関リポジトリは「びわ庫」といいます

上記以外にもリンクアイコンがあり、各種文献データベースへ画面遷移する

3. 本文を入手する - くるくるLinker を使う

# 医中誌Web → くるくるLinker

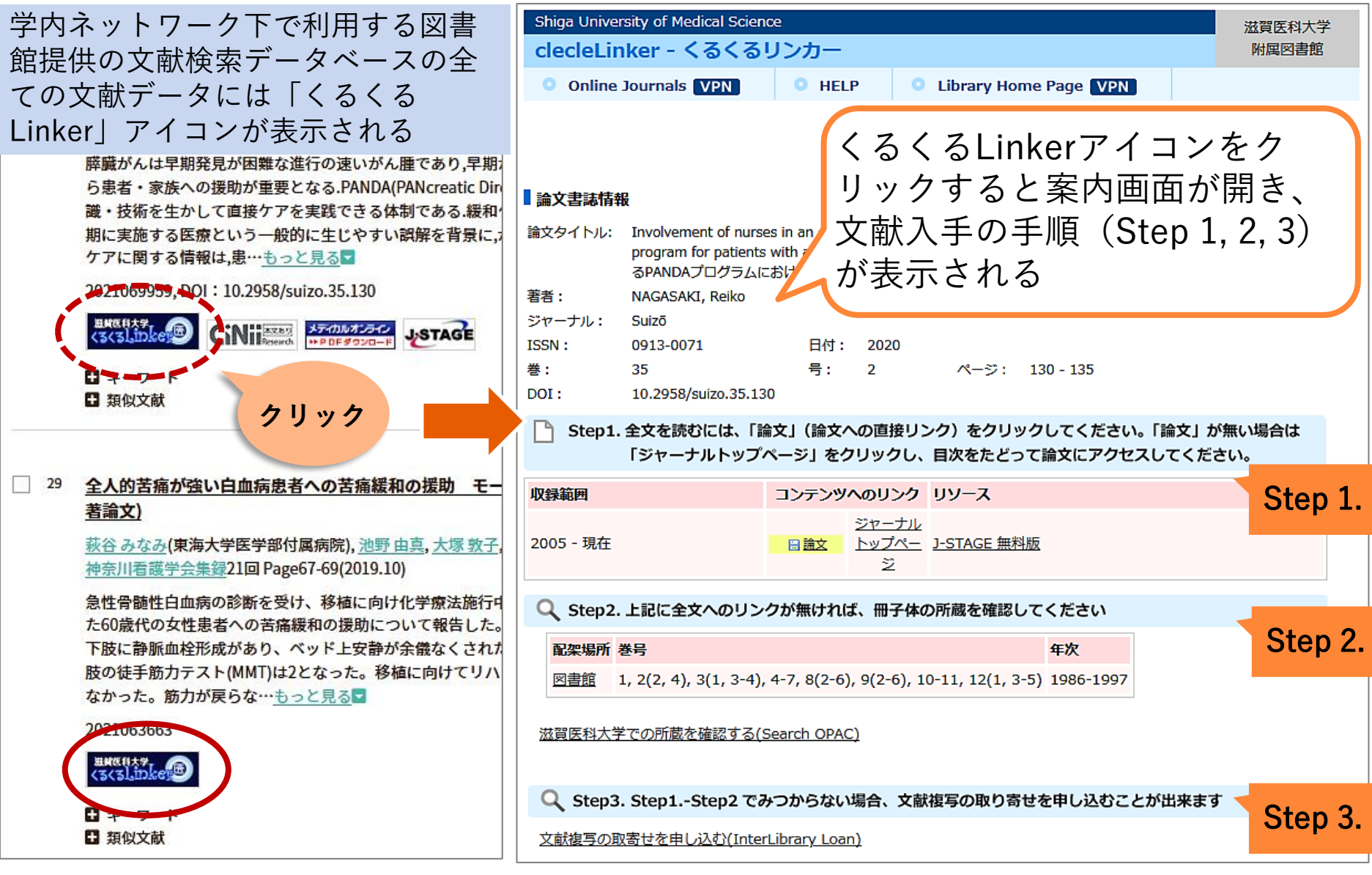

3. 本文を入手する - くるくるLinker を使う

電子ジャーナルで入手する:
 医中誌Web → くるくるLinker

### 例題:次の文献は電子ジャーナルで読めるか?

#### 訪問看護新規利用者の訪問看護開始期における緊急対応が発生する要因(原著論文)

<u>福田 由紀子</u>(人間環境大学 大学院看護学研究科),<u>島内 節,藤原 奈佳子</u> 日本地域看護学会誌(1346-9657)23巻1号 Page42-51(2020.04)

CiNii<sup>本文あり</sup> J.STAGE 最新看膜索引Web

目的:訪問看護新規利用者の訪問看護開始期における緊急対応が発生する要因を明らかにする.緊急対応の定義は,療養者・家族の要望により,計画以外の緊急訪問看護(緊急訪問)や電話相談で対応(電話対応)したこととした.方法:訪問看護開始日~14日間に緊急対応が発生した訪問看護新規利用者の2015 年10月~2016年9月のカルテ調査である.調査施設は訪問看護ステーション15ヶ所である.調査内容は 緊急対応の内容,社会資源等である.分析方法…<u>もっと見る</u>▼

1 2020333258 DOI : 10.20746/jachn.23.1\_42

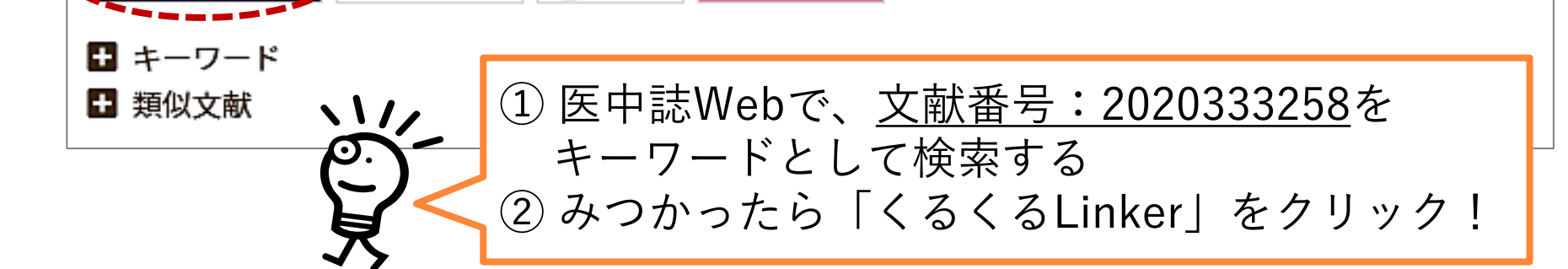

3. 本文を入手する - くるくるLinker を使う

1. 電子ジャーナルで入手する:  $\langle \Im \langle \Im Linker \rightarrow Step 1.$ 

| Shiga Universion                        | sity of Medical Science<br>ker - くるくる!                             | <sup>œ</sup><br>リンカー              |                                         |                   |                      |                                        | 滋賀医科大学<br>附属図書館              |
|-----------------------------------------|--------------------------------------------------------------------|-----------------------------------|-----------------------------------------|-------------------|----------------------|----------------------------------------|------------------------------|
| Online J                                | ournals VPN                                                        | • HELP                            | Library H                               | ome Page 🚺        | VPN                  |                                        |                              |
| ■ 論文書誌情報                                | <mark>論文書誌</mark><br>医中誌We                                         | <mark>情報</mark><br>ebで調べたす        | 文献のデータ                                  |                   |                      | 書誌情報を訂正                                | 日本語 <b>~</b><br>する           |
| 論文タイトル:<br>著者:<br>ジャーナル:<br>ISSN:<br>巻: | 訪問看護新規利用者の<br>福田,由紀子<br>日本地域看護学会誌<br>1346-9657 E<br>23 <del></del> | >訪問看護開始期にお<br>日付: 2020/04<br>号: 1 | いる緊急対応が発生<br>ページ:                       | eする要因<br>42 - 51  |                      | <b>Step 1.</b> :電子<br>閲覧できる場<br>へのリンクが | 子ジャーナルが<br>計合、該当論文<br>「表示される |
| Step1. :                                | 全文を読むには、「論<br>「ジャーナルトップ/                                           | ☆」(論文への直<br>ページ」をクリッ∕             | 接リンク)をクリ<br>クし、目次をたど                    | リックしてくだ<br>って論文にア | ごさい。「論<br>アクセスして     | 文」が無い場合は<br>こください。                     |                              |
| 収録範囲                                    |                                                                    | コンテンツへのリ                          | ンクリソース                                  |                   |                      |                                        |                              |
| 1999 - 現在                               | Ç                                                                  | <u>ジャ-</u><br>日論文<br>トッフ<br>シ     | <u>-ナル</u><br>パペー <u>J-STAGE 無</u><br>2 | 料版                | 論文」 <i>t</i><br>「ジャー | が出ていない:<br>ナルトップペ                      | 場合は<br>ページ」を                 |
|                                         |                                                                    |                                   |                                         | クら                | フリック<br>o論文を         | し、該当巻号<br>探す                           | · 目次か                        |

| 3<br>-<br>を | 3. 本文を入手する<br>- くるくるLinker<br><sup>を使う</sup> 1. 電子ジャーナ<br>提供元サイ                                                                                       | ルで入手する:<br>トで本文ダウンロード                                                                                                    |
|-------------|----------------------------------------------------------------------------------------------------|----------------------------------------------------------------------------------------------------|
|             | JSTAGE 資料・記事を探す→ J-STAGEについて→ ニュース&PR → サポート→                                                                                                    | サインイン カート JA・ Q                                                                                                    |
|             | 日本地域看護学会誌                                                                                                    | Online ISSN : 2432-0803<br>Print ISSN : 1346-9657                                                                                                    |
|             | 資料トップ 巻号一覧 この資料について                                                                                                    |                                                                                                    |
|             | J-STAGEトップ / 日本地域看護学会誌 / 23 巻 (2020) 1 号 / 書誌                                                                                                    |                                                                                                    |
|             | 研究報告<br>訪問看護新規利用者の訪問看護開始期における緊急対応が発生する要<br>福田由紀子,島内節,藤原奈佳子<br>士 著者情報                                                                                  | PDFをダウンロード (1278K)<br>PDFをダウンロード (1278K)<br>PDFが<br>日 RIS形式<br>(EndNote, anager,                                                                                                    |
|             | キーワード: 緊急訪問, 訪問看護, 訪問看護開始期, 訪問看護新規利用者                                                                                                    | 文書 🖹 🍄 🖶 🖸 🔍 🕖 🕑 1 / 10 🖡 🖑 101% 🔞 サインイン                                                                                                    |
|             | ジャーナル フリー                                                                                                    |                                                                                                    |
|             | 2020年23巻1号 p. 42-51                                                                                                    | 42                                                                                                    |
|             | DOI https://doi.org/10.20746/jachn.23.1_42                                                                                                    | ■研究報告■                                                                                                    |
|             | <ul> <li></li></ul>                                                                                                    | 訪問看護新規利用者の訪問看護開始期における<br>緊急対応が発生する要因                                                                                                    |
|             | <ul> <li>         ・ 抄録          ・ 引田文献 (24)      </li> <li>         ・ 引田文献 (24)     </li> <li>         ・ 目的:訪問看護新規利用者の訪問看護開始期における         </li> </ul> | 福田由紀子 <sup>11</sup> , 島内 節 <sup>2</sup> , 藤原奈佳子 <sup>11</sup>                                                                                                    |
|             | <b>Step 1.</b> の「論文」リンクをクリック<br>すると、提供元Webサイトの該当論<br>文ページにアクセスし、本文を電子<br>ジャーナルで読むことができる                                                               | 目的:訪問看護新規利用者の訪問看護開始期における緊急対応が発生する要因を明らかにする.緊急対応の定義は、療養者・家族の要望により、計画以外の緊急訪問看護(緊急訪問)や電話相談で対応(電話対応)したこととした. 方法:訪問看護開始日~14日間に緊急対応が発生した訪問看護新規利用者の2015年10月~2016年9月のカルテ調査である.調査施設は訪問看護ステーション15か所である.調査内容は緊急対応の内容.社会資源等である.分析方法は、緊急対応の要因を明らかにするため訪問看護開始日から7日(1週目)と8日~14日(2週目)に分け、√検定,緊急対応の有無を従属変数とするロジスティック回帰分析を用いた. 結果:緊急対応した新規利用者は95人(緊急対応発生率16.3%)であり,緊急訪問60人(63.2%),電話対応 |

★ 電子ジャーナル利用の注意事項

# 禁止事項(違反すると大学全体で利用停止) ■ 個人の研究・教育目的以外の利用 ■ 複製・再配布・データの改変・転売 ■ 一括または大量のダウンロードや印刷 過度なクリックはやめてください

※ ダウンロードとは、ファイル保存だけでなく、 PC画面に電子ジャーナルの本文を表示させる ことも含みます

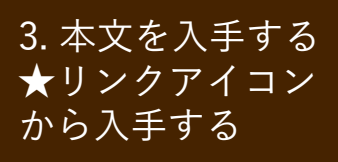

# ① 最新看護索引Web PDF

#### 第42回以降の『日本看護学会論文集』本文が読める

\* 第41回以前は附属図書館で冊子を所蔵している(所蔵巻号はCanZoで確認してください)

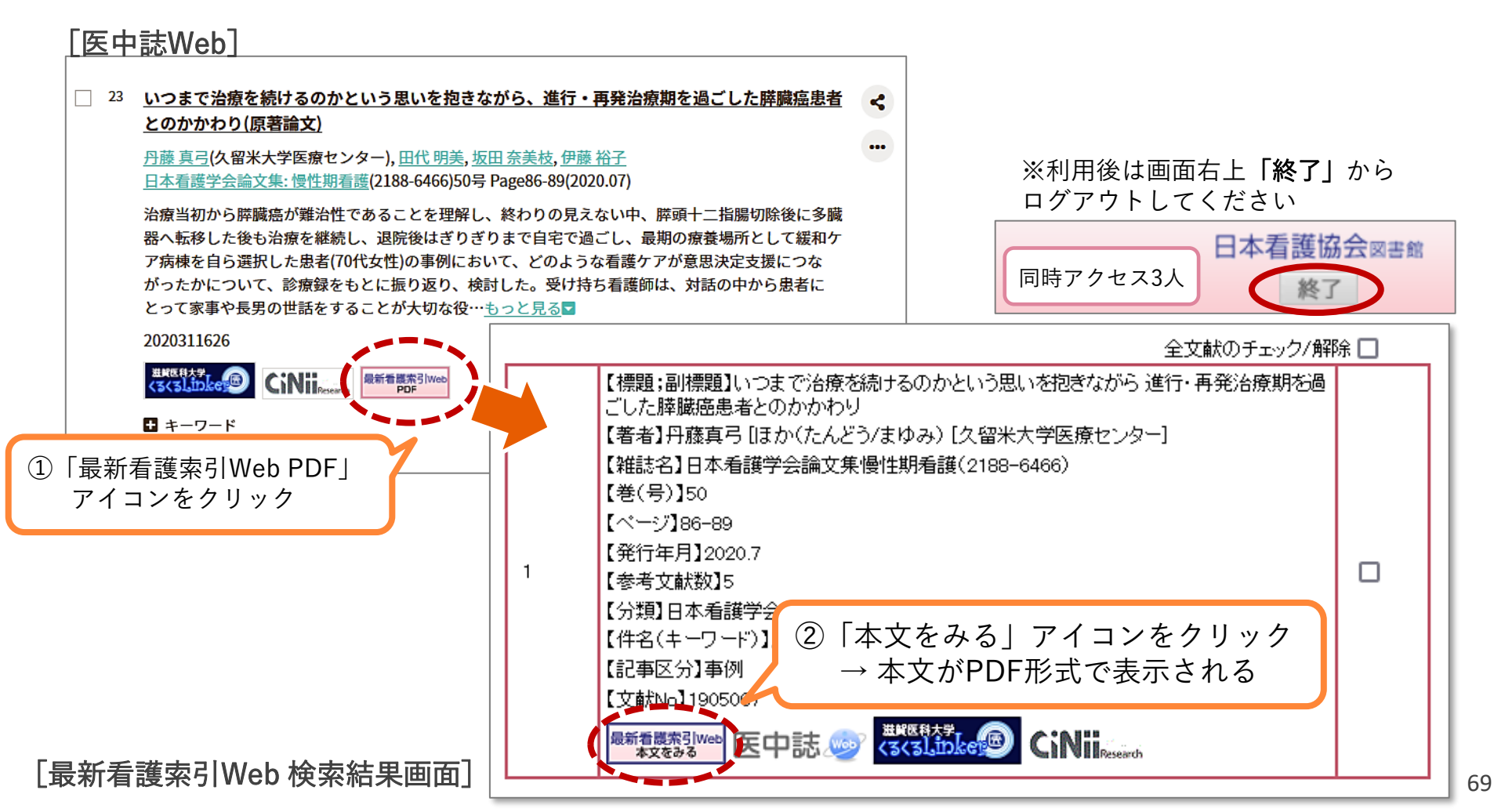

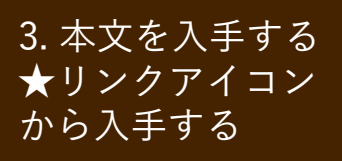

② 機関リポジトリ

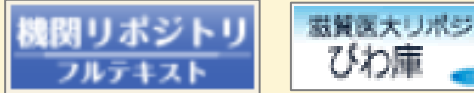

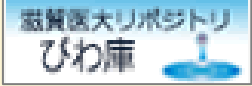

#### 機関リポジトリで本文を入手する

#### 『滋賀医科大学雑誌』のように、大学機関が発行している雑誌は無料公開されていることが多い \*

| 91 【乳癌診療の最前線】外来化学療法センターの現況と外                                                                                                    | 来化学療法看護(解説)                                                                                               | <                                                    | [札幌医科大学学術機関リポジトリ]                                                                                                    |
|----------------------------------------------------------------------------------------------------|----------------------------------------------------------------------------------------------------|------------------------------------------------------|----------------------------------------------------------------------------------------------------|
| 高口 <u>協美</u> (化幌市立化幌病院 有護部)<br><u>市立札幌病院医誌</u> (0288-6073)77巻1号 Page55-62(2017.10)<br>近年、分子標的薬や経口抗がん薬の開発や副作用への支持療<br>ことによって、入院ではなく外来で治療を安全に受けること | Siko?                                                                                                    | ル<br>sapporo medica<br>Information and<br>北海道公立大学法人: | l university<br>l KnOwledge Repository<br>札幌医科大学 学術機関リボジトリ                                                                                                    |
| 外来化学療法総実施件数は4279件であり、5年前と比較し約<br>療法を提供するために、レジメン審査委員会を設置し他職種<br>使用している。今回、当院の外来化学療法看護… <u>もっと見る</u>                                              | WEKO<br>トップ ランキング                                                                                         |                                                      |                                                                                                    |
|                                                                                                    |                                                                                                    | <b>⊚</b> ≦                                           | 検索<br>全文検索 〇キーワード検索<br>②                                                                                                    |
| [医中誌Web]                                                                                                    | Language<br>日本語<br>インデックスツリー 2 ②                                                                          | インデックス<br>import ▶ import-2020<br>病院誌・年報 ▶ 市立札幌      | 204-09JST11:52:2007680<br>病院医誌 ▶ 27巻<br>Permalink : http://id.nii.ac.jp/1599/00016528/                                                                                                    |
| をクリック                                                                                                    | <ul> <li>予知起をも35</li> <li>研究会話・研究所報</li> <li>その他</li> <li>学位論文</li> <li>年報・報告書</li> <li>海際時・年報</li> </ul> |                                                      | 新線 外来化学療法センターの現況と外来化学療法看護 利用統計を見る                                                                                                    |
|                                                                                                    | € import                                                                                                  | <b>I425677155.pdf</b>                                | MB)[250 downloads]                                                                                                    |
|                                                                                                    |                                                                                                    | <b>アイテムタイプ</b> 学術派<br>言語 日本1                         | U CONTENT OF CONTENT OF CONTENT |
|                                                                                                    |                                                                                                    | キーワード     外来作       著者     高口                        | ™<br>ビ学療法看護, セルフケア支援, チーム医療<br><u>弘美</u>                                                                                                    |

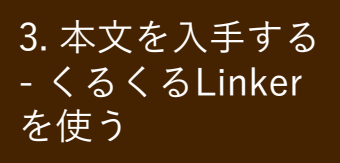

図書館で冊子を探す:
 医中誌Web → くるくるLinker

例題:次の文献は図書館にあるか?

ある場合、図書館の中で現物を探そう

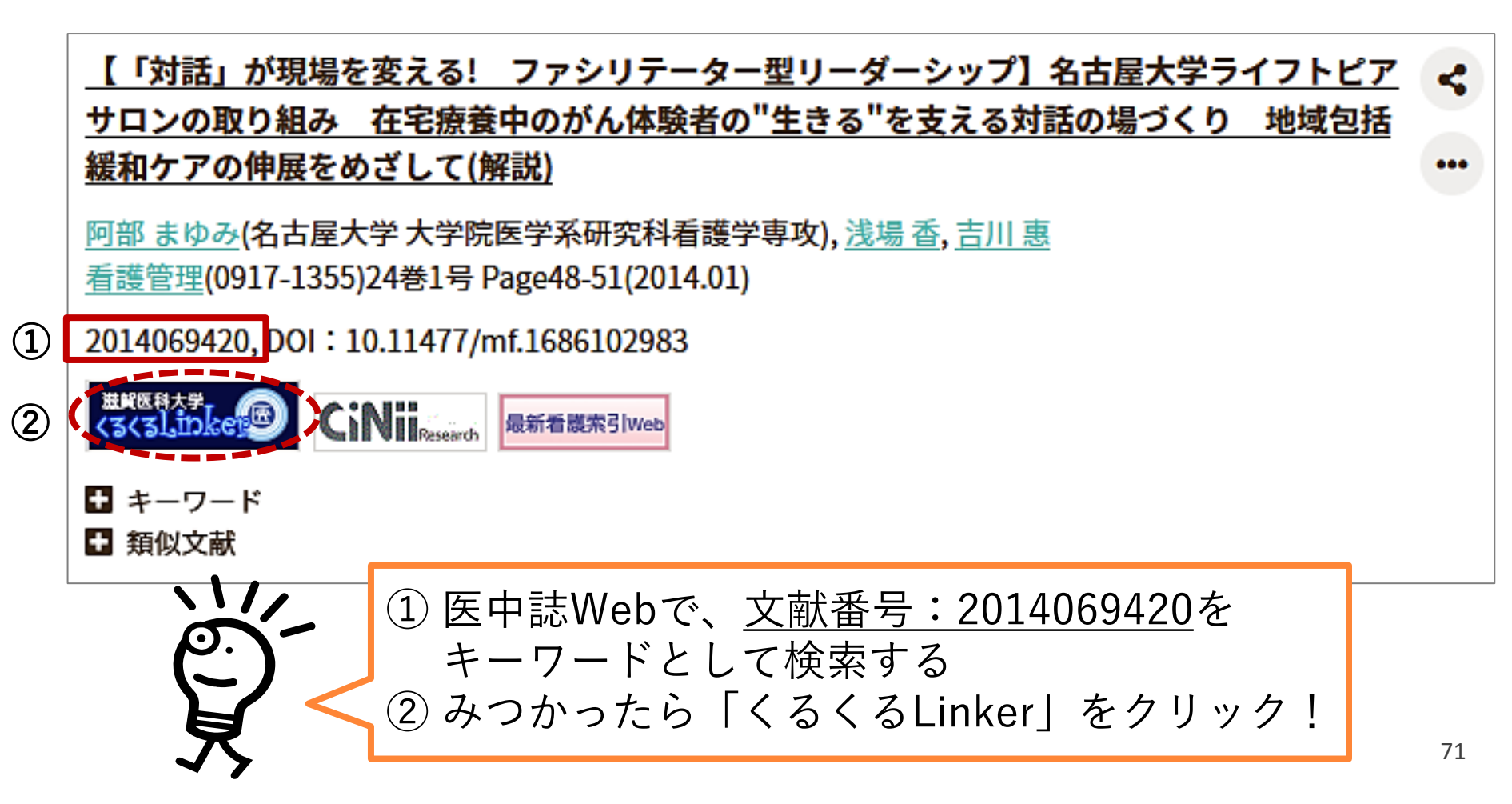

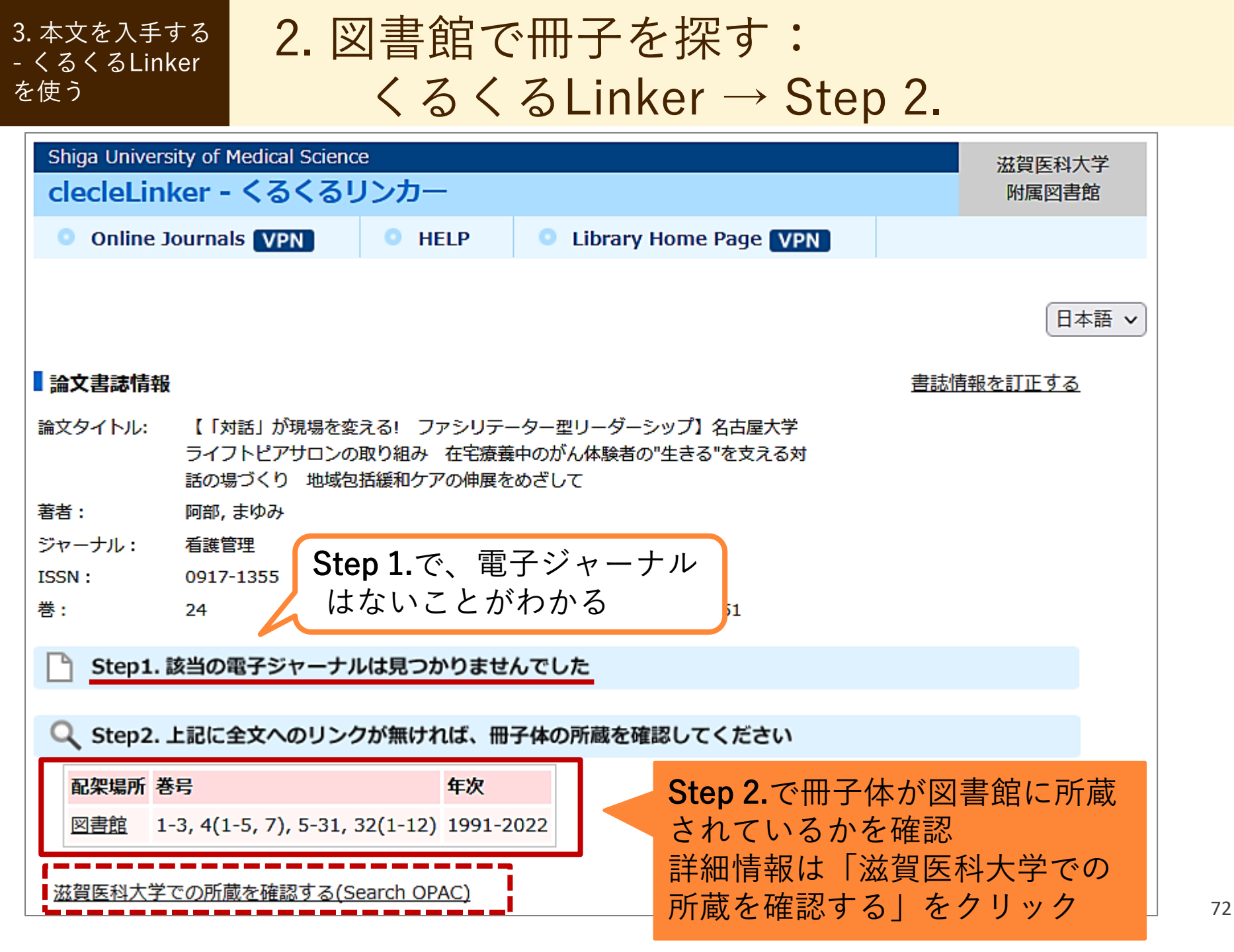
#### 3. 本文を入手する - くるくるLinker を使う

 2.図書館で冊子を探す: 所蔵巻号を確認する

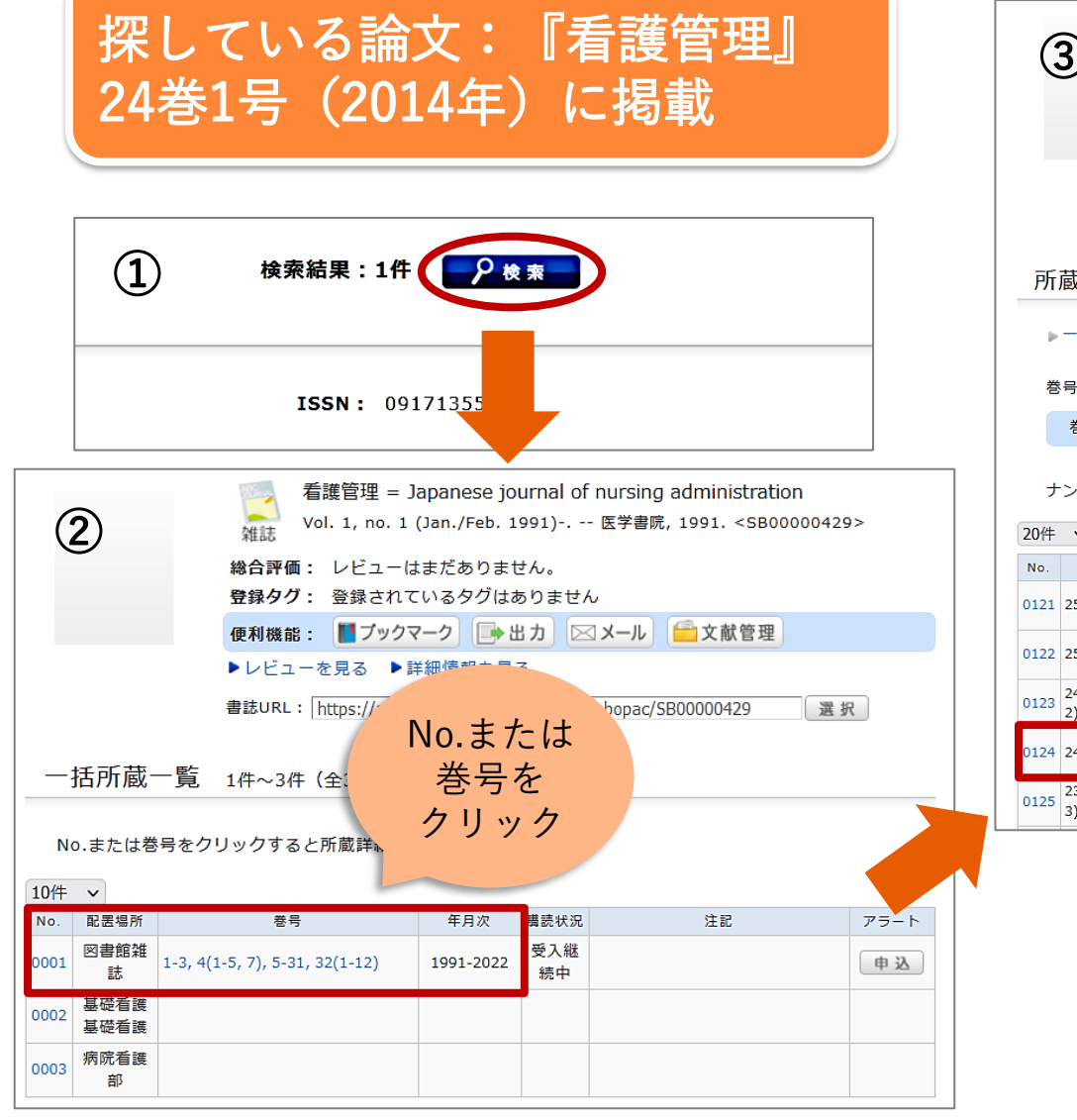

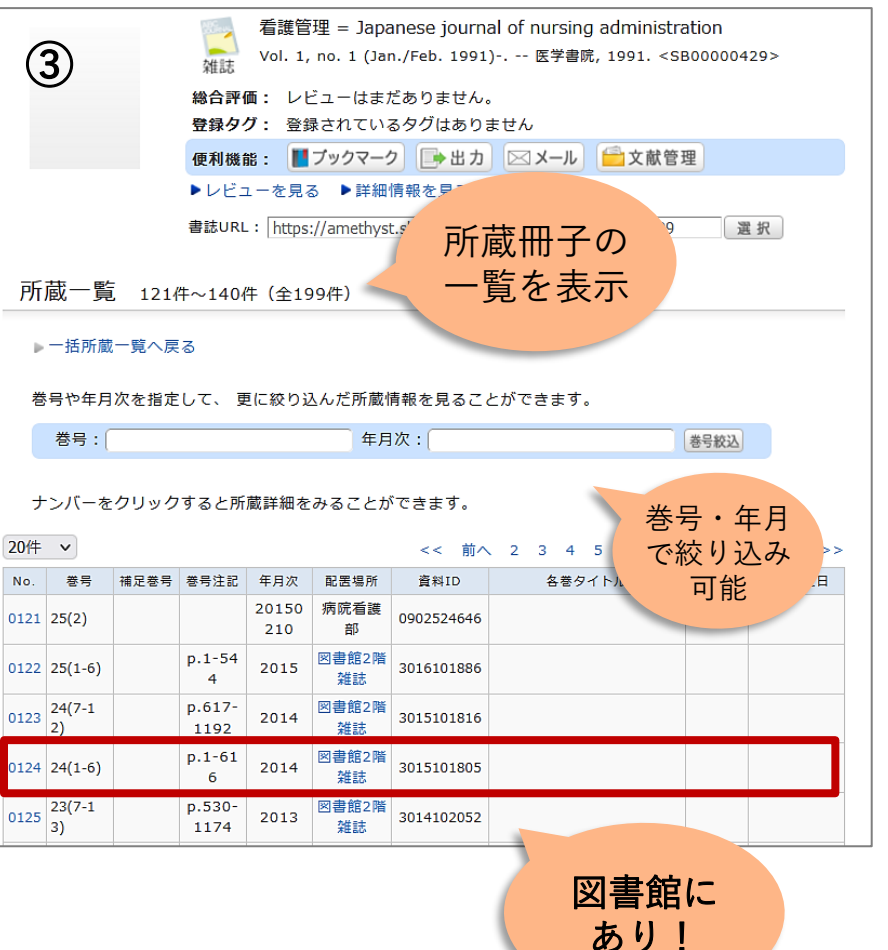

3. 本文を入手する - くるくるLinker を使う

# 2.図書館で冊子を探す: 和雑誌の場所 → 図書館2階

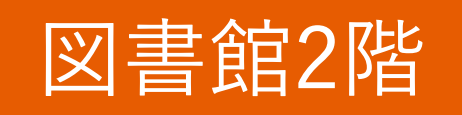

雑誌は**雑誌名のアルファベット順**に並んでいる

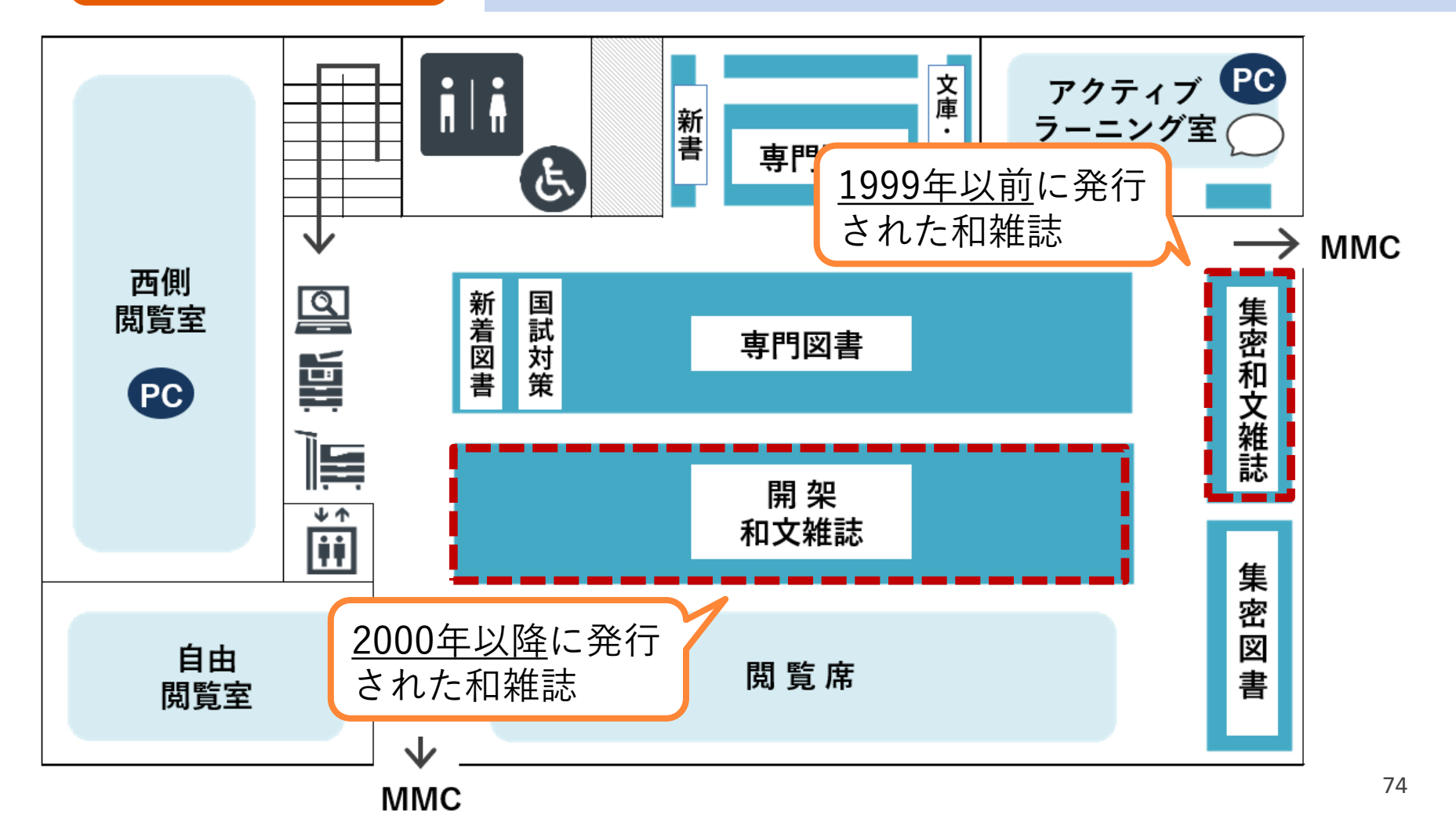

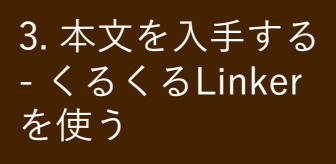

### 2. 図書館で冊子を探す: 書架の見出しや壁面リストに注目

#### 『看護管理』24巻1号(2014年)を探す

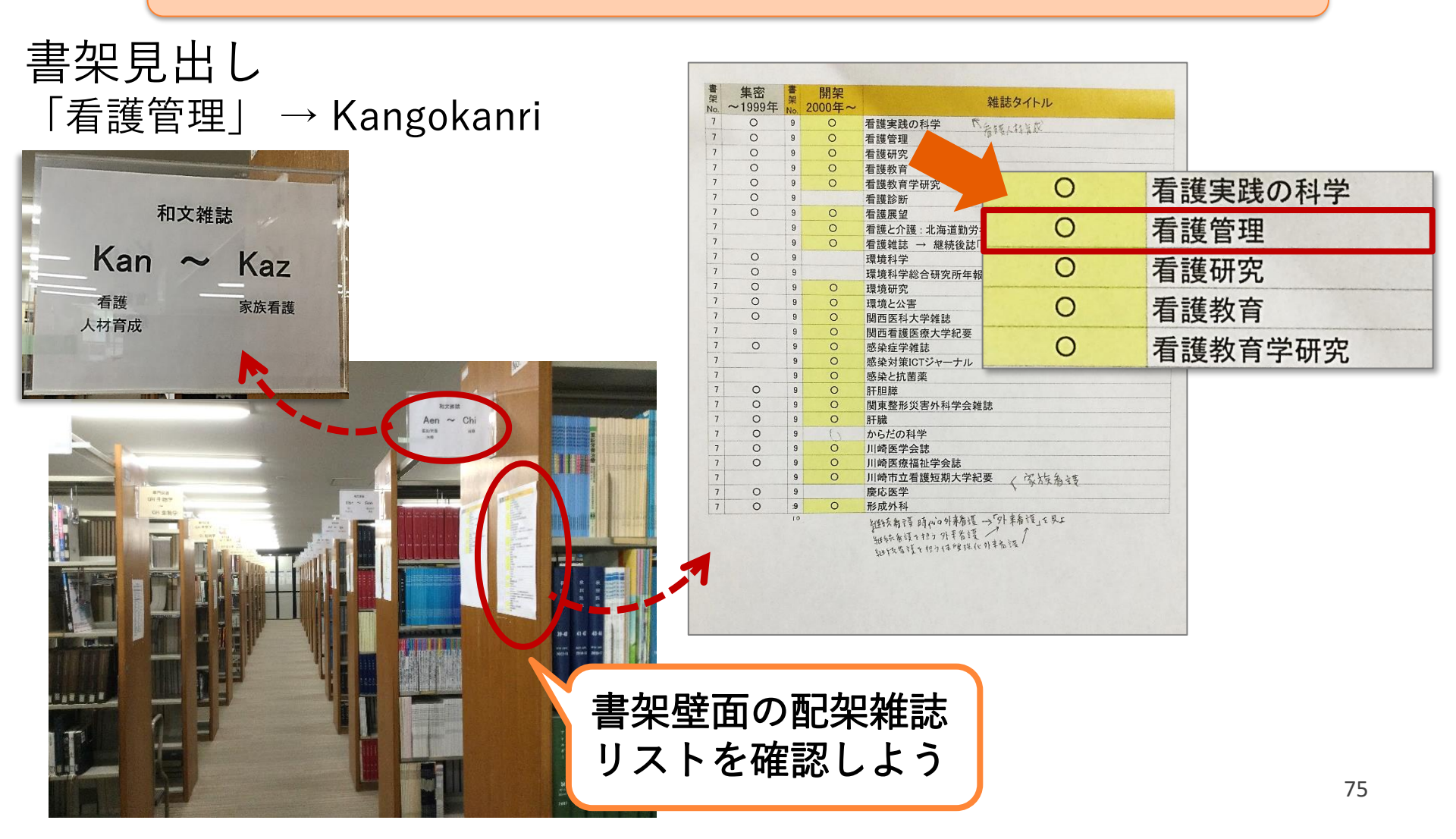

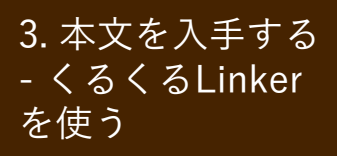

 2. 図書館で冊子を探す: 該当する雑誌の棚へ

#### 『看護管理』が配架されている棚

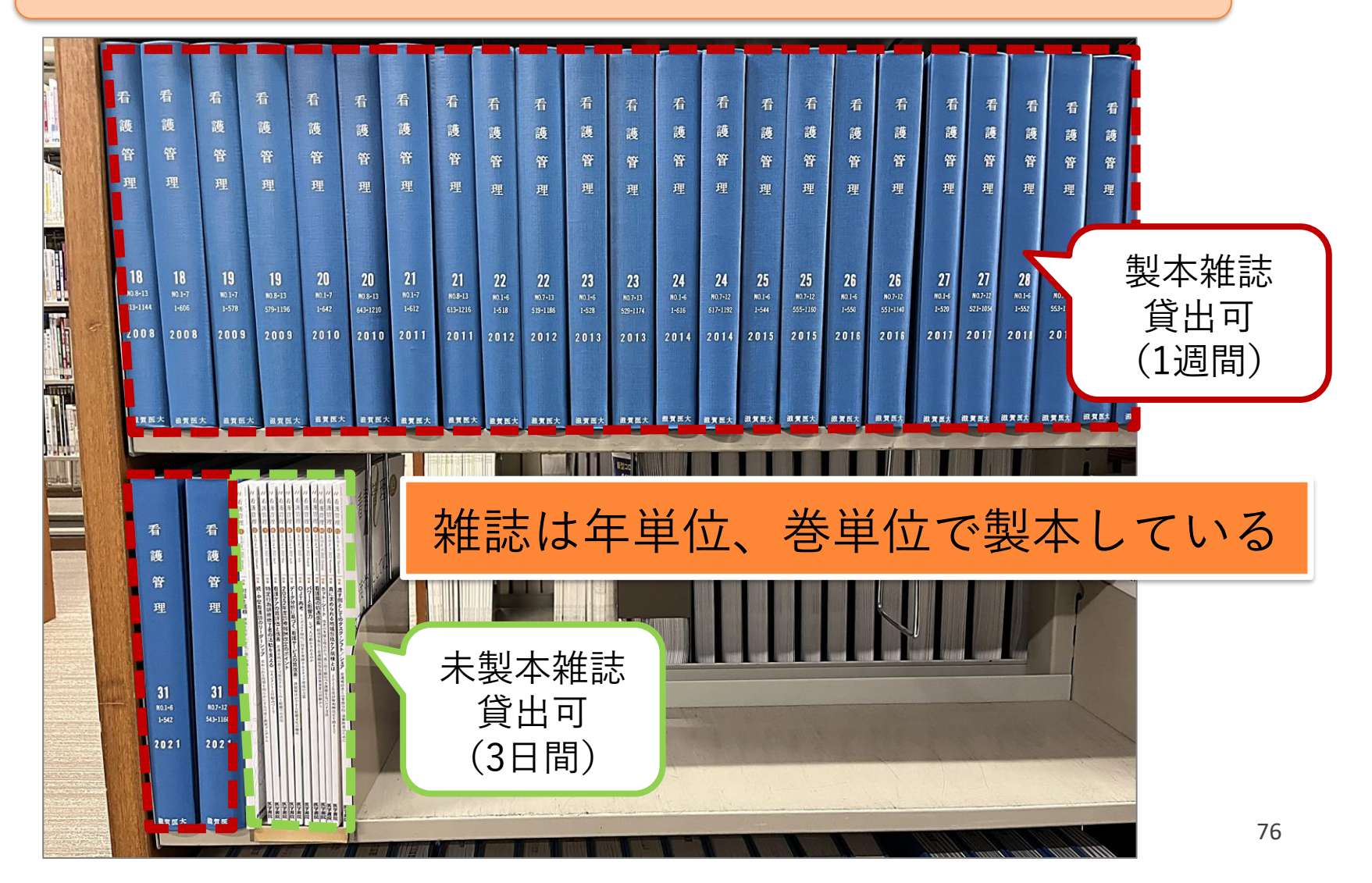

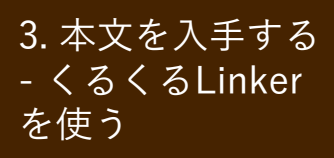

Vol.3

Vol.3

No.4 **p**.1-200

2. 図書館で冊子を探す: 必要な巻号を探す

2008

2008

雑誌によってページの付け方は異なる

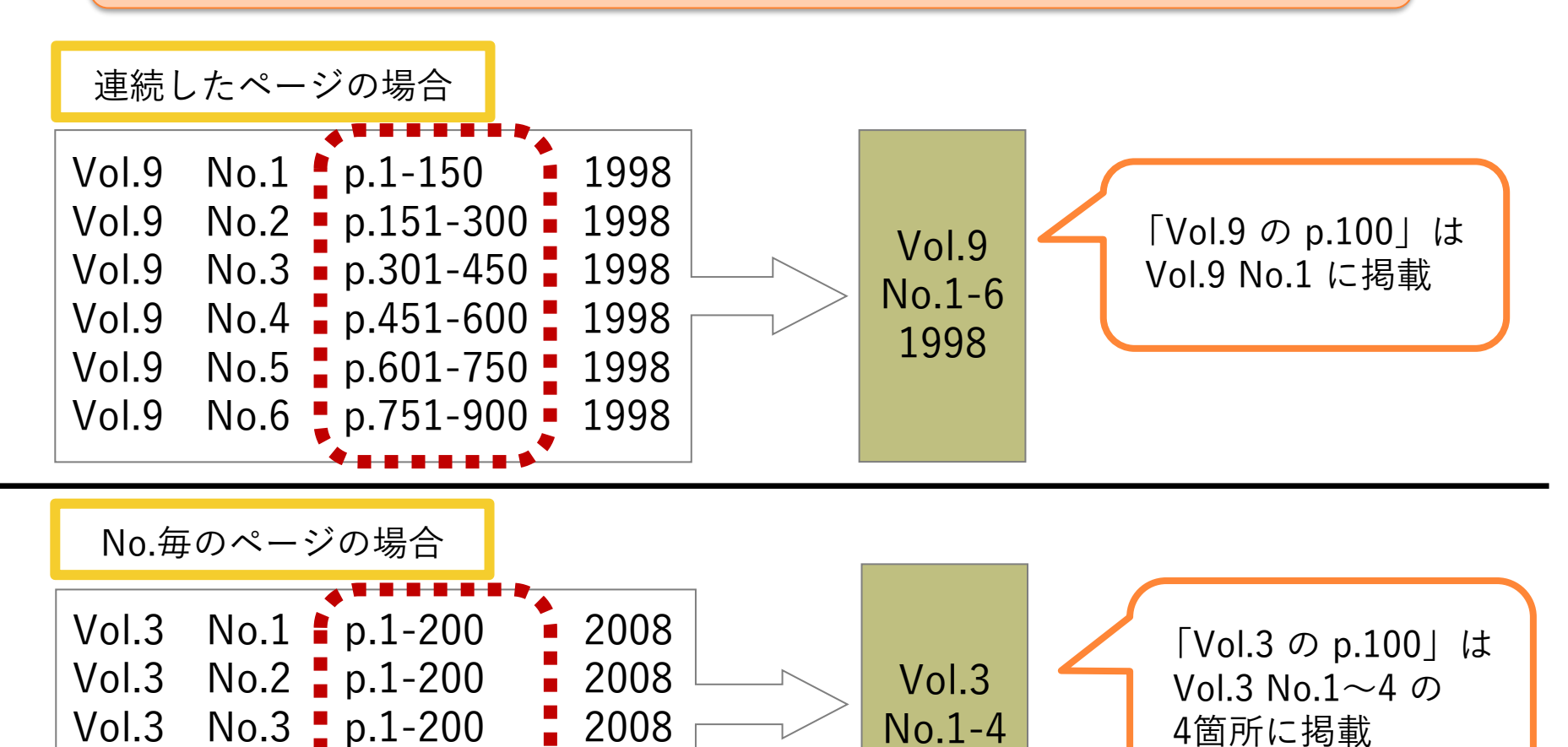

No.1-4

2008

77

4箇所に掲載

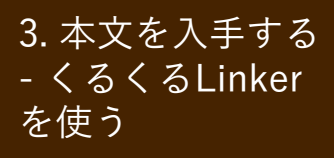

2. 図書館で冊子を探す:
 必要な論文を探す

#### 『看護管理』24巻1-6号に必要な論文を発見!

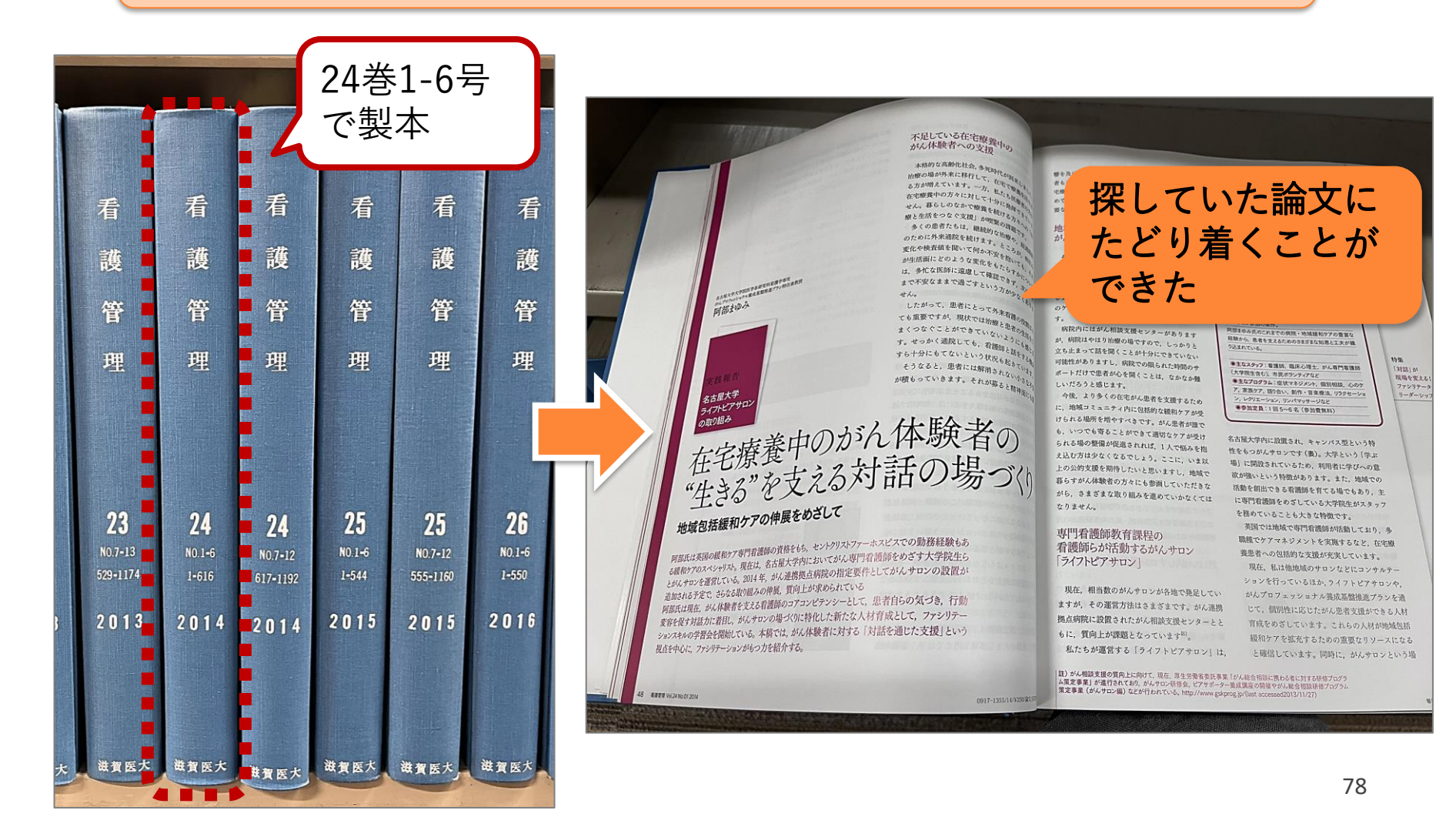

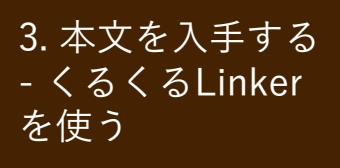

 2. 図書館で冊子を探す: CanZo から直接探す

図書の場合や、論文が掲載されている雑誌名が既に わかっている場合

→ CanZo (蔵書検索システム) で検索

| 💿 滋賀医科大学附属                                                                    | 豊検索 他大学検索 横断検索 びわ庫 節易検索 西                                            | 面  |
|-------------------------------------------------------------------------------|----------------------------------------------------------------------|----|
| Sniga University of Medical S                                                 | 易検索 詳細検索 □ レビュー・タグを含む                                                |    |
|                                                                               |                                                                      |    |
| <u>資料検索▼</u> データベース▼ 学習・研究サオ                                                  | #科学,ecolog*,湯川^秀樹                                                    |    |
| ■ 図書館のご利用に:                                                                   | Converight (C) 2017 Shiga University of Modical Science Library      |    |
| マイライブラリ 新型コロナウイルス感染拡大防                                                        | 蔵書検索他大学検索横断検索びわ庫                                                     |    |
| 滋賀医大電子ブック 1<br>Web 本棚 (学外者(一般利用者))                                            | <sup>商易検索</sup> 詳細検索 詳細検索 詳細検索 ■ ■ ■ ■ ■ ■ ■ ■ ■ ■ ■ ■ ■ ■ ■ ■ ■ ■ ■ |    |
| 動画解説付<br>にご連絡ください。詳しくは <u>こち</u>                                              | *資料種別: ☑全て □図書 □雑誌 □電子ブック □電子ジャーナル                                   |    |
| Procedures CONSULT ※本学所属者は通常通り利用で                                             | *配置場所:                                                               |    |
| メーシング・スキル日本版         図お知らせ           動画で見る看護手順         2022 12 12 12 14       |                                                                      |    |
| ■ CanZo(蔵書検索) 2022.12.12 (メ                                                   | 例: ecology, ecologicalをまどのて検索 ecolog*                                |    |
| <ul> <li>PubMed(滋賀医大専用入口)</li> </ul>                                          | (ハ・ノ(AND) <u>◇</u> (タイト)レ <u>◇</u> (<br>例: 「科学」に完全に一致するものだけを検索 #科学   |    |
| <ul> <li>▶ 医中誌Web</li> <li>2022.12.08 [図書館] 冬季長]</li> <li>図書館利用につい</li> </ul> | かつ(AND) < 著者名 <                                                      |    |
| <ul> <li>▶ JCR インパクトファクター</li> <li>2022.11.08 【図書展示】男女</li> </ul>             | 例:含めたくない単語の前に「^」をつけて検索湯川^秀樹                                          |    |
| ▶ 電子ジャーナル 女性教育会館(NW                                                           | かつ(AND) V 出版者 V                                                      |    |
| ▶ 電子ブック           2022.05.25 [医中誌Web]学外           2022.05.25 [医中誌Web]学外       |                                                                      |    |
| ▶ 学外からの電子リソースの 2022.04.13 【図書題】 Karger                                        |                                                                      | 79 |

3. 本文を入手する - くるくるLinker を使う  2. 図書館で冊子を探す: 館内での複写について

- 2階のコピー機にて私費(現金)で複写できる
- 複写機の近くに備え付けの「文献複写申込書」に 記入する
- 著作権の規定を守って複写すること

#### 著作権法上、図書館における複写は次のとおり定められています

- 複写できるのは、図書館の資料のみです
- 複写の目的は、利用者個人の調査・研究のために限ります
- 複写の範囲は、著作物の全部でなく一部分に限ります
- 複写できる部数は、1人につき1部のみです
- 雑誌及び定期刊行物の最新号は複写できません

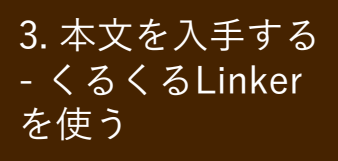

# 3. 学外から文献を取り寄せる: 医中誌Web → くるくるLinker

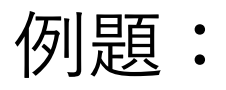

医中誌Webで検索した下記の論文が読みたい

<

<u>子どもへのプレパレーションに関する実態調査 プレパレーションを実践する際の看護師の工夫点</u> <u>の検討(原著論文)</u>

<u>甲斐 寿美子(東京医療学院大学 保健福祉学部看護学科), 欠ノ下 郁子, 光樂 香織</u> 日本看護福祉学会誌(1344-4875)25巻2号 Page157-171(2020.03)

小児看護領域で勤務している看護師がどのようにプレパレーションを実践しているか、その工夫点を明ら かにし、今後のプレパレーションの実践方法について検討した。プレパレーションを実践している看護師 に、プレパレーション実践の際の工夫点について半構造化インタビュー調査を行った。分析方法は質的記 述的分析方法を用いた。分析の結果、【ツールの工夫】【受療行動を助ける工夫】【頑張りを引き出す工 夫】【成功体験となる工…<u>もっと見る</u>■

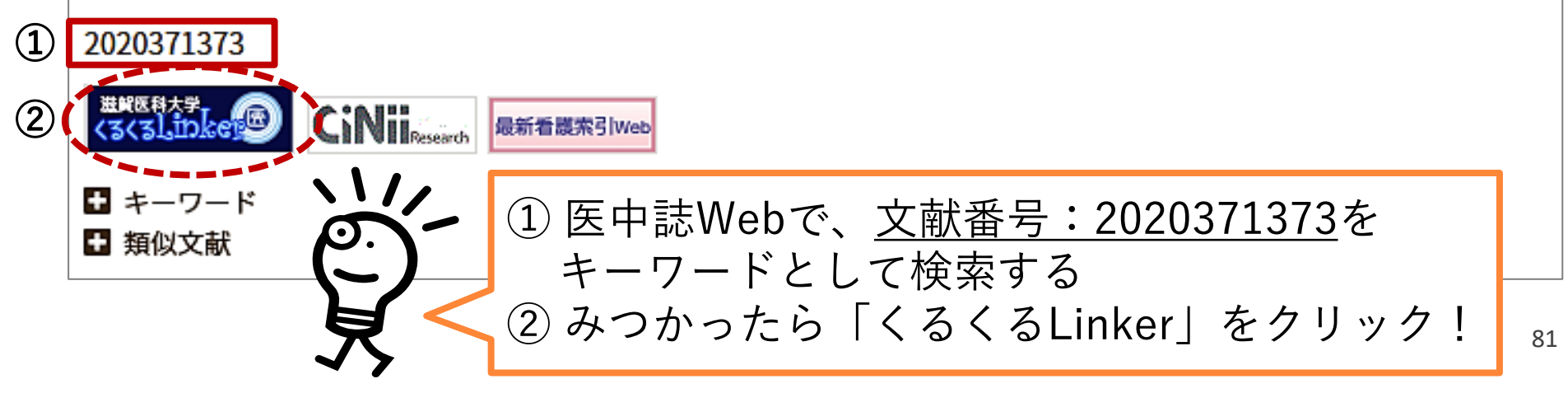

#### 3. 本文を入手する - くるくるLinker を使う

3. 学外から文献を取り寄せる:
 くるくるLinker → Step 3.

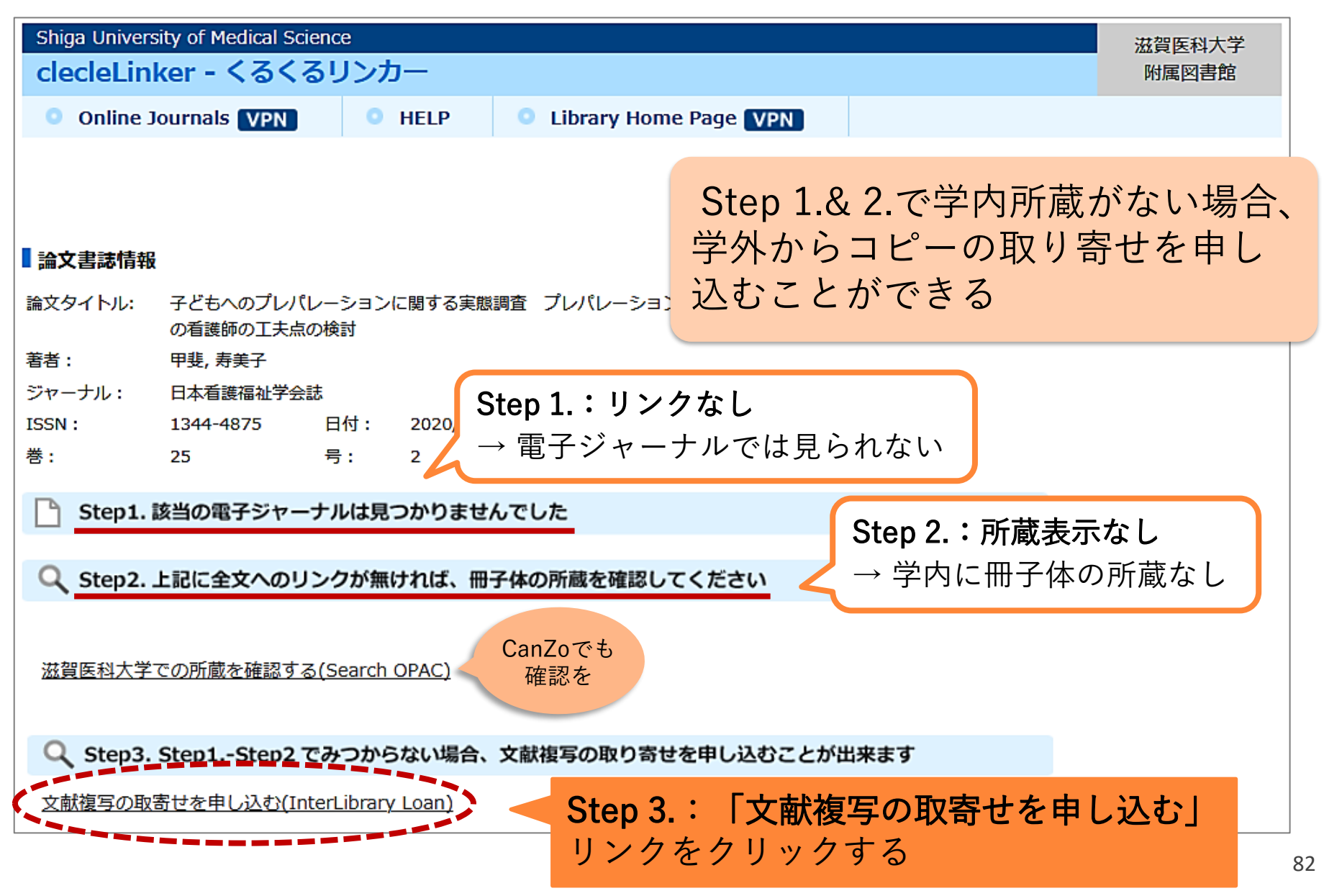

3. 学外から文献を取り寄せる: 3. 本文を入手する - くるくるLinker 

を使う

### CanZoの「コピー取り寄せ」からマイライブラリへ

| CanZooooooool 10th anniversary<br>滋賀医科大学附属図書館<br>Shiga University of Medical Science Library                                                                                                    | 図書館HP   大学HP                                          |
|----------------------------------------------------------------------------------------------------|-------------------------------------------------------|
| CanZo(蔵書検索) TOP 図書館 TOP よくある質問(FAQ)                                                                                                    |                                                       |
| 🥄 目録検索 ▼ 👱 利用者サービス ▼                                                                                                    | A English                                             |
| 外部データ受付 (open URL)                                                                                                    | 関連情報                                                  |
| リンク元から送信された資料情報は以下の通りです。<br>検索結果:0件                                                                                                    | 他大学資料確認<br>他大学(NII):同一条件検索<br>他大学(NII):同一書誌検索         |
| データ情報                                                                                                    | 他機関から取り寄せる                                            |
| リンク元情報:       ichuweb(2020371373)         論文タイトル:       デどもへのプレパレーションに関する実態調査 プレパレーションを実践する際の看護師の<br>工夫点の検討         著者名:       甲斐寿美子         雑誌タイトル:       日本看護福祉学会誌<br>ISSN:         第5所:       13444875         発行年:       2020-03         巻:       25 | ILL複写依頼(コピー取り寄せ)<br>ILL貨佰依頼(現物借用)<br>依頼<br>入希望/公費図書発注 |
| 号: 2<br>ページ: 157-171                                                                                                    |                                                       |

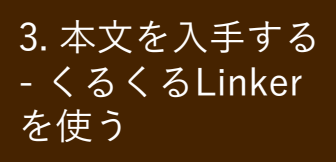

3. 学外から文献を取り寄せる: マイライブラリ:ログイン

#### マイライブラリ認証画面が開く

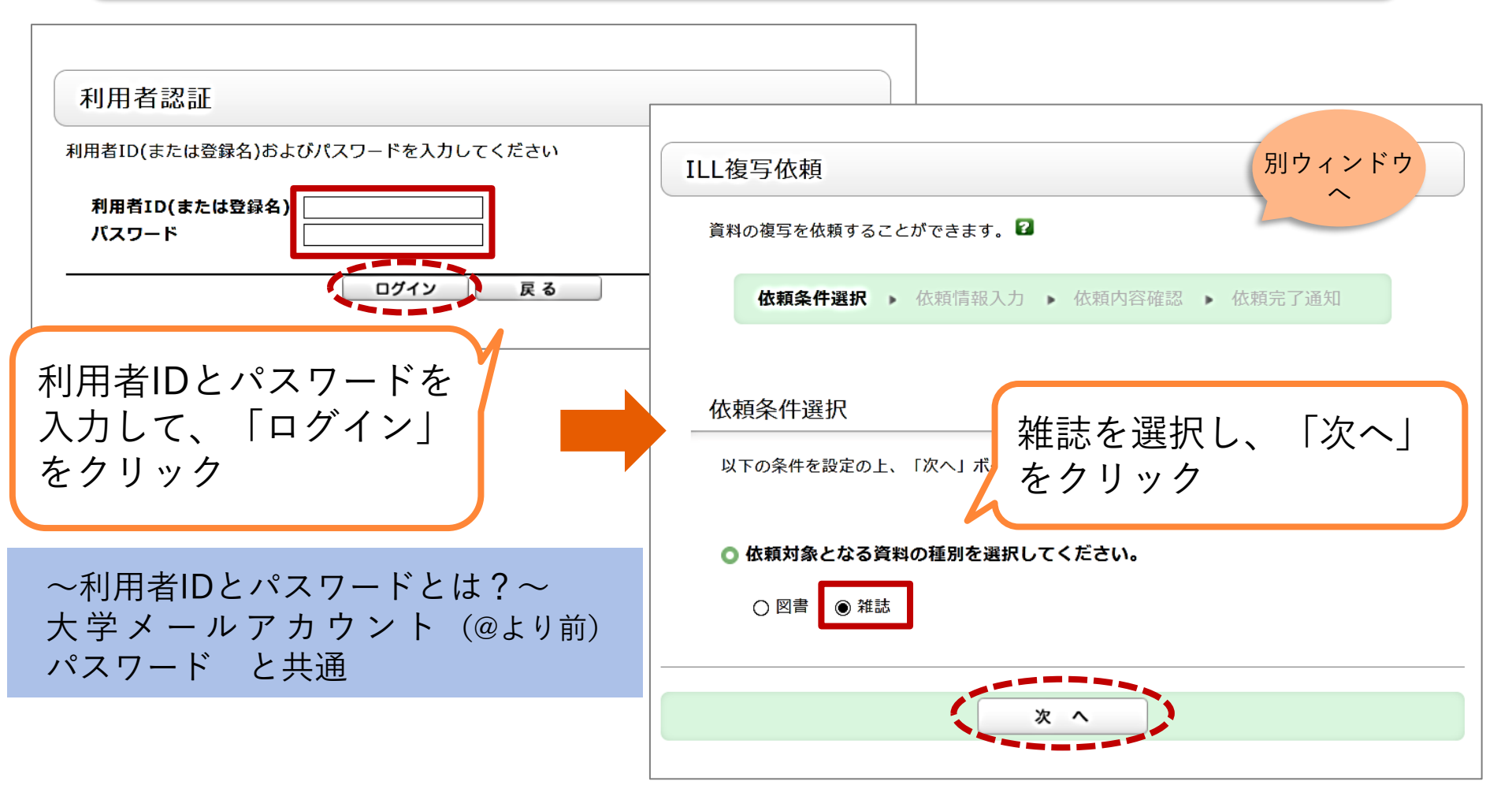

#### 3. 学外から文献を取り寄せる: 3. 本文を入手する - くるくるLinker マイライブラリ:依頼入力画面 を使う 1. 以下の資料情報を入力(確認)してください。 依頼情報入力 論文名: 子どもへのプレパレーションに関する実態調査 文献情報と 論文著者名:甲斐 寿美子 申込者情報は \* **タイトル**: 日本看護福祉学会誌 1. 文献情報 巻号: 25(2) 予めセット 出版者: 2. 申込者情報 ページ: 157-171 出版年 されている 3. 依頼情報(カラーコピーなど) 2. 以下の依頼者情報を入力(確認)してください。 利用者ID: 氏名: 4. 支払区分(私費) 利用者区分:その他 所属部署: 依頼件数:1件 有効期限日:2100/3/31 5. コメント 確認メールを受信するメールアドレスを設定してください。 ● E-mail: @belle.shiga-med.ac.jp ∨ 3. 以下の依頼情報を入力(確認)してください。 カラーコピーと 入手範囲を選択 資料種別:雑誌 申込日:2021/1/4 カラーコピー:()希望する ◉ 希望しない 入手範囲 : ● 国内のみ ○ 海外まで 連絡事項があれば「コメント」に入力 4. 以下の支払方法を入力(確認)してください。 「速達希望| 例) ※依頼者情報に表示の所属部署と異なる部署の公費を使用する場合や、公費の選択が できない場合は、下記コメント欄に使用する公費の部署名・予算名を記載してくださ \*公費が使用可能な場合はこちらに入力して $\land \land \land \land \land \land \land \land$ ください 5. 通信欄 例) 「〇〇先生公費」 コメント: ( 入力できたらこれを押す! 条件選択に戸 85

#### 3. 本文を入手する - くるくるLinker を使う

### 3. 学外から文献を取り寄せる: マイライブラリ:依頼確認画面

#### 🔾 資料情報

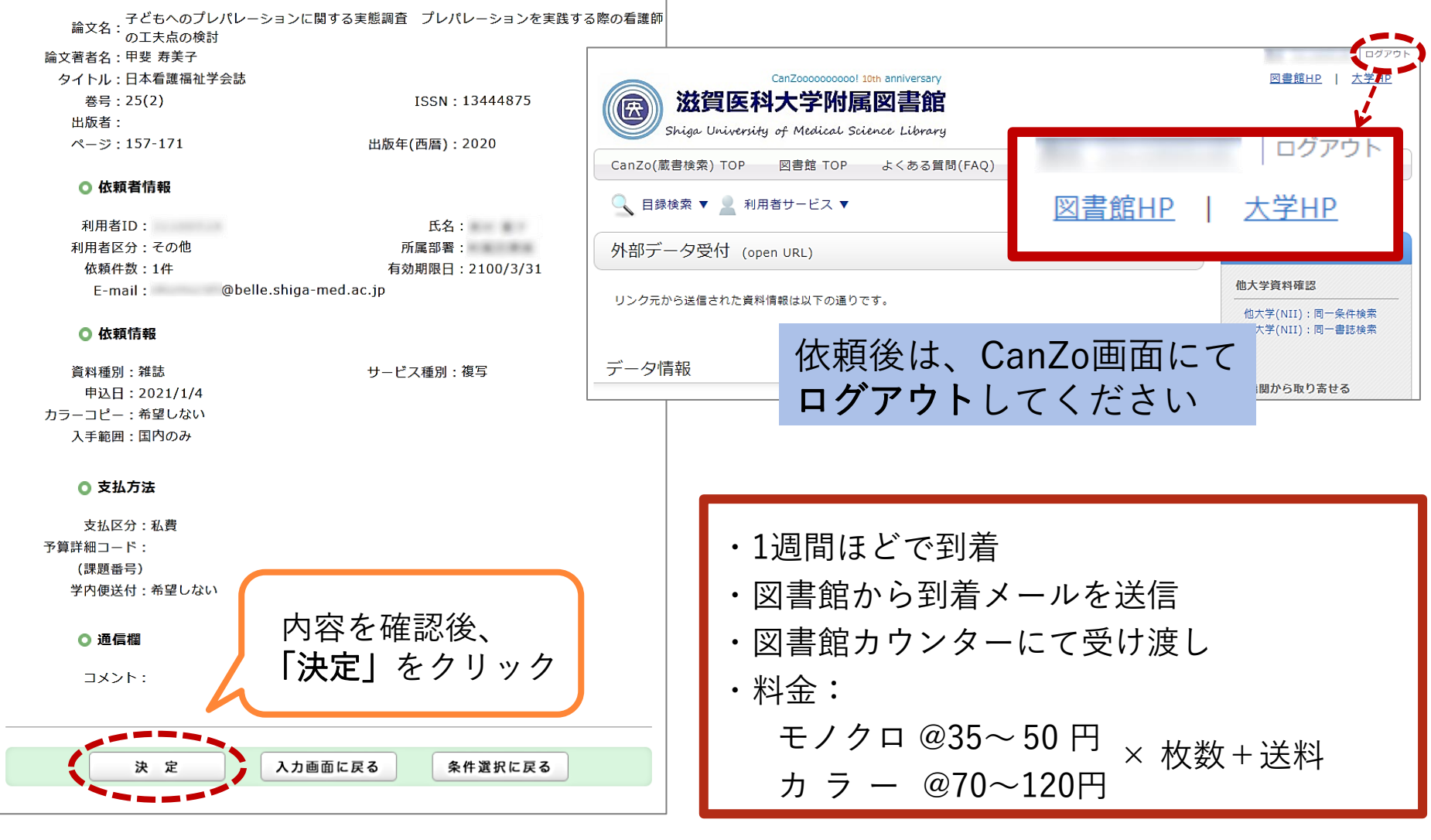

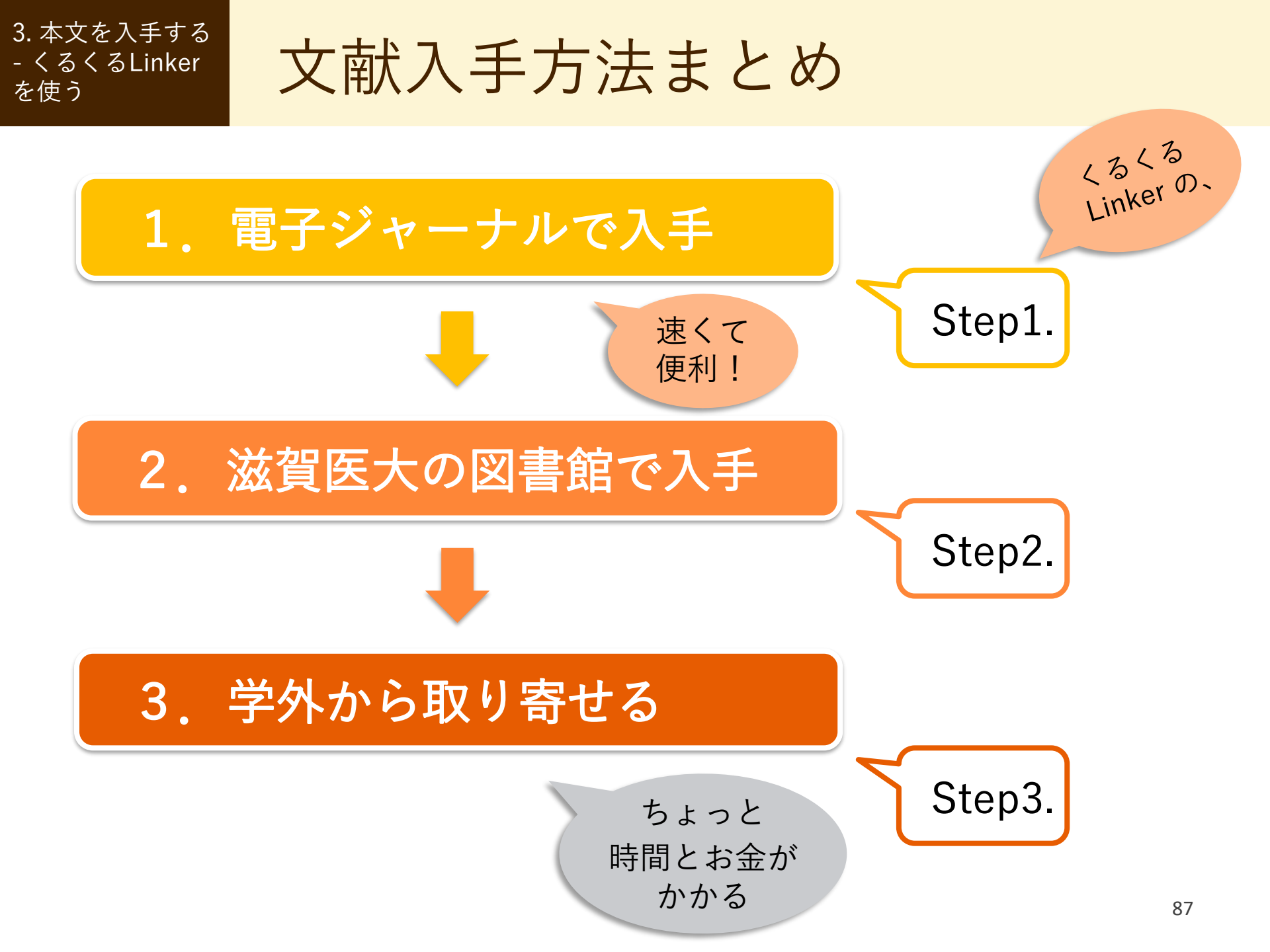

# 4. 参考文献リストから探す

引用文献・参考文献

### 引用文献・参考文献とは?

- 論文を執筆するにあたり、
   引用したり参考にした文献
   を指し、論文末尾に記載されている
- テーマに関する重要な先行 研究が多数含まれ、これら の文献を芋づる式にたどっ て文献収集する場合も多い

#### 引用·参考文献

- 厚生労働省:看護基礎教育検討会報告書. 2019. https://www.mhlw.go.jp/content/10805000/000557411.pdf 2020/9/28 accessed
- 中山和弘:よりよい意思決定のための情報とは、 http://www.healthliteracy.jp/kenkou/post.html 2020/9/28 accessed
- Norman, C.D., Skinner, H.A. : eHealth Literacy: Essential Skills for Consumer Health in a Networked World. Journal of Medical Internet Research, 8(2), e9, 2006.
- 5) 光武誠吾,柴田愛,石井香織,岡崎勘造,岡浩一朗:eHealth Literacy Scale (eHEALS) 日本語版の開発.日本公衆衛生雑誌, 58(5),361-371,2011.
- 6) 中山和弘ほか:看護情報学 第3版(系統看護学講座 別巻). 医 学書院, 2021.
- 7) 総務省:情報通信白書 令和元年版. https://www.soumu.go.jp/johotsusintokei/whitepaper/r01. html 2020/9/28 accessed
- Be My Eyes.

https://www.bemyeyes.com/language/japanese 2020/9/28 accessed

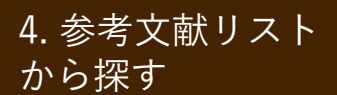

記述の読み方(1): 雑誌

参考文献の記述:雑誌の場合

#### <u>著者名:論題.雑誌名,巻(号):ページ,発行年.</u> ※雑誌名は短縮した「略誌名」で記載される場合がある ※この記述は一例であって、投稿先によって異なる

記述例

- 1) 猪飼哲夫, 辰濃尚, 宮野佐年: 歩行能力とバランス機能の関係. リハビリテーション医学, 43(12): 828-833, 2006.
- 2) 当目雅代:人工股関節全置換術における入院前患者教育の 実施と評価. 日看科会誌, 24(2):24-32, 2004.

※日看科会誌→『日本看護科学会誌』の略

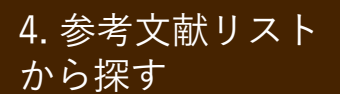

記述の読み方(2): 図書

参考文献の記述:図書(の一部分)の場合

## 執筆者名:論題. 監修(編者)名, 図書名, 出版者, 出版地, 発行年, 論文掲載ページ. ※この記述は一例であって、投稿先によって異なる

記述例

3) 安藤徳彦:関節拘縮の発生機序.上田敏,他・編,リハビリ テーション基礎医学,医学書院,東京,1994, pp.213-220.

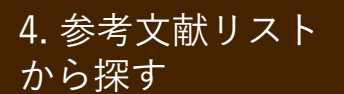

# 練習問題(1)

問題)以下の①~③は、ある論文の参考文献リストから抜き出したもの です。それぞれの文献について、1. 図書か2. 雑誌論文のどちら が該当するか(1. または 2.)を選んで記入してください。

- 坂下玲子:看護研究のはじめ方;リサーチクエスチョンをたてる. 坂下玲子・宮芝智子・小野博史(編),看護研究,32-43,医学書院,東京, 2016.
- ② 安齋由貴子・酒井太一・佐藤憲子:わが国における保健師活動のモデル・理論に関する文献レビュー.看護研究, 38(6): 9-18, 2005.

解答)

 ③ 渡辺裕子:地区活動とは何か;保健事業を駆使して地区活動を創り 出す.平山朝子・宮地文子(編),地区活動の展開方法,2-9,日本看護 協会出版会,東京,2005.

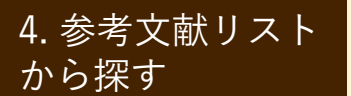

練習問題(2)

問題)以下は、図書の参考文献を記述したものです。a.、b. のうち、どちらが図書の<u>タイトル</u>(図書名)か、答えてください。

宮崎紀枝: <u>CBPRのすすめ方</u>. 麻原きよみ・酒井昌子・留目宏美他(編), a. 地域保健に活かすCBPR;コミュニティ参加型の活動・実践・パート b. ナーシップ, 19-27, 医歯薬出版, 東京, 2010.

解答)

投稿規定を確認する

投稿規定を確認する

 
 ・ 文献の記述は各雑誌の 投稿規定に従っている ため、参考文献リスト の見方がわからない場 合は、掲載雑誌の投稿 規定を確認するとよい

> 雑誌『小児看護』 の投稿規定より

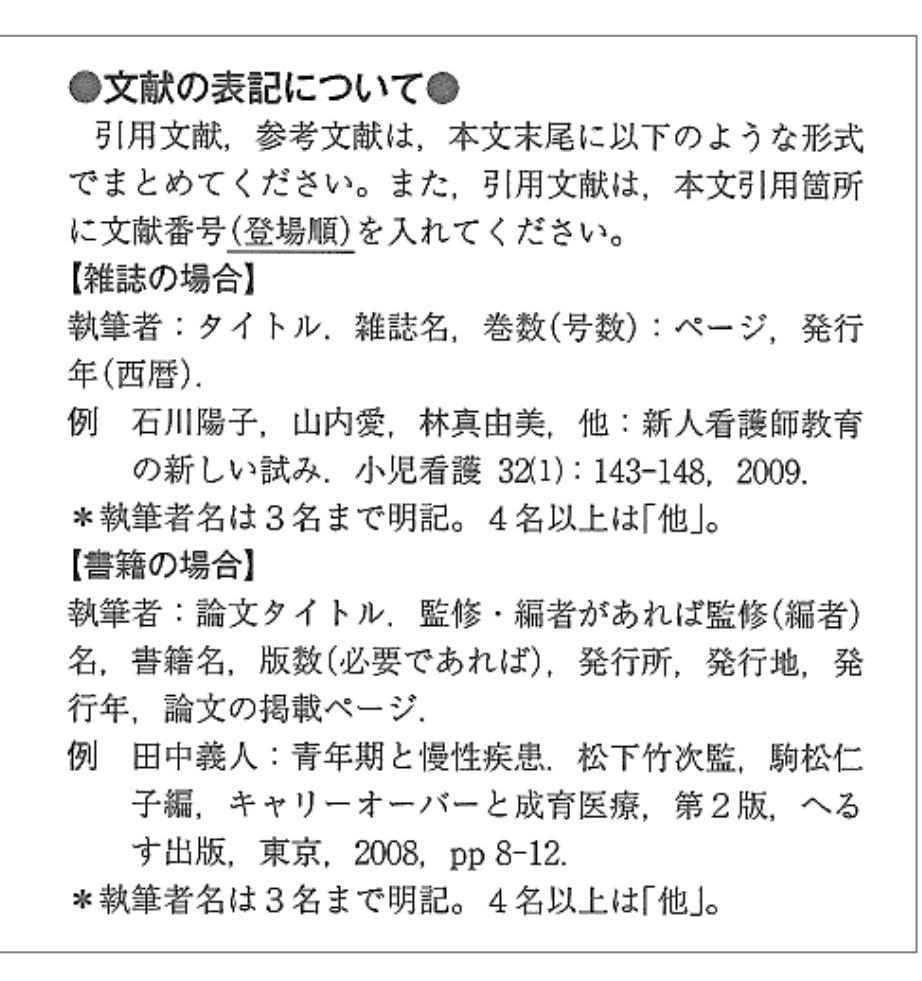

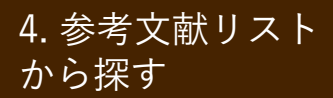

# 医中誌Webの書誌確認機能を使う

特定の文献を調べる

- 不完全な論文の書誌事項(雑誌名、巻号、発行年、 ページ数等)や、手元にある参考文献のリストから 論文データを調べるには?
- → 医中誌Webの**書誌確認機能**を使うと便利!

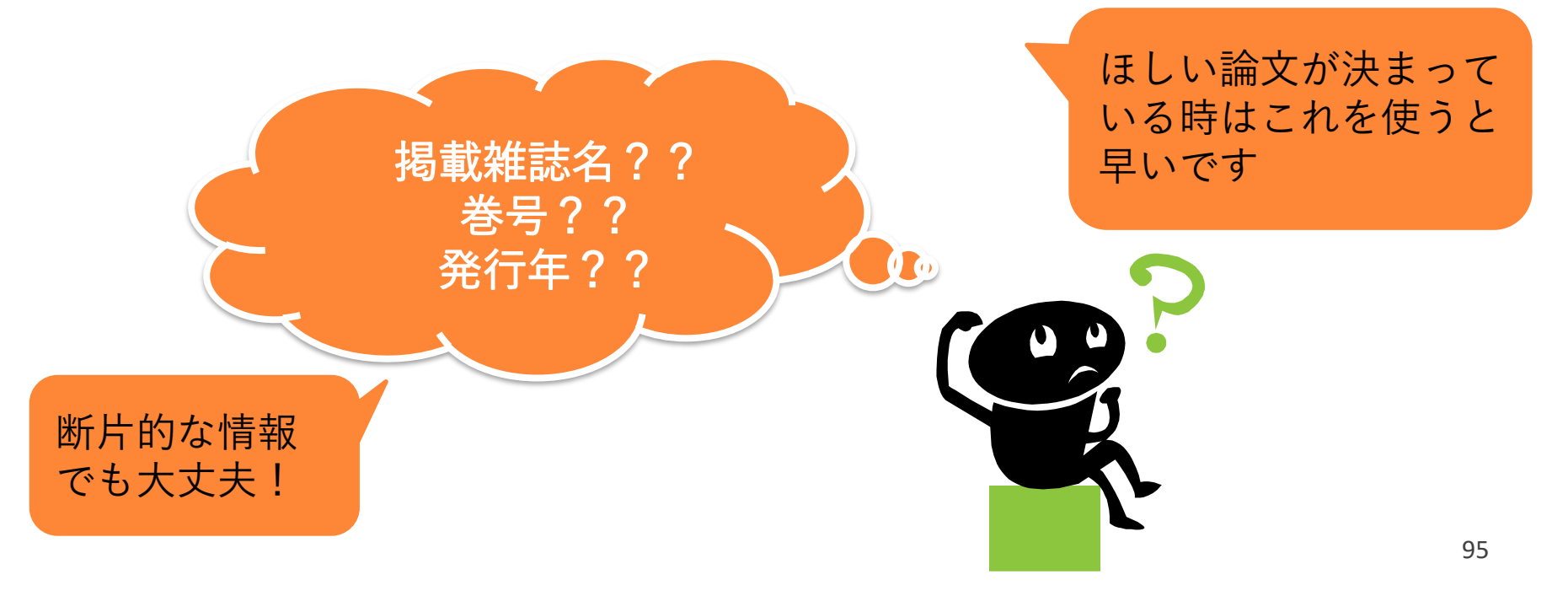

# 医中誌Webの書誌確認機能を使う

例題:次の参考文献を書誌確認画面で 検索してみよう

4. 参考文献リスト

から探す

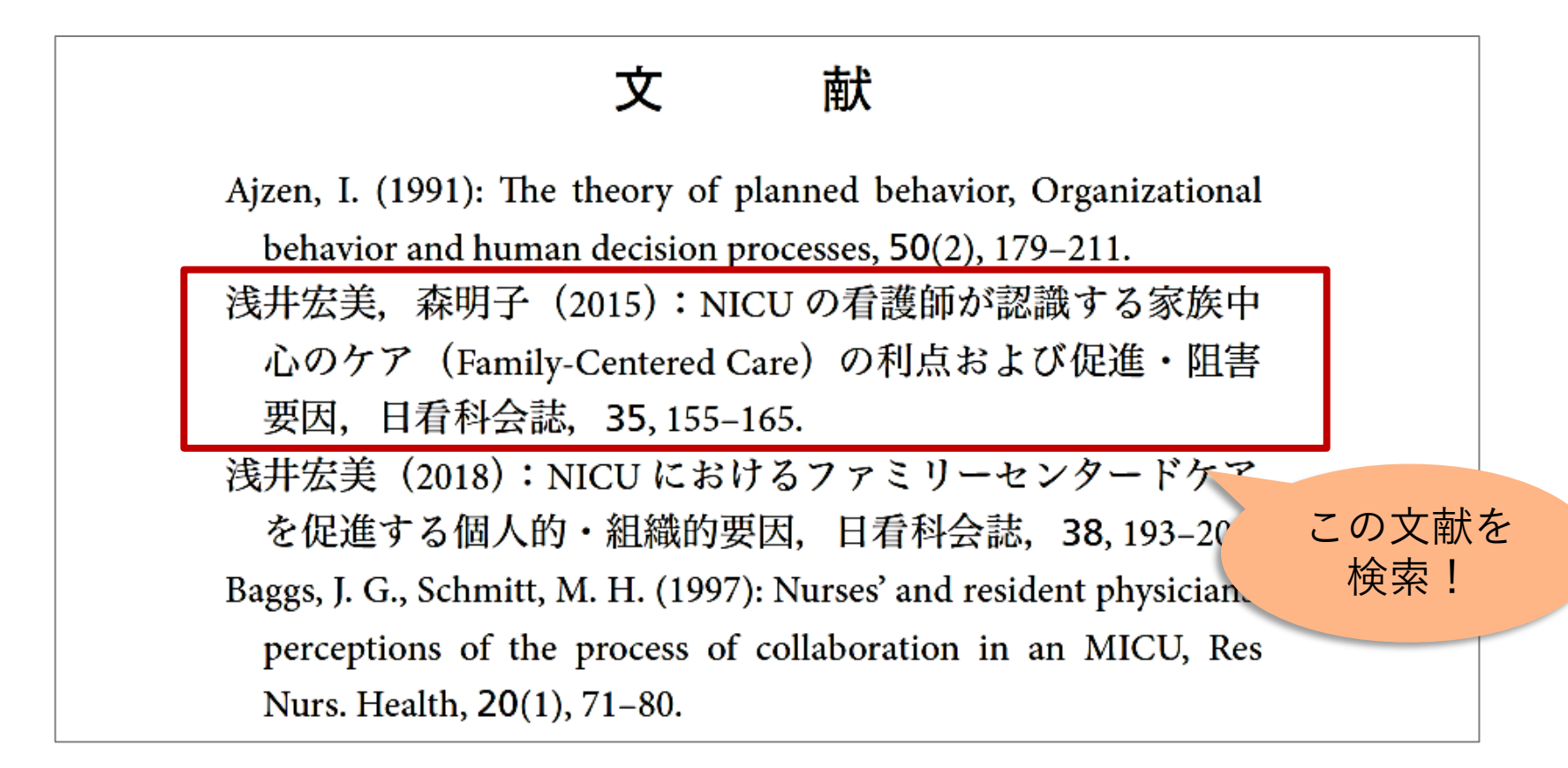

# 医中誌Webの書誌確認機能を使う

わかっている項目を入力して「書誌確認検索」をクリック

| <ul> <li>■ 書誌確認画 Single Citation Matcher ■</li> <li>● #誌# #誌#</li> <li>● #誌#</li> <li>● #誌#</li> <li>● #誌#</li> <li>● #誌#</li> <li>● #読#</li> <li>● #読#</li> <li>● #</li></ul>                                                                                                    |                           |
|----------------------------------------------------------------------------------------------------|---------------------------|
| with and with a state of the state of the state o |                           |
| <ul> <li></li></ul>                                                                                                    |                           |
| 巻・号・開始頁 35 巻 号 155 頁 NICUの看護師が認識する家族中心のケア(Family-Centered Care)の利点および促進・P                                                                                                    | J                         |
| 道道         (原著論文)           著者名         第項基本包/印刷字           長終業本包/印刷字         浅井 宏美(埼玉県立大学 保健医療福祉学部看護学科), 森明子                                                                                                    | §要因 ◀                     |
| タイトル中のキーワード       nicu       nicu       nicu       日本看護科学会誌(0287-5330)35巻 Page155-165(2015.12)         日本看護科学会誌(0287-5330)35巻 Page155-165(2015.12)       日か新生児集中治療室(NICU)の看護師が認識する家族中心のケア(FCC)の実践利点,促進およびを明らかにする.方法:便宜的に抽出された首都圏内の総合/地域周産期母子医療センター10施設         家イトル中のキーワード       nicu       昭の得られた6施設のNICUの看護師が認識する <fccの実践>として7つ,<fccの利点>として4つ,<fcc実践の促進要でて【fccに関する教育の充実】【ケ…もっと見る]< td=""></fcc実践の促進要でて【fccに関する教育の充実】【ケ…もっと見る]<></fccの利点></fccの実践>                                                                                                    | 害要因<br>うち,承<br>た.結<br>♪とし |
| DOI<br>DOI<br>DOI<br>DOI<br>DOI<br>DOI<br>DOI<br>DOI                                                                                                    |                           |

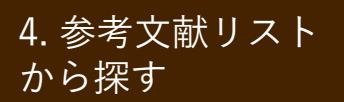

略誌名を調べる

#### (1) 医中誌Web「書誌確認画面」の「収載誌名参照」を使う

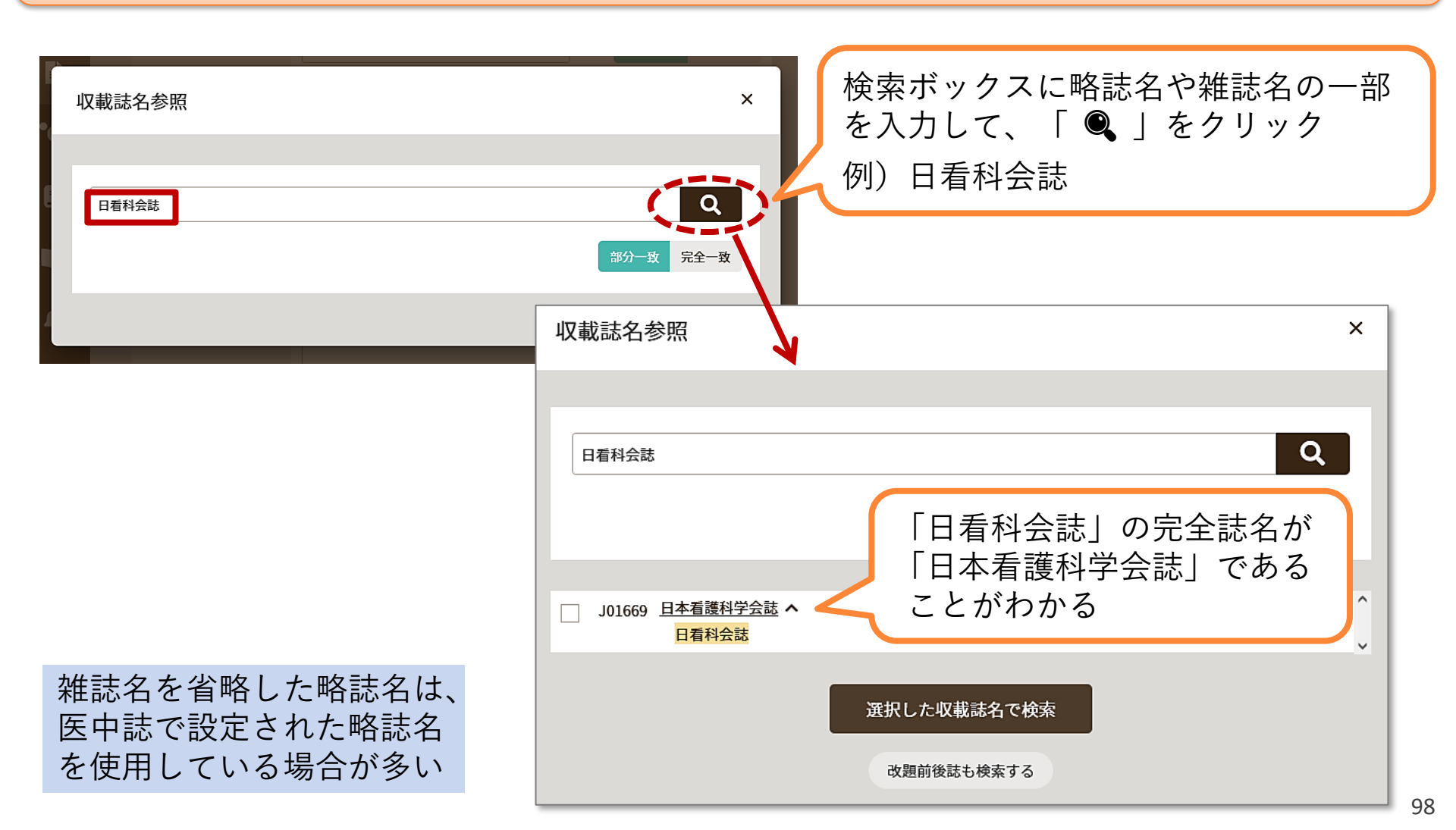

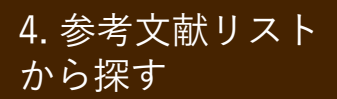

略誌名を調べる

#### (2) 医中誌Web「収載誌検索」を使う

| 10 | 『医中誌Web |                                                                                  | ▲     ▲     ▲       マラウザ クリップボード       PHELP     ■     本周い合わせ       女     My区中                                                                                                    | ほ ログアウト    | 収載誌検索                    |                  |
|----|---------|----------------------------------------------------------------------------------|----------------------------------------------------------------------------------------------------|------------|--------------------------|------------------|
| =  |         | 医中誌Web<br>ロゴから                                                                   | の "Ver.5) はこちらからご利用頂けます                                                                                                    |            | 医中誌Webに収録されている全ての雑       | 2時夕を入れて検索        |
| Q  | 論文検索    | トップペーシ                                                                           |                                                                                                    |            | 収載誌検索                    |                  |
| Ē  | 書誌確認    |                                                                                  |                                                                                                    |            | 19                       | リ)日有科会誌          |
|    | ゆるふわ検索  | すべて検索 💙 検索部                                                                      |                                                                                                    | ×Q         | 詳細検索                     |                  |
| E  | 書籍検索    | 目辞書参照 (HEIP)                                                                     |                                                                                                    |            | 収載誌名 日看科会誌               | ◎部分一致 ○完全一致      |
|    |         | 収載誌名 統制語 所属機関名                                                                   |                                                                                                    |            | 収載誌コード                   |                  |
|    | PubMed  |                                                                                  |                                                                                                    |            | ISSN / E-ISSN            |                  |
|    |         | ▼ 絞り込み条件 (HEIP)                                                                  |                                                                                                    | すべて表示      | 分類                       | ● 部分一致 ○完全一致     |
|    | 医由註W    | ehトップページ                                                                         | 拧録 あり                                                                                                    |            | 発行元名                     | <br>● 部分一致 ○完全一致 |
|    |         |                                                                                  | #258F0/ 01D际由1年 RB中 R0/                                                                                                    |            |                          | 検索               |
|    | 12000   | のコンテンツ」より                                                                        | REVERSE AND A CONTRACT OF A CONTRACT OF A CONT |            |                          |                  |
|    | 「収載誌    | 検索  をクリック                                                                        | 分類 看護                                                                                                    |            | ※ 複数の項目に入力した場合、各項目間はAND検 | ≢9°<br>          |
|    |         |                                                                                  | ****                                                                                                    |            |                          |                  |
|    |         | 副標目 影 断 治 療 副 作 用                                                                | 0990127727                                                                                                    |            |                          |                  |
|    |         | 発行年 最新3年分 最新5年分                                                                  | ● COVID-19関連文献                                                                                                    |            |                          |                  |
|    |         |                                                                                  | COVID-19関連キーワード・検索式                                                                                                    | 表示 🖉       | 検索条件                     |                  |
|    |         |                                                                                  | ◎ 創刊号以降の医中誌バックナンバー                                                                                                    |            | 収載誌名: 「日看科会誌」            |                  |
|    |         | やオオホコンニンが                                                                        | う ク イックガイド・検索ガイド                                                                                                    |            | 検索結果: 1件                 |                  |
|    |         | © COVID-1983/4/2014                                                              | • 収載誌検索                                                                                                    |            |                          |                  |
|    |         | <ul> <li>COVID-19間連キーワード・検索式</li> <li>         ・創刊号以降の医中誌パックナンパー     </li> </ul> | ● 診療ガイドライン                                                                                                    |            | 検索結果                     | 検索結果             |
|    |         | <ul> <li>クイックガイド・検索ガイド</li> <li>収載誌検索</li> </ul>                                 | ● 収録件数・データベース更新情報                                                                                                    | licine     |                          |                  |
|    |         | ◎ 診療ガイドライン<br>◎ 収録件数・データペース更新情報                                                  | ◎ NPO医学由央雑誌刊行会ホールページ                                                                                                    | 定の質<br>を加え | 収載誌コード                   | 収載誌名             |
|    |         | <ul> <li>◎ NPO医学中央難誌刊行会ホームページ</li> <li>◎ 法人管理者用メニュー</li> </ul>                   |                                                                                                    | 復で         | 1 J01669                 | 日本看護科学会誌         |
|    |         |                                                                                  | ● 広八官理有用メーユー                                                                                                    |            |                          |                  |
|    |         |                                                                                  |                                                                                                    |            |                          |                  |

# 5. 演習問題

この演習問題は、時間があれば、 のこりの授業時間内にできるところまで取り組み、 できなかったところは後日ご自身で試してみてください

医中誌Webで検索しよう:1

### 自分のテーマのキーワードがシソーラス用語と 結びつくか確認しましょう

■ワークシートに書いた、自分の研究テーマのキーワードを 医中誌Webに入力し、結びついたシソーラス用語をメモしま しょう

■同義語(同じ意味のことば)や類語(似た意味のことば) も入力してみましょう

医中誌Webで検索しよう:2

### キーワードを1語ずつ入力し、 同義語・類語とORでつないで検索しましょう

 ■同じように、「②優先順位が2番目のキーワード」もシ ソーラス用語を確認し、同義語・類語とORでつないでみま しょう
 ■それぞれORでつないだ結果を、ANDでかけあわせてみま しょう

→ここまでで、検索結果一覧を自分の目で確かめられる数まで絞 れていたら、それでOK。 まだ数が多ければ「会議録除く」などの絞込条件で絞りこむか、 3番目のキーワードをかけあわせてみましょう。

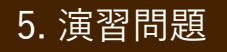

医中誌Webで検索しよう:3

# 検索履歴つきで検索結果を 「メール送信」または「ダウンロード」しましょう 気になる文献(1~3件)を、 クリップボードに一時保存しましょう

■「気になる文献」は、なるべく解説・総説や、 原著論文をさきにチェックしてみてください

本文を入手しよう

### 読みたい文献について、 どうやって文献の本文が入手できるか確認しよう

先ほど医中誌Webでクリップボードに保存した文献を、
 ① 電子ジャーナルで入手可能
 ② 冊子体で入手可能
 ③ 複写の取り寄せが必要
 のいずれかを確認してください

## 課題例

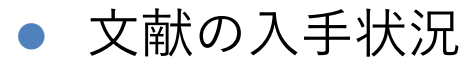

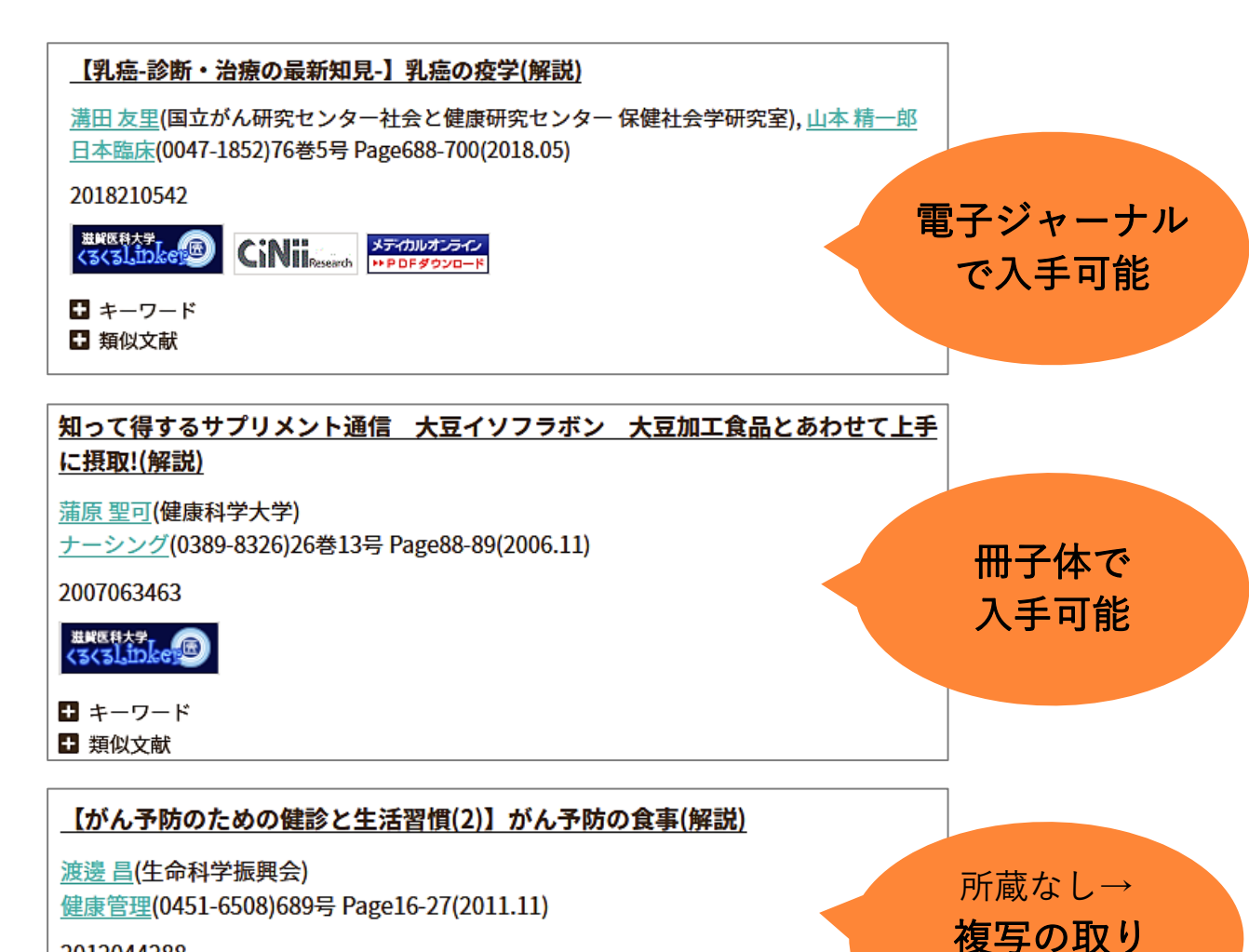

2012044288

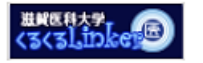

■ キーワード
 ■ 類似文献

105

寄せが必要

# ★医中誌Web:履歴の削除

| り検索履歴                                                  | HELP                          | ×        |  |
|--------------------------------------------------------|-------------------------------|----------|--|
| #1                                                     | (乳房腫瘍/TH or 乳がん/AL)           | 178,840件 |  |
| #2                                                     | (乳房腫瘍/TH or 乳房腫瘍/AL)          | 160,560件 |  |
| #3                                                     | #1 or #2                      | 178,900件 |  |
| #4                                                     | (大豆食品/TH or 大豆食品/AL)          | 2,780件   |  |
| #5                                                     | (豆腐/TH or 豆腐/AL)              | 891件     |  |
| #6                                                     | (Isoflavones/TH or イソフラボン/AL) | 3,766件   |  |
| #7                                                     | #4 or #5 or #6                | 6,861件   |  |
| #8                                                     | #3 and #7                     | 168件     |  |
| <b>v</b> #9                                            | (#8) and (LA=日本語 PT=会議録除く)    | 73件      |  |
| AND V 履                                                | 歴プラス検索   Q                    | 1 🖬 🗠 💉  |  |
| 今までの検索履歴をリセットしたいときは<br>検索履歴の右下のゴミ箱マークから<br>「すべての履歴を削除」 |                               |          |  |

★医中誌Web:ログアウト

| 🝠 医中誌Web                                                                                                    |                           |
|----------------------------------------------------------------------------------------------------|---------------------------|
| ≡                                                                                                    |                           |
| Q 論文検索                                                                                                    | 利用が終わったら必9「ログゲワト」をクリック!   |
| ■ 書誌確認                                                                                                    |                           |
| ♥●●●●●●●●●●●●●●●●●●●●●●●●●●●●●●●●●●●●                                                                                                    |                           |
| <b>三</b> 書籍検索                                                                                                    |                           |
| PubMed                                                                                                    | ▼ 絞り込み条件 HELP すべて表示 レ     |
| よ知らせ     お知らせ     お知られ     お知らせ     お知られ     お知られ     和加     和加     和加     和加     和加     和加     和加     和加     和加     和加     和加     和加     和加     和加     和加     和加     和加     和加     和加 | 本文入手 本文あり 本文あり (無料) 抄録 あり |

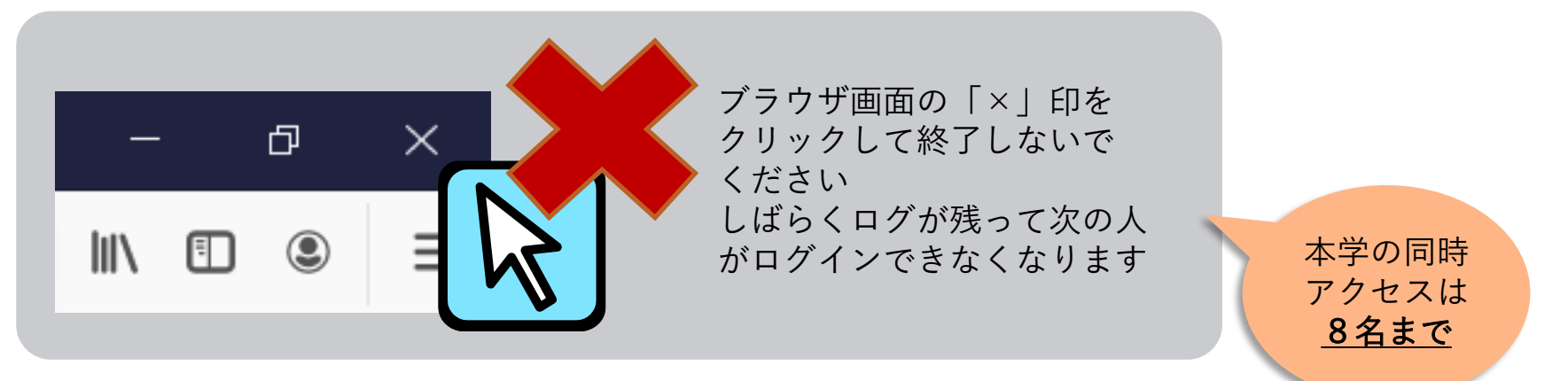

- 配付したアンケートに記入、
   提出して退室してください
- ご質問がある方は職員まで お尋ねください
- 本日はありがとうございました

文献検索、文献収集で困ったことがあれば、 図書館カウンターまでご相談ください